# คู่มือการใช้งาน โปรแกรมจัดตารางสอน

Version 6.09

โดย นายธีรวัฒน์ สุพพัตกุล ศิลปศาสตร์มหาบัณฑิต มหาวิทยาลัยเกษตรศาสตร์

แสงไทยก่อสร้างและคอมพิวเตอร์ 256 หมู่ 1 ต.ประโคนชัย อ.ประโคนชัย จ.บุรีรัมย์ 31140 โทร. 081-966-1710

# <sub>ลู่มือการใช้งาน</sub> โปรแกรมจัดตารางสอน

เวอร์ชั้น 6.09

โดย นายธีรวัฒน์ สุพพัตกุล ศิลปศาสตร์มหาบัณฑิต มหาวิทยาลัยเกษตรศาสตร์

สงวนสิทธิ์ตามพระราชบัญญัติลิขสิทธิ์ พ.ศ. 2537 ห้ามคัดลอกส่วนใดส่วนหนึ่งของหนังสือเล่มนี้ ไม่ว่าจะโดยรูปแบบใด หรือสื่อชนิดใด นอกจากจะได้รับอนุญาตเป็นลายลักษณ์อักษร จากทางผู้จัดทำโปรแกรมเท่านั้น พิมพ์ครั้งที่ 12 พ.ศ. 2566

ราคา 500 บาท

### คำนำ

งานจัดตารางสอน นับว่าเป็นงานที่ยุ่งยากและงานหนักพอสมควร หากจัดตารางสอนด้วยมือ จะต้องใช้คนอย่างน้อย 2 คน เพื่อกำหนดคาบ ย้ายคาบ ฯลฯ และมักเกิดความผิดพลาดบ่อย ๆ เพราะต้องใช้ ฐานข้อมูล 3 ฐานได้แก่ ฐานข้อมูลครู ฐานข้อมูลนักเรียนและฐานข้อมูลห้องเรียน หากมีการเพิ่มคาบ จะต้อง เพิ่มทั้ง 3 ฐานข้อมูล หากมีการย้ายคาบ จะต้องมีการย้ายทั้ง 3 ฐานข้อมูล หากมีการเพิ่มหรือย้ายคาบของครู โดยไม่ย้ายคาบนักเรียน ก็เกิดความผิดพลาดแล้ว อีกทั้งการจัดตารางสอนด้วยมือ ต้องทำอย่างน้อย 2 คน หากคนหนึ่งไม่มาก็ทำไม่ได้ หลังจากจัดเสร็จก็ต้องจัดพิมพ์ตารางสอนออกมาใช้อีก หากกัดลอกพิมพ์ผิด ก็เกิดความผิดพลาดอีก

ปัจจุบัน คอมพิวเตอร์เข้ามามีส่วนในการทำงานมากมาย ทำให้สะดวกและรวดเร็ว แต่เครื่อง กอมพิวเตอร์จะทำงานได้ จะต้องมีโปรแกรมคอมพิวเตอร์เฉพาะงานทำงาน เพื่อให้ได้ผลงานตามที่ต้องการ ข้าพเจ้าเป็นคนหนึ่งที่ได้ศึกษาคอมพิวเตอร์ และเขียนโปรแกรมคอมพิวเตอร์มาตั้งแต่ปี พ.ศ. 2528 เคยเขียน โปรแกรมใช้งานในโรงเรียนหลายโปรแกรม มีทั้งโปรแกรมด้านการศึกษา และด้านธุรกิจ โดยเฉพาะ โปรแกรมจัดตารางสอนได้เคยเขียนใช้งานมาแล้ว แต่เป็นการเขียนโปรแกรมบนระบบปฏิบัติการดอส (Dos) มีโรงเรียนต่างๆ ใช้ทั่วประเทศมากกว่า 500 โรงเรียน ทำให้การจัดตารางสอนสะดวกยิ่งขึ้น

งณะนี้ระบบปฏิบัติการ Windows ได้เป็นระบบปฏิบัติการที่คนทั่วไปนิยมใช้ เพราะง่าย สะควก รวดเร็ว สวยงาม ข้าพเจ้าจึงได้กิดเขียนโปรแกรมจัดตารางสอนบนระบบปฏิบัติการ Windows โดยใช้แนวกิด วิธีการโปรแกรมจัดตารางสอนที่เคยเขียนบนคอส และได้พัฒนาโปรแกรมจัดตารางสอนบน Windows มาอย่างต่อเนื่อง

หนังสือเล่มนี้ไม่ใช่หนังสือทางวิชาการ ผู้เขียนพยายามที่จะใช้คำแบบง่ายๆ เพื่ออธิบายการ ทำงานของโปรแกรมเท่านั้น

โปรแกรมจัดตารางสอนเป็นโปรแกรมที่มีขนาดใหญ่พอสมควร และมีเมนูเป็นจำนวนมาก บางส่วนขณะเขียนโปรแกรม และทคลองใช้อาจไม่มีปัญหา แต่เวลาใช้งานจริงอาจมีปัญหา หากพบปัญหา ข้อผิดพลาด มีข้อเสนอแนะ กรุณาแจ้งให้ผู้เขียนโปรแกรมทราบจะเป็นพระกุณอย่างสูง ปัญหาข้อผิดพลาด ข้อเสนอแนะที่ดี ผู้เขียนจะนำไปปรับโปรแกรม (ปรับเวอร์ชั่น) ให้ดีต่อๆไป

งองอบคุณโรงเรียนของท่านที่ได้มอบความไว้วางใจ ใช้โปรแกรมจัดตารางสอนนี้ ของอบคุณ นายทรงศักดิ์ คำภักดี อาจารย์โรงเรียนประโคนชัยพิทยาคม อ.ประโคนชัย จ.บุรีรัมย์ ที่ได้ให้ข้อมูล ข้อเสนอแนะ และนำโปรแกรมไปทดลองใช้จนได้โปรแกรมที่สมบูรณ์ และขอบคุณนางเพลินพิศ สุพพัตกุล ที่ได้ให้กำแนะนำให้กำลังใจ ตลอดจนตรวจสอบเอกสารเสร็จสมบูรณ์

> ธีรวัฒน์ สุพพัตกุล 22 มิถุนายน 2566

# สารบัญ

| บทที่ 1 บทนำ                                                        |              |
|---------------------------------------------------------------------|--------------|
| <ol> <li>ความต้องการของโปรแกรม</li> </ol>                           | 1-2          |
| 2. อุปกรณ์และสิ่งของที่จะได้                                        | 1-2          |
| <ol> <li>ตำแหน่งและข้อมูล ในแผ่นซีดีรอม</li> </ol>                  | 1-2          |
| 4. การติดตั้งโปรแกรม                                                | 1-3          |
| <ol> <li>การติดตั้งโปรแกรมจากการดาวน์โหลดทางอินเตอร์เนีย</li> </ol> | ศ 1-8        |
| <ol> <li>การแก้ปัญหาติดตั้งโปรแกรมไม่ได้</li> </ol>                 | 1-10         |
| 7. การเข้าโปรแกรมและการทำ Short Cut เข้าโปรแกรม                     | 1-11         |
| 8. การตั้งระบบการทำงาน                                              | 1-12         |
| 9. การทำงานในฟอร์มรับชื่อ-รหัสผ่าน                                  | 1-16         |
| 10. การเอาโปรแกรมออก                                                | 1-18         |
| 11. การสำเนาโฟลเคอร์โปรแกรมเก็บไว้ก่อน Format หรือ                  | 1-19         |
| ก่อนติดตั้ง Windows ใหม่                                            |              |
| 12. การปรับเวอร์ชั่น                                                | 1-19         |
| 13. ติดตั้งและทดลองโปรแกรม                                          | 1-20         |
| 14. เริ่มงานจริง                                                    | 1-21         |
| 15. การเลือกไฟล์รูปตราโรงเรียนกรณีทำงานแบบเครือข่าย                 | ย (Lan) 1-21 |
| 16. การปรับขนาดจอภาพ                                                | 1-23         |
| 17. การย้ายข้อมูลไปทำงานเครื่องอื่น                                 | 1-24         |
| 18. การขอดูไฟล์ช่วยเหลือ                                            | 1-25         |
| 19. การแก้ไขกรณีเมนูบาร์ไม่เป็นภาษาไทย                              | 1-25         |
| 20. การเลือกไฟล์และ โฟลเดอร์จากฟอร์ม Select Director                | y 1-26       |
| 21. แถบเครื่องมือ Print Preview                                     | 1-27         |
| 22. เมื่อพบข้อผิดพลาด                                               | 1-28         |
| บทที่ 2 จัดการระบบ                                                  |              |
| 1. แสดงผู้ใช้งานและระบบการทำงาน                                     | 2-1          |
| 2. กำหนดชื่อ-รหัสผ่าน-สิทธิการใช้                                   | 2-3          |
| 3. เปลี่ยนชื่อ-รหัสผ่าน                                             | 2-6          |
| 4. กำหนดเครื่องพิมพ์                                                | 2-7          |
| 5. กำหนดเงื่อนใข                                                    | 2-8          |
| 6. กำหนคภาคเรียน/ปีการศึกษา/เวลา/คาบ                                | 2-9          |

# สารบัญ (ต่อ)

| 6 13 16 (110)                                |      |
|----------------------------------------------|------|
| บทที่ 2 จัดการระบบ (ต่อ)                     |      |
| 7. กำหนดครู                                  | 2-11 |
| 8. กำหนดนักเรียน                             | 2-13 |
| 9. กำหนดห้องเรียน                            | 2-15 |
| 10. กำหนดรหัสวิชา                            | 2-17 |
| 11. กำหนดตราโรงเรียน                         | 2-18 |
| 12. กำหนดภาพพื้นจอภาพ                        | 2-20 |
| 13. กระชับข้อมูล / เรียงลำคับใหม่            | 2-21 |
| 14. สำรองข้อมูล                              | 2-22 |
| 15. เรียกใช้ข้อมูลสำรอง                      | 2-24 |
| 16. เริ่มต้นโปรแกรมภาคเรียนใหม่              | 2-26 |
| 17. เริ่มต้นโปรแกรมใหม่                      | 2-27 |
| 18. จบการทำงาน                               | 2-28 |
| บทที่ 3 Wizards กำหนดคาบ                     |      |
| 1. กำหนดพักเที่ยง                            | 3-5  |
| 2. Wizards กำหนดคาบ                          | 3-6  |
| บทที่ 4 กำหนดคาบ                             |      |
| 1. Lock คาบครู (ที่ละคน)                     | 4-1  |
| 2. Lock คาบครู (พร้อมกันหลายคน)              | 4-2  |
| 3. Lock คาบนักเรียน (ที่ละชั้น)              | 4-4  |
| 4. Lock คาบนักเรียน (พร้อมกันหลายชั้น)       | 4-4  |
| 5. Lock คาบห้องเรียน (ที่ละห้องเรียน)        | 4-4  |
| 6. Lock คาบห้องเรียน (พร้อมกันหลายห้องเรียน) | 4-4  |
| 7. Lcok คาบกรูกับนักเรียน                    | 4-5  |
| 8. Lock คาบกรูกับห้องเรียน                   | 4-6  |
| 9. Lock คาบนักเรียนกับห้องเรียน              | 4-6  |
| บทที่ 5 จัดตารางสอน                          |      |
| 1. จัคตารางสอน                               | 4-5  |
| 2. แทรกช่องว่าง/ลบช่องว่าง พร้อมกัน          | 5-4  |

| สารบัญ (ต่อ)                                 |     |
|----------------------------------------------|-----|
| บทที่ 6 แสดง/ตรวจสอบ                         |     |
| 1. แสดงการกำหนดเงื่อนไข                      | 6-1 |
| 2. แสดงภาคเรียน/ปีการศึกษา/เวลา/คาบ          | 6-1 |
| บทที่ 6 แสดง/ตรวจสอบ (ต่อ)                   |     |
| 3. แสดงกรู                                   | 6-1 |
| 4. แสดงนักเรียน                              | 6-2 |
| 5. แสดงห้องเรียน                             | 6-2 |
| 6. แสดงรหัสวิชา                              | 6-2 |
| 7. แสดง / ตรวจสอบ ตารางสอนครู                | 6-2 |
| 8. แสดง / ตรวจสอบ ตารางเรียนนักเรียน         | 6-3 |
| 9. แสดง / ตรวจสอบ ตารางการใช้ห้องเรียน       | 6-3 |
| 10. ตรวจสอบการซ้ำซ้อนครู                     | 6-3 |
| 11. ตรวจสอบการซ้ำซ้อนนักเรียน                | 6-4 |
| 12. ตรวจสอบการซ้ำซ้อนห้องเรียน               | 6-4 |
| บทที่ 7 พิมพ์รายงาน                          |     |
| การตั้งเครื่องพิมพ์                          | 7-1 |
| 1. พิมพ์ภาคเรียน/ปีการศึกษา/เวลา/คาบ         | 7-3 |
| 2. พิมพ์รหัส ชื่อ-สกุล ครู-อาจารย์           | 7-3 |
| 3. พิมพ์รายชื่อนักเรียน                      | 7-4 |
| 4. พิมพ์รายชื่อห้องเรียน                     | 7-4 |
| 5. พิมพ์รายชื่อรหัสวิชา                      | 7-4 |
| 6. พิมพ์ตารางสอนกรู (ทีละคน)                 | 7-5 |
| 7. พิมพ์ตารางเรียนนักเรียน (ทีละชั้น)        | 7-7 |
| 8. พิมพ์ตารางการใช้ห้องเรียน (ทีละห้องเรียน) | 7-7 |
| 9. พิมพ์ตารางสอนครูรวม                       | 7-7 |
| 10. พิมพ์ตารางเรียนนักเรียนรวม               | 7-7 |
| 11. พิมพ์ตารางการใช้ห้องเรียนรวม             | 7-7 |
| 12. พิมพ์ตารางสอนครู (ขนาดเล็ก)              | 7-8 |
| 13. พิมพ์ตารางเรียนนักเรียน (ขนาดเล็ก)       | 7-8 |
| 14. พิมพ์ตารางการใช้ห้องเรียน (ขนาคเล็ก)     | 7-8 |

| สารบัญ (ต่อ)                               |      |
|--------------------------------------------|------|
| 15. พิมพ์ตรวจสอบคาบว่าง ครู                | 7-9  |
| 16. พิมพ์ตรวจสอบคาบว่าง นักเรียน           | 7-9  |
| 17. พิมพ์ตรวจสอบคาบว่าง ห้องเรียน          | 7-9  |
| 18. พิมพ์จำนวนคาบรวม ครู                   | 7-9  |
| บทที่ 7 พิมพ์รายงาน (ต่อ)                  |      |
| 19. พิมพ์จำนวนคาบรวม นักเรียน              | 7-10 |
| 20. พิมพ์จำนวนคาบรวม ห้องเรียน             | 7-10 |
| 21. พิมพ์ฟอร์มรายละเอียควิชาสอน            | 7-10 |
| 22. พิมพ์ฟอร์มวางแผนการจัดตารางสอน         | 7-11 |
| บทที่ 8 วิธีใช้                            |      |
| 1. วิธีใช้                                 | 8-1  |
| 2. แสคง / ไม่แสคง แถบเครื่องมือจัคตารางสอน | 8-1  |
| 3. เกี่ยวกับโปรแกรมจัดตารางสอน             | 8-1  |
| ภาคผนวก ก.                                 |      |
| 1. ค้นหา ครู                               | ก-1  |
| 2. ค้นหา นักเรียน                          | ก-2  |
| 3. ค้นหา ห้องเรียน                         | ก-2  |

บทที่ 1 บทนำ

งานจัดตารางสอน เป็นงานยุ่งยากและหนักพอสมควร ไม่ว่าจะเป็นโรงเรียนขนาดเล็ก หรือโรงเรียน ขนาดใหญ่ โดยเฉพาะอย่างยิ่งการจัดตารางสอนด้วยมือ เพราะจะต้องมีการวางแผน การกำหนดคาบ หรือ Lock คาบ และการจัดตารางสอนเป็นการลงคาบพร้อมกัน 3 ฐานข้อมูล (โดยทั่วไปงานจัดตารางสอนจะมี 3 ฐานข้อมูลสัมพันธ์กัน ได้แก่ ฐานข้อมูลกรู ฐานข้อมูลนักเรียน และฐานข้อมูลห้องเรียน) หากการลงคาบผิดวัน หรือผิดคาบหรือลงไม่ครบทั้ง 3 ฐานข้อมูลก็จะเกิดกวามผิดพลาดหรือเกิดการซ้ำซ้อนกันได้ เมื่อจัดตารางสอน เสร็จแล้วจะต้องกัดลอกพิมพ์ออกใช้ หากกัดลอกผิดก็เกิดความผิดพลาดอีก

ปัจจุบันนี้กอมพิวเตอร์เข้ามามีบทบาทกับชีวิตประจำวันมากมาย ไม่ว่าจะเป็นค้านธุรกิจ การศึกษา กวามบันเทิง ฯลฯ แต่กอมพิวเตอร์จะทำงานได้ตามกวามต้องการนั้น จะต้องมีโปรแกรมคอมพิวเตอร์ เพื่อให้ ได้ผลงานตามที่ต้องการ ผู้เขียนโปรแกรมเป็นบุคกลหนึ่งที่ได้ศึกษากอมพิวเตอร์มาตั้งแต่ปี พ.ศ. 2528 และได้ เขียนโปรแกรมหลายโปรแกรม โดยเฉพาะโปรแกรมในด้านการศึกษาโปรแกรมจัดตารางสอนเป็นโปรแกรม หนึ่งที่ ผู้เขียนโปรแกรมได้เขียนขึ้น เพื่ออำนวยกวามสะดวกให้แก่ เจ้าหน้าที่จัดตารางสอน โดยได้เขียนตั้งแต่ บนระบบปฏิบัติการดอส (Dos) มีผู้ใช้ทั่วประเทศ 500 กว่าโรงเรียน ขณะนี้ระบบปฏิบัติการ Windows เป็นที่ นิยมใช้กันทั่วไปเพราะใช้งานง่าย สะดวก สวยงามข้าพเจ้าจึงได้นำกวามกิดและวิธีการจัดตารางสอนบนดอส มาวางแผนเขียนโปรแกรมบน Windows พร้อมกับเพิ่มเติมปรับเปลี่ยนวิธีการทำงานให้ดีขึ้น และพัฒนามา อย่างต่อเนื่อง แต่อย่างไรก็ตามโปรแกรมจัดตารางสอนบน Windows ที่ข้าพเจ้าเขียนขึ้นนั้น มีจำนวน แบบฟอร์มแสดงหน้าจอประมาณ 50 ฟอร์ม รายงาน 40 รายงาน จำนวนบรรทัดในโปรแกรมประมาณ 20,000 กว่าบรรทัด จึงอาจมีข้อผิดพลาดบ้าง หากท่านพบข้อผิดพลาดหรือมีข้อเสนอแนะเพิ่มติม กรุณาแจ้งไป ยังผู้เขียนโปรแกรม จักของอบพระกุณอย่างสูง ข้อเสนอแนะ ข้อแนะนำและข้อผิดพลาด ผู้เขียนโปรแกรมจะ พัฒนาปรับปรุง หรือเขียนขึ้นใหม่ (ปรับเวอร์ชั่น) แล้วส่งให้ท่านปรับใช้งานด่อไป

สำหรับโปรแกรมจัดตารางสอนนี้สามารถใช้ได้ตลอดไป ยกเว้นอนาคต อาจมีระบบปฏิบัติการใหม่ เป็น Windows อื่นใดที่โปรแกรมจัดตารางสอนไม่สามารถใช้งานบน Windows ผู้เขียนโปรแกรมคงต้อง ปรับเวอร์ชั่นใหม่เพื่อให้ใช้งานได้ต่อไป

#### 1. <u>ความต้องการของโปรแกรม</u>

โปรแกรมนี้ทำงานบนระบบปฏิบัติการ Windows ทุกเวอร์ชั่น ยกเว้น Windows 3.11 ความต้องการ อย่างน้อยของโปรแกรมมีดังนี้

1.1 เกรื่องคอมพิวเตอร์ อย่างน้อย Pentium 75 หรือเทียบเท่า

1.2 หน่ายความจำ (Ram) อย่างน้อย 16 Mb.

1.3 โปรแกรม Windows ทุกเวอร์ชั่น ยกเว้น Windows 3.11

1.4 เครื่องพิมพ์แบบเข็ม (Dot Matrix) หรือ เครื่องพิมพ์ Laser Jet หรือเครื่องพิมพ์ Ink Jet

1.5 เครื่องอ่าน CD-ROM. เพื่อติดตั้งโปรแกรม ไม่มีก็ได้ โดยสำเนาจากแผ่น CD ROM ถ่ายโปรแกรมสู่ Handy-Drive แล้วนำ Handy drive ไปติดตั้งโปรแกรม

1.6 เครื่องสำรองไฟฟ้า (UPS) ควรจะมี เพราะหากไฟ้ฟ้าคับโปรแกรมและข้อมูลอาจจะเสียหายได้ <u>หมายเหต</u>ุ หากต้องการทำงานแบบเครือข่าย (Lan) ต้องมีอุปกรณ์เพิ่มเติมคังนี้

1) เครื่องคอมพิวเตอร์ทุกเครื่องต้องมีการ์คแลน

2) เครื่อง Switching Hub

3) สายแลน

## <u>อุปกรณ์และสิ่งของที่จะได้</u>

เมื่อท่านสั่งซื้อโปรแกรม ท่านใด้สิ่งของเหล่านี้ ใด้แก่ 2.1 แผ่น CD-ROM 1 แผ่น บรรจุโปรแกรมและวิธีการใช้งาน 2.2 หนังสือคู่มือการใช้งาน 1 เล่ม (เล่มที่ท่านกำลังอ่านอยู่นี้) 2.3 ใบเสร็จรับเงินและหลักฐานต่างๆ 2.4 เอกสารคำแนะและรหัสผ่าน

### 3. <u>ตำแหน่งและข้อมูล ในแผ่นซีดีรอม</u>

3.1 <u>ตำแหน่งของโปรแกรม</u> โปรแกรมจัดตารางสอน บรรจุลงแผ่นซีดีรอม มีตำแหน่งโปรแกรมดังนี้ 3.1.1 ใฟล์ติดตั้งโปรแกรม ได้แก่ X:\TR609\SETUP.EXE ใช้สำหรับติดตั้งโปรแกรมและข้อมูล โดยใช้ติดตั้งทั้งที่ทำงานแบบเครื่องเดียว (Stand Alone) และที่ทำงานแบบหลายเครื่องพร้อมกันหรือเครือข่าย (Lan) สรุปง่ายๆ ก็คือ ทุกเครื่องที่จะใช้โปรแกรมต้องติดตั้งโปรแกรมจากไฟล์ติดตั้งโปรแกรมนี้ ส่วน การเข้าโปรแกรมทั้งแบบทำงานเครื่องเดียว (Stand Alone) และแบบทำงานหลายเครื่องพร้อมกันหรือเครือข่าย (Lan) ศึกษาเพิ่มเติมหัวข้อ การตั้งระบบการทำงาน 3.1.2 ใฟล์ช่วยเหลือ ได้แก่ X:\ReadmeTR609\README.HLP

3.1.3 โฟลเดอร์เกีบไฟล์กู่มือการใช้งานโปรแกรมจัดตารางสอน ได้แก่ X:\BookTr609

3.1.4 ไฟล์โปรแกรมช่วยสอน อยู่ในโฟลเคอร์หลัก

3.2 <u>วิธีการเข้าโปรแกรมในซีดีรอม</u>

3.2.1 โปรแกรมช่วยสอน หรือโปรแกรมจับหน้าจอสอนการใช้งาน

- ดับเบิ้ลคลิกที่ My Computer

- เถือกไคร์ฟ ซีคีรอม

- ดับเบิ้ลคลิกที่ไฟล์ TRWIN.EXE

3.2.2 ไฟล์ช่วยเหลือ (README.HLP)

- ดับเบิ้ลคลิกที่ My Computer

- เลือกไคร์ฟ ซีดีรอม

- ดับเบิ้ลคลิกที่สารบบ ReadmeTR609

- ดับเบิ้ลคลิกที่ไฟล์ README.HLP

3.2.3 ไฟล์คู่มือการใช้งานโปรแกรมจัดตารางสอน เป็นไฟล์ที่สร้างจาก Microsoft Word 97 (ผู้เขียนโปรแกรมใช้เวอร์ชั่นต่ำๆ เพื่อให้ผู้ใช้งานสามารถนำไปดูหรือพิมพ์ได้)

- ดับเบิ้ลคลิกที่ My Computer

- เถือกไคร์ฟ ซีดีรอม

- ดับเบิ้ลคลิกที่สารบบ BookTr609

- ดับเบิ้ลคลิกที่ไฟล์เอกสาร แล้วใช้ Microsoft Word อ่านหรือพิมพ์รายงาน

3.2.4 ไฟล์ติดตั้งโปรแกรม ศึกษาเพิ่มเติมหัวข้อ การติดตั้งโปรแกรม

4. การติดตั้งโปรแกรม การติดตั้งโปรแกรมทำได้ 3 วิธี ได้แก่

4.1 <u>ติดตั้งจากโปรแกรมช่วยสอน</u> สามารถติดตั้ง โดยทำงานดังนี้

4.1.1 นำแผ่นซีดีรอม เข้าซีดีรอมใดร์ฟ โปรแกรมจะ Autorun แสดงโปรแกรมช่วยสอน (หากไม่ Autorun ให้ไปที่ My computer ดับเบิ้ลคลิก เลือกไดร์ฟซีดีรอมชื่อ TR609 ดับเบิ้ลคลิก เลือกไฟล์ TRWIN.EXE ในโฟลเดอร์หลัก ดับเบิ้ลคลิก จะได้โปรแกรมช่วยสอน)

4.1.2 เลือกหัวข้อ ติดตั้ง/เอาออกโปรแกรม โปรแกรมจะตรวจสอบหากยังไม่มีโปรแกรมจัดตารางสอน โปรแกรมจะติดตั้งโปรแกรมให้แล้วทำตามหัวข้อ 4.1.3 หากมีโปรแกรมจัดตารางสอนแล้ว โปรแกรมจะให้ เลือกปุ่มกำสั่ง Add/Remove , Reinstall และ Remove All ศึกษาเพิ่มเติมจากหัวข้อ การเอาโปรแกรมออก 1-4

4.1.3 เมื่อเข้าโปรแกรมติดตั้งแล้ว จะเป็นขั้นตอนที่เหมือนกัน ศึกษาเพิ่มเติมจากหัวข้อ 4.4 การติดตั้ง โปรแกรมในส่วนที่เหมือนกัน

4.1.4 จบการแสดงวิชีการใช้โปรแกรม แล้วนำซีดีรอมเก็บไว้

4.1.5 เข้าโปรแกรมจัดตารางสอน โดยคลิกที่ Start ไปที่ Program ไปที่เมนู โปรแกรมจัดตารางสอน 6.09 และเลือกเมนูย่อย โปรแกรมจัดตาราง 6.09

4.2 ติดตั้งจาก My Computer สามารถติดตั้ง โดยทำงานดังนี้

4.2.1 นำแผ่นซีคีรอม เข้าซีคีรอมใคร์ฟ

4.2.2 ดับเบิ้ลกลิกที่ My Computer ดับเบิ้ลกลิกที่ใดร์ฟซีดีรอมชื่อ TR609 ดับเบิ้ลกลิกโฟลเดอร์ TR609 ดับเบิ้ลกลิกที่ไฟล์ Setup.exe ต่อจากนั้น โปรแกรมจะตรวจสอบหากยังไม่มีโปรแกรมจัดตารางสอน โปรแกรมจะติดตั้งโปรแกรมให้แล้วทำตามหัวข้อ 4.2.3 หากมีโปรแกรมจัดตารางสอนแล้ว โปรแกรมจะให้ เลือกปุ่มกำสั่ง Add/Remove, Reinstall และ Remove All ศึกษาเพิ่มเติมจากหัวข้อการเอาโปรแกรมออก

4.2.3 เมื่อเข้าโปรแกรมติดตั้งแล้ว จะเป็นขั้นตอนที่เหมือนกัน ศึกษาเพิ่มเติมจากหัวข้อ 4.4 การติดตั้ง โปรแกรมในส่วนที่เหมือนกัน

4.2.4 นำแผ่นซีดีรอมออกจากซีดีรอมใคร์ฟ และเก็บไว้

4.2.5 เข้าโปรแกรมจัดตารางสอน โดยไปที่ Start ไปที่ Program ไปที่เมนูโปรแกรมจัดตารางสอน 6.09 และเลือกเมนูย่อย โปรแกรมจัดตารางสอน 6.09

4.3 <u>ติดตั้งจาก Run</u> สามารถติดตั้ง โดยทำงานดังนี้

4.3.1 นำแผ่นซีดีรอม เข้าซีดีรอมไดร์ฟ

4.3.2 คลิกที่ Start คับเบิ้ลคลิก Run คลิกที่ปุ่มคำสั่ง Browse... เลือก Combo Box หลังคำว่า Look in แล้วเลือกไคร์ฟซีดีรอมชื่อ TR609 คับเบิ้ลคลิกโฟลเดอร์ TR609 คับเบิ้ลคลิกที่ไฟล์ Setup.exe ต่อจากนั้น เลือก Open เลือก Ok โปรแกรมจะตรวจสอบหากยังไม่มีโปรแกรมจัดตารางสอน โปรแกรมจะติดตั้งโปรแกรม ให้ แล้วทำตามหัวข้อ 4.3.3 หากมีโปรแกรมจัดตารางสอนแล้ว โปรแกรมจะให้เลือกปุ่มคำสั่ง Add/Remove, Reinstall และ Remove All ศึกษาเพิ่มเติมจากหัวข้อ การเอาโปรแกรมออก

4.3.3 เมื่อเข้าโปรแกรมติดตั้งแล้ว จะเป็นขั้นตอนที่เหมือนกัน สึกษาเพิ่มเติมจากหัวข้อ 4.4 การติดตั้ง โปรแกรมในส่วนที่เหมือนกัน

4.3.4 นำแผ่นซีดีรอมออกจากซีดีรอมใดร์ฟ และเก็บไว้

4.3.5 เข้าโปรแกรมจัดตารางสอน โดยไปที่ Start ไปที่ Program ไปที่เมนู โปรแกรมจัดตารางสอน 6.09 และเลือกเมนูย่อย โปรแกรมจัดตารางสอน 6.09 4.4 <u>การติดตั้งโปรแกรมในส่วนที่เหมือนกัน</u> ไม่ว่าจะติดตั้งจากโปรแกรมช่วยสอน หรือติดตั้งจาก My Computer หรือติดตั้งจาก Run หรือติดตั้งแบบทำงานเกรื่องเดียว (Stand Alone) หรือติดตั้งแบบทำงาน แบบเครือข่าย (Lan) ทั้งเครื่องแม่ข่าย (Server) หรือเครื่องลูกข่าย (Workstation) ใช้วิธีการเดียวกัน โดย มีขั้นตอนต่างๆ ดังนี้

<u>หมายเหตุ</u> การติดตั้งโปรแกรมงานทะเบียน'51 กับการติดตั้งโปรแกรมจัดตารางสอน มีวิธีการ เหมือนกัน เพื่อความสะดวกและรวดเร็วในการจัดทำคู่มือเล่มนี้ ภาพที่ได้นำมาจากการติดตั้งโปรแกรมงาน ทะเบียน'51

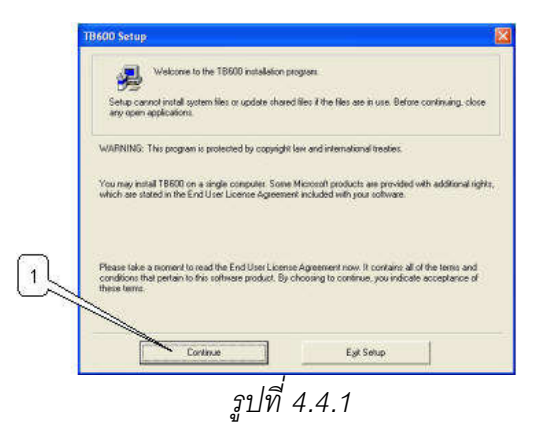

1) จากรูปที่ 4.4.1 คลิกที่ปุ่มคำสั่ง Continue จะได้หน้าจอตามรูปที่ 4.4.2

| Enter your full name<br>organization. Setup | in the box below. Yo<br>will use this information | u may also enter the<br>on for subsequent ins | name of your<br>tailations of the product. |
|---------------------------------------------|---------------------------------------------------|-----------------------------------------------|--------------------------------------------|
|                                             |                                                   |                                               |                                            |
| Name:                                       | 1                                                 |                                               |                                            |
| Urganization:                               | I.                                                |                                               | 0                                          |
|                                             | ж                                                 | Eyst Selup                                    | 4                                          |

2) คีย์ Name และ Organization โดยปกติในส่วนนี้ โปรแกรมติดตั้งจะให้ก่าโดยอัตโนมัติ ไม่ต้อง แก้ไขก่าใดๆ ให้กลิกปุ่มกำสั่ง Ok ผ่านได้เลย แต่หากกลิกปุ่มกำสั่ง Ok ไม่ผ่าน ให้ศึกษาเพิ่มเติม ในหัวข้อ การแก้ปัญหาการติดตั้งโปรแกรมไม่ได้

3) คลิกที่ปุ่มคำสั่ง Ok จะได้หน้าจอตามรูปที่ 4.4.3

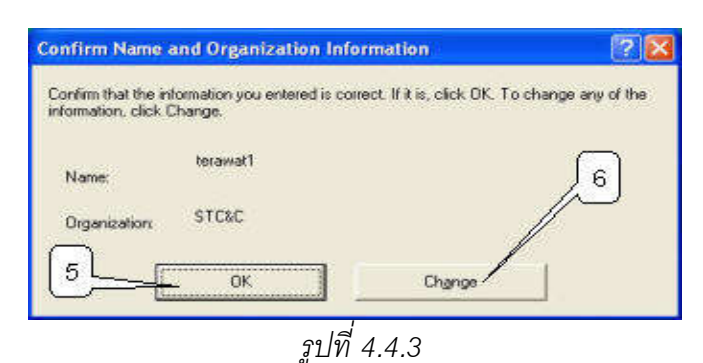

หากเปลี่ยนใจไม่ต้องการติดตั้งโปรแกรม ให้คลิกที่ปุ่มคำสั่ง Exit Setup
 คลิกที่ปุ่ม คำสั่ง Ok เพื่อยืนยัน Name และ Organization อีกครั้ง จะได้หน้าจอตามรูปที่

4.4.4

6) คลิกที่ปุ่มคำสั่ง Change เพื่อกลับไปกำหนด Name และ Organization ใหม่

|                                                    | Contraction of the second second second second second second second second second second second second second s |
|----------------------------------------------------|----------------------------------------------------------------------------------------------------|
| Setup will install TB600 in the following destinat | ion folder.                                                                                                    |
| To install to this folder, click OK.               |                                                                                                    |
| To install to a different folder, click the Change | Folder button.                                                                                                  |
| You can choose not to install TB600, or change     | s its destination folder later during Setup.                                                                    |
| Folder                                             | -                                                                                                    |
| CATRON                                             |                                                                                                    |
|                                                    | Change Loose                                                                                                    |

7) ข้อความชื่อโฟลเดอร์ จากรูป C:\TRWIN609 หมายถึง ติดตั้งโปรแกรมที่ไดร์ฟ C โฟลเดอร์ TRWIN609 ซึ่งจะเป็นค่า Default สามารถเปลี่ยนไดร์ฟและ/หรือโฟลเดอร์ได้ โดยกลิกที่ปุ่มกำสั่ง Change Folder

8) ปุ่มคำสั่ง Change Folder ใช้สำหรับเปลี่ยนใดร์ฟ และ/หรือ เปลี่ยนโฟลเดอร์ เมื่อกลิกปุ่มคำสั่งนี้ จะได้หน้าจอตามรูปที่ 4.4.5

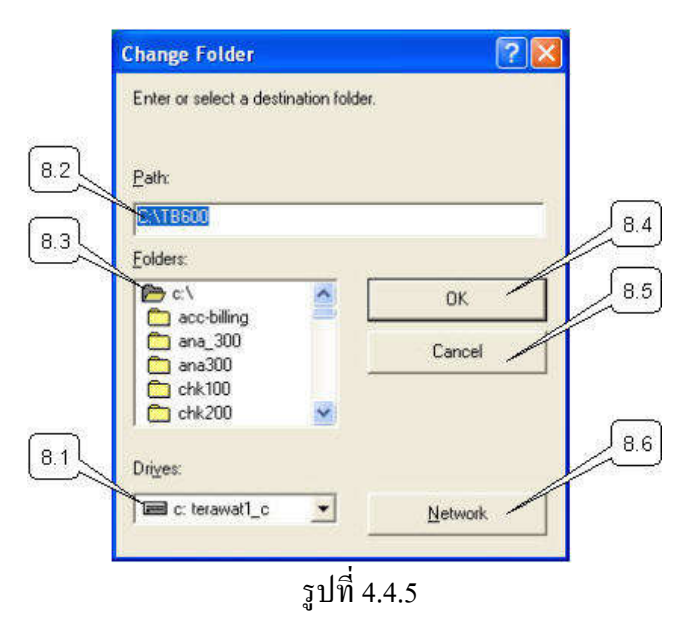

8.1) คลิกเพื่อเลือกไคร์ฟติคตั้งโปรแกรม

8.2) หรือช่อง Path คีย์ข้อความตำแหน่งติดตั้งโปรแกรม

8.3) หรือเลือกไคร์ฟและ โฟลเคอร์ตามที่แสคง

8.4) สังเกตข้อความในช่อง Path (ข้อ 8.2) หากถูกต้องแล้ว คลิกที่ปุ่มคำสั่ง Ok เพื่อเลือกไคร์ฟ และโฟลเคอร์ โปรแกรมติดตั้งจะกลับไปสู่หน้าจอตามรูปที่ 4.4.5

<u>ข้อควรระวัง</u> ห้ามมีเฉพาะชื่อใคร์ฟโดยไม่มีชื่อโฟล์เคอร์ เช่น C:,D: ฯลฯ เพราะจะทำให้ การจัคเก็บโปรแกรมและข้อมูลไม่เป็นระบบ

8.5) หากเปลี่ยนใจไม่เลือกไคร์ฟและโฟลเคอร์ คลิกที่ปุ่มคำสั่ง Cancel

8.6) ปุ่มกำสั่ง Network หมายถึง เลือกไดร์ฟ Nrtwork สำหรับปุ่มกำสั่งนี้ไม่แนะนำให้ใช้
9) ปุ่มกำสั่ง Ok ใช้เพื่อเริ่มติดตั้งโปรแกรมที่ ไดร์ฟและโฟลเดอร์ที่เลือก จะได้หน้าจอตามรูปที่ 4.4.6
10) ปุ่มกำสั่ง Exit Setup ใช้สำหรับยกเลิกไม่ติดตั้งโปรแกรม

| ТВ6  | 00 Setup                        |              |               | ? |
|------|---------------------------------|--------------|---------------|---|
| 1 To | start installation, click the I | arge button. |               |   |
|      | Install all files f             | ior 18600    | 8             |   |
|      |                                 |              | P             |   |
| Fo   | ler<br>18600 10                 |              | Change Eolder |   |
| 1    | 1                               | EutSatur     | 1             |   |
|      |                                 | s uga secup  |               |   |
|      |                                 | ราใที่ 4.4.6 | 5             |   |

จากรูปที่ 4.4.6 ข้อ 7,ข้อ 8 และข้อ 10 มีวิธีการทำงานเหมือนรูป 4.4.4

1-7

11) คลิกที่ปุ่มคำสั่ง Install all files for TRWIN609 เพื่อเริ่มติดตั้งโปรแกรม ต่อจากนั้นหน้าจอจะได้ ภาพตามรูปที่ 4.4.7

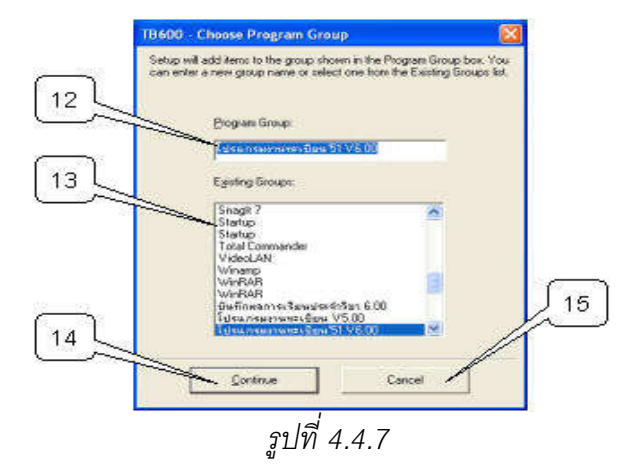

12) กำหนด Program Group โปรแกรมจะกำหนดค่าให้โดยอัตโนมัติ ไม่ควรเปลี่ยนแปลง

13) เลือก Program Group ที่มีอยู่แล้ว ไม่ควรเลือกค่าใดๆ

14) ปุ่มคำสั่ง Continue ใช้เพื่อเริ่มติดตั้งโปรแกรม ตามไคร์ฟ ตามโฟลเดอร์ ตาม Progarm Group ที่เลือกหรือกำหนด จะได้หน้าจอตามรูปที่ 4.4.8

15) ปุ่มคำสั่ง Cancel ใช้เพื่อกลับไปเลือกไคร์ฟและโฟลเคอร์ใหม่ตามรูป 4.4.6

| TB600 Setup                             | X |
|-----------------------------------------|---|
| TB600 Setup was completed successfully. |   |
| 16                                      |   |
| Id                                      |   |

รูปที่ 4.4.8

16) คลิกที่ปุ่มคำสั่ง Ok ก็เป็นอันว่า ได้ติดตั้งโปรแกรมเสร็จเรียบร้อย สำหรับการเข้าโปรแกรมและ การทำ Short Cut เข้าโปรแกรม ศึกษาเพิ่มเติมจากหัวข้อ การเข้าโปรแกรมและการทำ Short Cut เข้า โปรแกรม

## 5. <u>การติดตั้งโปรแกรมจากการดาวน์โหลดทางอินเตอร์เน็ต</u>

สำหรับชุดติดตั้งโปรแกรมจัดตารางสอน มีหลายโฟลเดอร์ หลายไฟล์ ดังนั้นผู้เขียนโปรแกรมจึงได้ บีบอัดไฟล์ (Zip Files) ให้เหลือเพียงไฟล์เดียว เพื่อสะดวกในการดาวน์โหลด ไฟล์ที่บีบอัดชื่อ TR\_609.EXE และอัพโหลดไว้ที่ www.teesoftware.com รอให้ผู้ใช้ได้ดาวน์โหลดไปใช้ สำหรับผู้ใช้โปรแกรม สามารถคาวน์โหลดโปรแกรมทางอินเตอร์เน็ต ตามขั้นตอนต่างๆ ดังนี้

<u>หมายเหตุ</u> การดาวน์โหลดงานทะเบียน เวอร์ชั่น 5.00 กับการดาวน์โหลดโปรแกรมจัดตารางสอน มีวิธีการเหมือนกัน เพื่อความสะดวกและรวดเร็วในการจัดทำคู่มือเล่มนี้ ภาพที่ได้นำมาจากดาวน์โหลด โปรแกรมงานทะเบียน เวอร์ชั่น 5.00

1) หาข้อความ Download โปรแกรมจัดตารางสอน เวอร์ชั่น 6.09 ตามรูปข้างถ่าง แล้วดับเบิ้ลคลิก เลือก

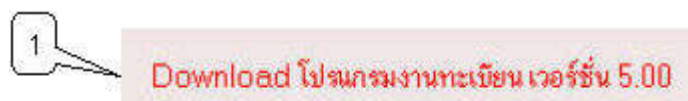

2) คลิกที่ปุ่มคำสั่ง Save (ห้ามคลิกปุ่มคำสั่ง Run)

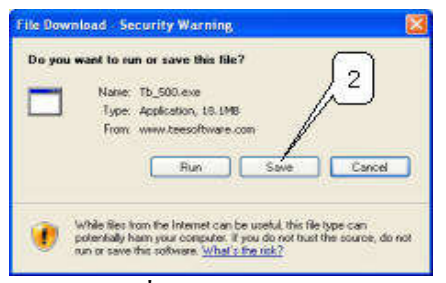

3) คลิกที่ Combo Box Save in: เพื่อเลือกใคร์ฟ C: โฟลเดอร์หลัก
 4) คลิกปุ่มคำสั่ง Save

| 800              2019500-using<br>76500             76500             76500             76500             76500             76500             76500             76500             76500             76500             76500             76500             76500             76500             76500             76500             76500             76500             76500             76500             76500             76500             76500             76500             76500             76500             76500             76500             76500             76500             76500             76500             76500             76500             76500             76500             76500             76500             76500             76500             76500             76500             76500             76500             76500             76500             76500             76500             76500             76500             76500             76500             76500             76500             76500             76500             76500             76500             76500             76500             76500             76500             76500             76500             76500             76500             76500             76500             76500             76500             76500             76500             76500             76500             76500             76500             76500             76500             76500             76500             76500             76500             76500             76500             76500             76500             76500             76500             76500             76500             76500             76500             76500             76500             76500             76500             76500             76500             76500             76500             76500             76500             76500             76500             76500             76500             76500             76500             76500 | pd500     P0/028     p6_7028     p6_7028     P0/028     P0/07300     P0/07300     P0/07300                                                          | •                        | ANA 300                                                                                                    | 6                                                                              |
|----------------------------------------------------------------------------------------------------|----------------------------------------------------------------------------------------------------|--------------------------|----------------------------------------------------------------------------------------------------|--------------------------------------------------------------------------------|
| 1,000         ⇒0 Prinzhect8           54000A         ⇒0495           54000A         ⇒0495           54000A         ⇒0495           54000A         ⇒0495           54000A         ⇒0495           54000A         ⇒04104           54000A         ⇒04104           5400A         ⇒04104           5400A         ⇒04104           5400A         ⇒04000           5400A         ⇒040000           5500A         ⇒040000                                                                                                    | Prost_300<br>ProstPheLF300<br>PH15_5008<br>PH15_5008<br>PH155008<br>PH155008<br>PH155008<br>PH155008<br>PH155008<br>PH155008<br>PH155008<br>PH15500 | r<br>and Settings<br>its | CHE 100<br>CHE 200<br>CHE 200<br>CHE ALL<br>CHE ALL<br>CHE AL | My Recent<br>Document:<br>Decision<br>Decision<br>My Documents<br>My Documents |

5) คลิกที่ปุ่มคำสั่ง Close เป็นอันเสร็จสิ้นการ Download

| Downl            | oad Complete<br>www.teesoftware.com |             |         |    |
|------------------|-------------------------------------|-------------|---------|----|
|                  | *************                       |             |         |    |
| Downloaded:      | 18.1M8 in 23 sec                    |             |         |    |
| Download to:     | C:\Tb_500.exe                       |             |         | -  |
| Transfer rate:   | 807KB/Sec                           |             |         | 6  |
| Close this dialo | g box when download co              | mpletes     |         | 10 |
|                  |                                     |             | 1       | /- |
|                  |                                     | an Palata D | Chara A |    |
|                  | E Run U                             | pen Foider  | Close / |    |

เมื่อสิ้นสุดขั้นตอนที่ 5) ที่เครื่องกอมพิวเตอร์ ไคร์ฟ C: โฟลเคอร์หลัก จะได้ไฟล์เพิ่มขึ้นมา 1 ไฟล์ กือ TR\_609.EXE ให้ดับเบิ้ลกลิกที่ไฟล์นี้ โดยทำตามขั้นตอนดังนี้ ที่ Desk Top ดับเบิ้ลกลิกที่ My Computer แล้วดับเบิ้ลกลิกที่ไคร์ฟ C หาไฟล์ชื่อ TR\_609.EXE พบแล้วให้ดับเบิ้ลกลิก แล้วทำตามขั้นตอนที่ 6) ต่อไป

6) กำหนดการติดตั้งสู่ (Destination Folder) ให้กีย์เป็น C:\ หรือจะใช้ปุ่มกำสั่ง Browse เลือกก็ได้
 7) กลิกที่ปุ่มกำสั่ง Install เพื่อเริ่มกลายไฟล์บีบอัด หลังจากนั้นที่ไดร์ฟ C โฟลเดอร์หลัก จะได้
 โฟลเดอร์ย่อยชื่อ TR\_609 ปรากฏเพิ่มขึ้นมาอีก 1 โฟลเดอร์ ให้ติดตั้งโปรแกรมโดยดับเบิ้ลกลิกเข้าโฟลเดอร์
 TR\_609 ต่อจากนั้นจะเห็นไฟล์ Setup.exe ให้ดับเบิ้ลกลิกที่ไฟล์ Setup.exe หลังจากนั้น ให้ทำตามหัวข้อที่
 4.4 การติดตั้งโปรแกรมในส่วนที่เหมือนกัน

## 6. <u>การแก้ปัญหาการติดตั้งโปรแกรมไม่ได้</u>

ในการติดตั้งโปรแกรมบางเครื่องแม้จะมีชื่อ Name และ Oganization แล้วแต่อาจกดปุ่ม Enter แล้วไม่ ผ่านก็ได้ เพราะมีการแก้ไข Name และ Oganization ของ Windows วิธีการแก้ไข ให้ไปบันทึก Name และ Oganization มากีย์เวลาติดตั้งโปรแกรมจัดตารางสอน

วิธีการหา Name และ Oganization ของ Windows ทำดังนี้

1) ออกจากการติดตั้งโปรแกรมจัดตารางสอน

2) คลิกขวาที่ My Computer เลือก Properties จะได้ฟอร์มตามรูปที่ 6.1

|             | 1 2           | No. 101       |                                                                                                    |                               |                    |
|-------------|---------------|---------------|----------------------------------------------------------------------------------------------------|-------------------------------|--------------------|
| System File | store         | Autom         | alic Updates                                                                                                    | Renote                        |                    |
|             | Computer Name | Filence State | Hardware<br>patem<br>Microsoft Window<br>Professional<br>Varsion 2002<br>Service Pack 2<br>egistered to:<br>TERAWAT1<br>STC8C<br>95274-640-67104<br>moder | Advanced<br>15-23573          | Name<br>Oganizatio |
|             |               |               | Intel(R) Pertum(R<br>E2200 (@ 2.206<br>219 GHz, 0.99 G                                                                                                    | 1) Duai CPU<br>Ha<br>8 ol RAM |                    |

รูปที่ 6.1 ฟอร์ม System Properties

3) เลือกหน้า General

4) จดชื่อ Name และ Oganization โดยใต้คำว่า Register to: บรรทัดแรกคือ Name บรรทัดที่ 2 คือ Oganization จากรูป Name คือ TERAWAT1 และ Oganization คือ STC&C

<u>หมายเหตุ</u> ในบางเครื่อง สามารถคีย์ Name เป็น AAA และ Oganization เป็นว่าง ก็สามารถ ติดตั้งโปรแกรมได้

#### 7. การเข้าโปรแกรมและการทำ Short Cut เข้าโปรแกรม

7.1 การเข้าโปรแกรมจากเมนูบาร์ปกติ ทั้งทำงานเครื่องเดียว (Stand Alone) ทั้งทำงานแบบเครือข่าย (Lan) ทั้งเครื่องแม่ข่าย (Server) และเครื่องลูกข่าย(Work Station) มีวิธีการเข้าโปรแกรมเหมือนกัน โดยมีขั้นตอน ดังนี้

1) ที่ Desk Top คลิกที่ Start

2) เม้าส์ชี้ที่ All Program

3) เลือกเมนู โปรแกรมจัดตารางสอน 6.09 จะมีเมนูย่อยให้เลือกอีก 3 เมนู ได้แก่

3.1) โปรแกรมจัดตารางสอน 6.09 ใช้สำหรับเข้าโปรแกรมจัดตารางสอน 6.09

3.2) วิธีใช้โปรแกรมจัดตารางสอน ใช้สำหรับแสดงวิธีใช้งานโปรแกรมฯ เป็นแบบไฟล์ช่วยเหลือ (Help File)

3.3) คู่มือใช้งานโปรแกรมจัดตารางสอน เป็นการแสดงคู่มือการใช้งาน ซึ่งเป็นไฟล์แบบ PDF ดังนั้น เครื่องผู้ใช้โปรแกรมจะต้องมีโปรแกรม Adobe Reader จึงจะแสดงและพิมพ์คู่มือการใช้งานได้

7.2 การทำ Short Cut เข้าโปรแกรม เพื่อความสะดวกในการเข้าโปรแกรม ทั้งทำงานเครื่องเดียว(Stand Alone) ทั้งทำงานแบบเครือข่าย (Lan) ทั้งเครื่องแม่ข่าย (Server) และเครื่องลูกข่าย (Work Station) มีวิธีการทำ Short Cut เข้าโปรแกรมเหมือนกัน โดยมีขั้นตอนดังนี้

1) ที่ Desk Top คลิกที่ Start

2) เม้าส์ชี้ที่ All Programe

3) เม้าส์ชี้ที่ โปรแกรมจัดตารางสอน 6.09

4) เม้าส์ชี้เมนูย่อย โปรแกรมจัดตารางสอน 6.09 ให้คลิกขวา แล้วเอาเม้าส์ชี้ที่ Send to แล้วคลิกที่ Desk Top (Creat shortcut) จะได้ไอคอน โปรแกรมจัดตารางสอน 6.09 การเข้าโปรแกรมครั้งต่อไปสามารถใช้ Shortcut ได้เลย

## 8. <u>การตั้งระบบการทำงาน</u>

8.1 การตั้งระบบการทำงานแบบทำงานเครื่องเดียว (Stand Alone) การทำงานแบบเครื่องเดียว โปรแกรม และข้อมูลจะอยู่ที่เครื่องคอมพิวเตอร์ที่กำลังทำงานอยู่

8.1.1 กรณีเข้าโปรแกรมครั้งแรกหลังจากติดตั้งโปรแกรม

| 8 สำหางสวัชีการทำงาน                                                                                             |                                                                                                    |
|----------------------------------------------------------------------------------------------------|----------------------------------------------------------------------------------------------------|
| ชัยฐางของสมมัก เพลงใน ซึ่ง เนื้                                                                                  |                                                                                                    |
| ระเทพงราพสรีสสรี 1024 by 758                                                                                     |                                                                                                    |
| ไม้เครื่องหนะเรียงแร่นี้                                                                                         |                                                                                                    |
| 🗢 Guerfonui (Server) lessonilario Len (fornanzenfoekiañs) silo fornañzelinfonleo (Send Alane)                    |                                                                                                    |
| laturariteraniferânile CVTB600V                                                                                  |                                                                                                    |
| Superadorf C(/TB600)DATA)                                                                                        |                                                                                                    |
| กรุณา จดมันที่ท Computer Name และ ข้อมูลจัดภัยที่ (Serinadivaire 2 มาจรัด) เพิ่มนำไปการแฟรดดซึ่งและ (Workstebor) |                                                                                                    |
| Computer Name TERAWATI                                                                                           |                                                                                                    |
| Sup Sedan C (TH600) DATA                                                                                         |                                                                                                    |
| O เป็นครั้งออก (Workstation) ในระบรมพืชช่วย Lan (กำรามพลายหรือเหลือแล้ว                                          |                                                                                                    |
|                                                                                                    |                                                                                                    |
| ~ ~                                                                                                    |                                                                                                    |
| 2 3                                                                                                    |                                                                                                    |
|                                                                                                    |                                                                                                    |
|                                                                                                    |                                                                                                    |
| 2 ana 512 antip For                                                                                              |                                                                                                    |
|                                                                                                    | ร้างของ วิธัยระหร่างวง<br>ระยางของสารแล้วเป็นรู้<br>ระยางของสารแล้วเป็นรู้<br>ขึ้นใหลารโอรณ์ (Server) โดยของสารโอรด Lan (กระกางสารแล้วเป็น สารเวณาโอรโตรโอรศัสร (Stand Alane)<br>โรงและแล้วเป็น CI(TB600)<br>โรงและแล้วเป็น CI(TB600)(DATA)<br>กรุณา พยังที่มา Campater Name - TERAWAT1<br>โรงและโรงแล้ว CI(TB600)(DATA)<br>O เป็นเครื่องๆ (Workstature) โรงแรงเกิดช่น Lan (กระกางสารแก้โรงแล้ว<br>2<br>2<br>2<br>2<br>2<br>3 |

รูปที่ 8.1 ฟอร์มกำหนดวิธีการทำงาน

 หลังจากติดตั้งโปรแกรมแล้วเข้าโปรแกรมครั้งแรก จะได้หน้าจอตามรูป ให้เลือก Option เป็น เครื่องแม่ (Server) ในระบบเครือข่าย Lan (ทำงานหลายเครื่องพร้อมกัน) หรือ ทำงานเครื่องนี้เครื่องเดียว (Stand Alone)

2) คลิกปุ่มคำสั่ง ตกลง F12

3) หากเปลี่ยนใจยังไม่ติดตั้งระบบและต้องการจบการทำงาน ให้คลิกที่ปุ่มคำสั่งยกเลิก Esc

# 8.1.2 กรณีติดตั้งระบบแล้วต้องการเปลี่ยนระบบการทำงานและติดตั้งระบบใหม่

 เข้าโปรแกรมจัดตารางสอน จะได้ฟอร์มรับรหัสโรงเรียน ให้คีย์รหัสโรงเรียน (หากเป็นลูกค้าให้ คีย์รหัสโรงเรียน โดยใช้รหัสที่ได้จากผู้เขียนโปรแกรม แต่หากเป็นตัวอย่างโปรแกรม ให้คีย์รหัสโรงเรียนเป็น
 11111 ห้ามคีย์รหัสโรงเรียนผิด เพราะจะเข้าโปรแกรมไม่ได้ หรือเข้าโปรแกรมได้แต่เป็นชื่อโรงเรียนอื่น
 ซึ่งจะทำให้เวลาแสดงหรือพิมพ์ออกรายงานจะเป็นชื่อโรงเรียนอื่น)ต่อจากนั้นจะได้ฟอร์ม ตามรูปที่ 8.2

 2) คลิกที่ปุ่มคำสั่ง เปลี่ยนระบบการทำงาน F5 ต่อจากนั้นจะมีข้อความถามว่า "ด้องการเปลี่ยนระบบ การทำงาน เนื่องจาก Computer Name,ตำแหน่งโปรแกรม,ตำแหน่งข้อมูล,Server,Workstation เปลี่ยน" ให้คลิก เลือก Ok ต่อจากนั้นโปรแกรมจะถอนระบบและจบออกจากโปรแกรมไป

3) เข้าโปรแกรมใหม่ และทำตามหัวข้อ 8.1.1 ใหม่

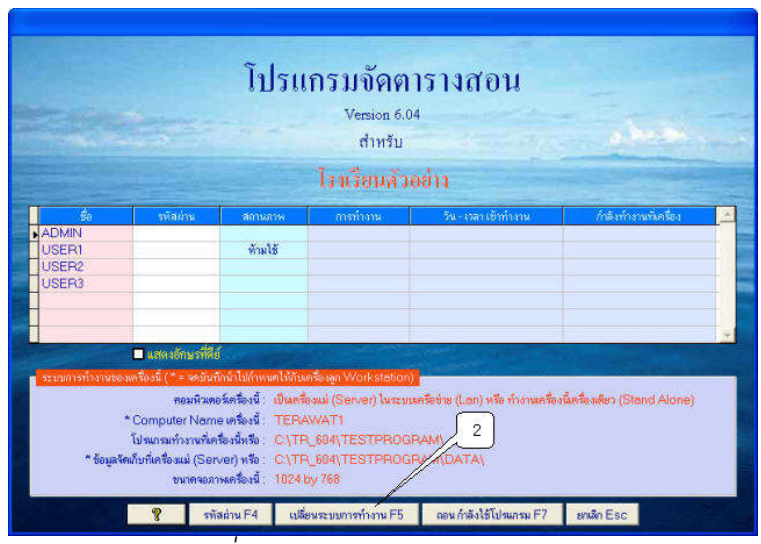

รูปที่ 8.2 ฟอร์มรับรหัสผ่านเข้าโปรแกรม

8.2 การตั้งระบบการทำงานแบบทำงานหลายเครื่องพร้อมกันหรือเครือข่าย (Lan) สำหรับเครื่องแม่ (Server) การทำงานหลายเครื่องพร้อมกัน หรือทำงานแบบเครือข่าย (Lan) จะต้องเชื่อมต่อเครือข่าย (Lan) ศึกษา เพิ่มเติมจาก www.teesoftware.com หน้าแรกขวามือค้านล่างหัวข้อ แนะนำการทำงานแบบเครือข่าย (Lan) และจะต้องเลือกเครื่องคอมพิวเตอร์เครื่องใดเครื่องหนึ่ง เป็นเครื่องแม่ (Server) ซึ่งจะเป็นเครื่องที่เก็บ โปรแกรม จัดตารางสอน และข้อมูล เมื่อเลือกเครื่องคอมพิวเตอร์ได้แล้ว ให้ติดตั้งโปรแกรมจัดตารางสอน อย่าลืม จคบันทึกไคร์ฟและโฟลเดอร์ที่ติดตั้งโปรแกรมไว้ด้วย เพื่อจะได้ Share ไคร์ฟและโฟลเดอร์ให้เครื่องลูก และ ต้อง Share แบบอ่านได้และเขียนได้ วิธีการตั้งระบบการทำงานทำตามขั้นตอนต่างๆ ดังนี้

1) จาก Desk Top ดับเบิ้ลคลิกที่ My Computer

2) ดับเบิ้ลคลิกไดร์ฟที่ติดตั้งโปรแกรม

 สันหาโฟลเดอร์ที่ติดตั้งโปรแกรม เมื่อพบแล้วให้คลิกขวา แล้วเลือก Sharing and Securit จะได้ ฟอร์มตามรูปที่ 8.3

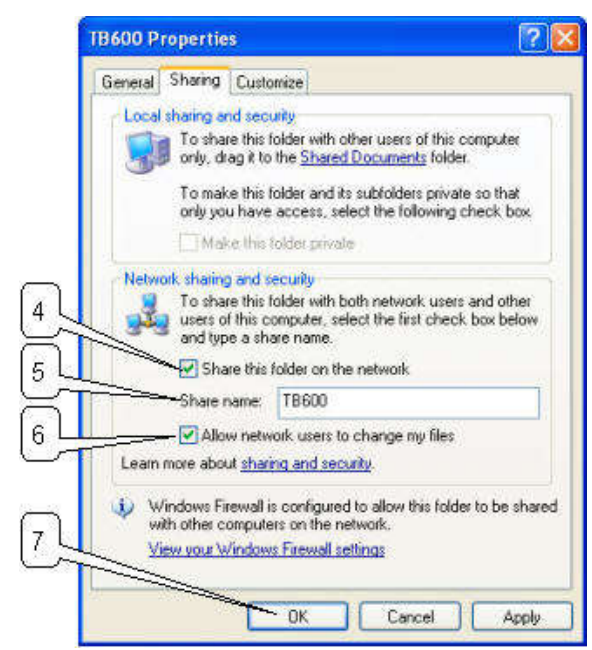

รูปที่ 8.3 ฟอร์์มกำหนด Sharing โฟลเดอร์เก็บโปรแกรมและข้อมูล

4) กาถูก Check Box Share this folder on network หมายความว่าให้ Share โฟลเดอร์นี้บน Network นั่นก็กือ เครื่องคอมพิวเตอร์ทุกเครื่องใน Network สามารถมองเห็นโฟลเดอร์นี้

5) กีย์ชื่อ Share Name โดยปกติจะเป็นชื่อโฟลเดอร์โดยอัตโนมัติ แนะนำว่า ไม่ต้องเปลี่ยนแปลงใดๆ 6) กาถูก Check Box Allow network users to change my files หมายความว่าให้ อนุญาตให้ผู้ใช้ใน

Network สามารถอ่านและเขียนหรือแก้ไขไฟล์ได้

7) คลิกปุ่มคำสั่ง Ok เพื่อเริ่ม Share โฟลเคอร์แบบอ่านได้และเขียนได้

8) เข้าโปรแกรมจัดตารางสอน จะได้ฟอร์มตั้งระบบการทำงานดังรูป 8.4

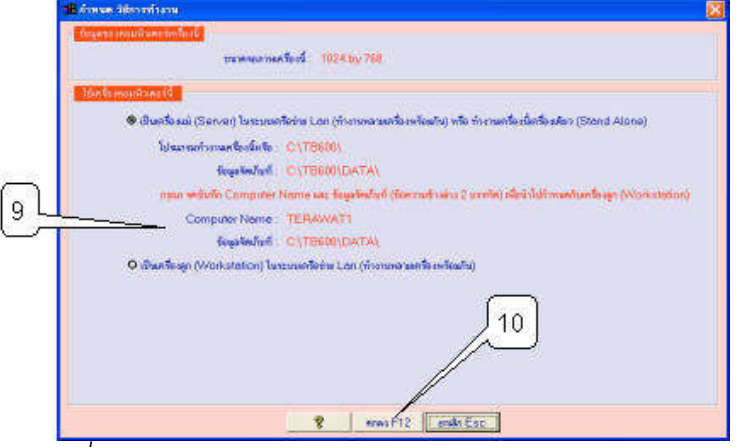

รูปที่ 8.4 ฟอร์มกำหนดวิธีการทำงาน เลือกแบบ Server

1-14

9) จดบันทึก Computer Name และข้อมูลจัดเก็บที่ไว้ เพื่อนำไปกำหนดให้กับเครื่องลูก (Workstation) ทุกตัวอักษรและเครื่องหมายต้องจดบันทึกให้ถูกต้อง

10) คลิกปุ่มคำสั่ง ตกลง F12 เพื่อเข้าโปรแกรมของเครื่องแม่ (Server) ต่อไป

<u>หมายเหตุ</u> ขั้นตอนการ Share ใคร์ฟและโฟลเคอร์ และขั้นตอนการตั้งระบบจะทำครั้งแรกครั้งเดียว ในการเข้าโปรแกรมครั้งต่อๆไป ไม่ต้องทำอีกจนกว่าจะมีการเปลี่ยนระบบการทำงาน (ตามหัวข้อ 8.1.2) หรือจนกว่าจะมีการติดตั้งโปรแกรมใหม่ หรือจนกว่าจะมีการเปลี่ยน Computer Name

# 8.3 การตั้งระบบการทำงานแบบทำงานหลายเครื่องพร้อมกันหรือเครือข่าย (Lan) สำหรับเครื่องลูก (Workstation)

การทำงานหลายเครื่องพร้อมกัน หรือทำงานแบบเครือข่าย (Lan) จะต้องเชื่อมต่อเครือข่าย (Lan) ศึกษา เพิ่มเติมจาก www.teesoftware.com หน้าแรกขวามือด้านล่างหัวข้อ แนะนำการทำงานแบบเครือข่าย (Lan) สำหรับเครื่องลูก (Workstation) สามารถมีได้หลายเครื่อง เครื่องลูก (Workstation) เวลาติดตั้งโปรแกรม จัดตารางสอน จะมีทั้งโปรแกรมจัดตารางสอน และมีทั้งข้อมูล แต่จะใช้เฉพาะโปรแกรม ส่วนข้อมูลใน เครื่องลูกไม่ได้ใช้ ข้อมูลจะ Link และเรียกใช้จากเครื่องแม่ (Server)

้วิธีการตั้งระบบการทำงาน ทำตามขั้นตอนต่างๆ ดังนี้

1) ติดตั้งโปรแกรมจัดตารางสอน

2) เข้าโปรแกรมจัดตารางสอน จะได้ฟอร์มดังรูปที่ 8.5

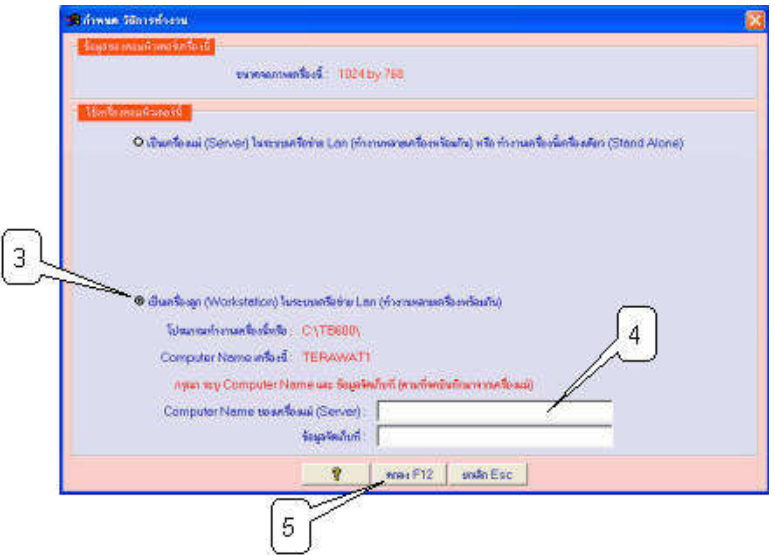

รูปที่ 8.5 ฟอร์มกำหนดวิธีการทำงาน เลือกแบบ Workstation

สอก Option เป็นเครื่องลูก (Workstation) ในระบบเครือข่าย Lan (ทำงานหลายเครื่องพร้อมกัน)
 4) คีย์ Computer Name ของเครื่องแม่ (Server) และข้อมูลจัดเก็บที่ สำหรับข้อมูลที่นำมาคีย์ เป็นข้อมูล ที่จดบันทึกมาจากเครื่องแม่ (Server)

5) คลิกปุ่มคำสั่ง ตกลง F12 หากการเชื่อมต่อไปยังเครื่องแม่ (Server) ถูกต้อง ก็จะเข้าโปรแกรมได้ แต่หากการเชื่อมต่อไม่สำเร็จ จะไม่สามารถเข้าโปรแกรมได้ ต้องตรวจสอบการเชื่อมต่อเครือข่าย (Lan) ว่าถูกต้องหรือไม่ ต้องตรวจสอบ Computer Name และข้อมูลจัดเก็บที่ คีย์ถูกต้องหรือไม่

<u>หมายเหตุ</u> ขั้นตอนการตั้งระบบ จะทำครั้งแรกครั้งเดียว ในการเข้าโปรแกรมครั้งต่อๆไป ไม่ต้องทำอีก จนกว่าจะมีการถอนระบบ (ตามหัวข้อ 8.1.2) หรือจนกว่าจะมีการติดตั้งโปรแกรมใหม่ หรือจนกว่าจะมี การเปลี่ยน Computer Name ของเครื่องแม่ (Server)

# 9. <u>การทำงานในฟอร์มรับชื่อ-รหัสผ่าน</u>

หลังจากที่คีย์รหัสโรงเรียนแล้ว จะได้ฟอร์มรับชื่อ-รหัสผ่านเข้าโปรแกรม ตามรูปที่ 9.1

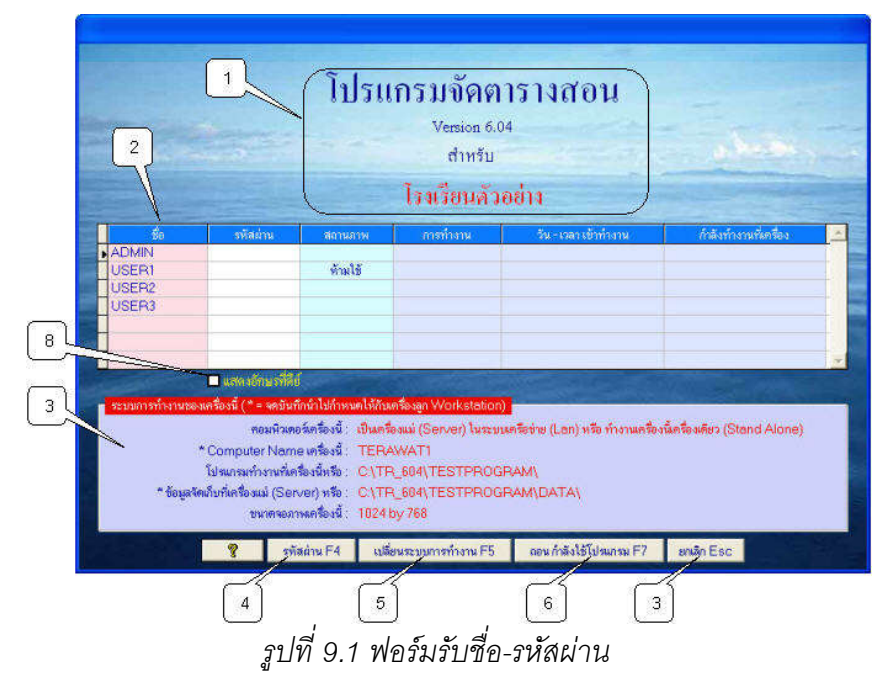

จากรูปที่ 9.1 มีส่วนประกอบและวิธีการทำงานดังนี้

 1) ข้อความแสดงชื่อโปรแกรมจัดตารางสอน เวอร์ชั่นของโปรแกรม และชื่อโรงเรียนที่กำลังใช้ โปรแกรม สำหรับชื่อโรงเรียน หากไม่ถูกต้องแสดงว่า คีย์รหัสโรงเรียนไม่ถูกต้อง และหากเป็นตัวอย่าง โปรแกรม ชื่อโรงเรียนจะเป็น โรงเรียนตัวอย่าง

 ตารางรับรหัสผ่าน ช่องที่เป็นสีขาวหรือช่องรหัสผ่าน สามารถคีย์ข้อมูลได้ ส่วนช่องที่เป็นสีอื่นๆ ไม่สามารถคีย์ข้อมูลได้ ซึ่งเป็นส่วนที่แจ้งให้ทราบข้อมูล ได้แก่

- ช่องงื่อ (User Name) เป็นช่องแสดงชื่อ (Username)

1-17

- ช่องสถานภาพ เป็นช่องแสดงสถานภาพ หากเป็นว่าง แสดงว่า สามารถคีย์รหัสผ่านเข้าใช้ โปรแกรมได้ หากเป็นข้อความ "ห้ามใช้" แสดงว่า มีชื่อ (Username) มีรหัสผ่าน (Password) แต่ไม่สามารถ เข้าใช้โปรแกรมได้

- การทำงาน เป็นช่องแสดงการทำงาน หากมีข้อความ "กำลังใช้โปรแกรม" หมายความว่า ชื่อ (Username) ที่ปรากฏกำลังใช้โปรแกรมอยู่ หากเป็นว่าง หมายถึง ชื่อ (Username) นั้นไม่ได้ใช้โปรแกรม

- วัน-เวลา เข้าทำงาน ใช้แสดง วันและเวลาเข้าทำงาน

- กำลังทำงานที่เครื่อง หมายถึง ขณะนี้กำลังทำงานที่เครื่องใดในเครือข่าย

 3) ข้อความแจ้งระบบการทำงานของเครื่อง เป็นข้อความแจ้งระบบการทำงานของเครื่องคอมพิวเตอร์ หรือเครื่องที่กำลังใช้โปรแกรมอยู่ หากเป็นเครื่องแม่ (Server) โปรแกรมจะแจ้ง Computer Name และข้อมูล จัดเก็บที่ เพื่อจดบันทึกนำไปกำหนดให้กับเครื่องลูก (Workstation)

4) ปุ่มคำสั่ง รหัสผ่าน F4 เป็นการกำหนดชื่อ (User Name) รหัสผ่าน (Password) สถานภาพการทำงาน และสิทธิการใช้งานเมนู ศึกษาเพิ่มเติมจาก บทที่ 2 จัดการระบบ หัวข้อเมนูกำหนดชื่อ-รหัสผ่าน-สิทธิการใช้

5) ปุ่มคำสั่ง เปลี่ยนระบบการทำงาน F5 ใช้สำหรับเปลี่ยนระบบการทำงาน อันเนื่องมาจาก Computer Name เปลี่ยน ,ตำแหน่งโปรแกรมเปลี่ยน,ตำแหน่งข้อมูลเปลี่ยน,Server เปลี่ยน หรือ Workstation เปลี่ยน

6) ปุ่มคำสั่ง ถอน กำลังใช้โปรแกรม F7 การบันทึกชื่อ (Username) และข้อมูลการทำงานของผู้ใช้ โปรแกรม จะเริ่มบันทึกเมื่อเริ่มเข้าโปรแกรมโดยคีย์รหัสผ่านใด้ถูกต้อง และจะปลดชื่อ (Username) เมื่อมีการจบออกจากโปรแกรมอย่างถูกต้อง ในกรณีที่จบออกจากโปรแกรมแบบไม่ถูกต้อง เช่น ไฟฟ้าดับ ขณะอยู่ในโปรแกรม ปิดเครื่องโดยไม่ได้จบออกจากโปรแกรม ปิดเครื่องแม่ (Server) โดยเครื่องลูก (Workstation) ยังไม่ได้จบออกจากโปรแกรม เครื่องหรือโปรแกรมผิดพลาด (Hang) โดยไม่ได้จบออกจาก โปรแกรม ฯลฯ จะทำให้ข้อมูลการเข้าใช้โปรแกรมยังค้างอยู่ ให้ถอนการทำงาน โดยคลิกที่ปุ่มคำสั่ง ออน กำลังใช้โปรแกรม F7

7) ปุ่มคำสั่ง ยกเลิก Esc ใช้เพื่อยกเลิกไม่เข้าใช้งานโปรแกรม

8) Check Box แสดงอักษรที่คีย์ ใช้สำหรับแสดงอักษรที่คีย์รหัสผ่าน โดยที่ หากติ้กมีเครื่องหมายถูก เวลาคีย์รหัสผ่านจะเห็นตัวเลขและอักษรที่คีย์ แต่หากปลดเครื่องหมายถูก เวลาคีย์รหัสผ่านจะเห็นอักษรหรือตัว เลขที่คีย์เป็นดาว (\*)

#### 10. <u>การเอาโปรแกรมออก</u>

ใช้วิธีการติดตั้งโปรแกรม ซึ่งกล่าวมาแล้วทั้ง 3 วิธีในหัวข้อ การติดตั้งโปรแกรม เมื่อโปรแกรมติดตั้ง พบว่า มีโปรแกรมจัดตารางสอน อยู่แล้ว โปรแกรมจะให้เลือกปุ่มกำสั่ง Add/Remove, Reinstall และ Remove All ตามรูป 10.1

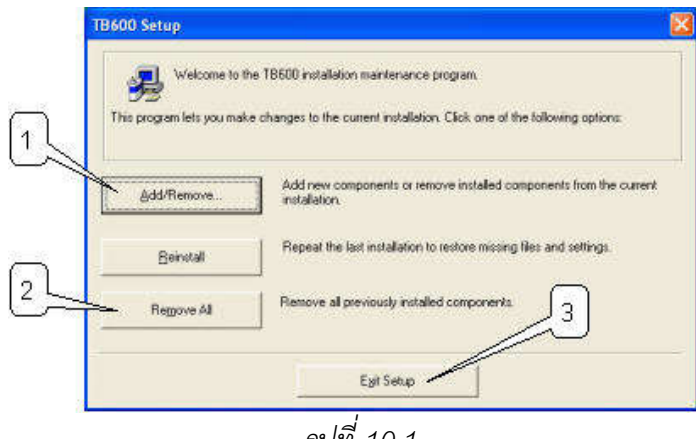

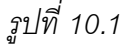

จากรูปที่ 10.1 มีส่วนประกอบและวิธีการทำงานดังนี้

1) ปุ่มคำสั่ง Add/Remove ใช้เพื่อเพิ่มส่วนประกอบโปรแกรม หรือเอาส่วนประกอบโปรแกรมออก

 2) ปุ่มคำสั่ง Reinstall ใช้เพื่อติดตั้งโปรแกรมซ้ำ โปรแกรมใหม่จะเขียนทับโปรแกรมเก่า และข้อมูล ตัวอย่างในโปรแกรมใหม่ จะเขียนทับข้อมูลในโปรแกรมเก่า ข้อมูลในโปรแกรมเก่าจะหายไป

3) ปุ่มคำสั่ง Remove All ใช้เพื่อลบโปรแกรม และข้อมูลที่มีอยู่ในโปรแกรมออกอย่างถาวร โดยไม่ สามารถเรียกกลับคืนได้

ดังนั้น การเอาโปรแกรมออก ให้เลือกปุ่มคำสั่ง Remove All

#### <u>หมายเหตุ</u>

 หากต้องการข้อมูลเก่าเก็บไว้ ควรเข้าโปรแกรมจัดตารางสอน ก่อนแล้วสั่งสำรองข้อมูล แต่หาก เข้าโปรแกรมไม่ได้ ควรสำเนา(Copy) โฟลเดอร์ย่อยในโฟลเดอร์โปรแกรมจัดตารางสอน ซึ่งได้แก่ โฟลเดอร์ DATA เป็นโฟลเดอร์เก็บข้อมูลจัดตารางสอนล่าสุด ก่อนที่จะ Remove All

2) หากติดตั้งโปรแกรมใหม่ และต้องการใช้ข้อมูลเดิม ให้เข้าโปรแกรมแล้วเรียกใช้ข้อมูลสำรอง หรือหากมีโฟลเดอร์ DATA สามารถสำเนาข้อมูลเก่าจากโฟลเดอร์ดังกล่าวไปที่ ไดร์ฟและโฟลเดอร์โปรแกรม จัดตารางสอน โฟลเดอร์ย่อย DATA ก็จะได้โปรแกรมติดตั้งใหม่ แต่ข้อมูลเป็นข้อมูลเก่าที่ เคยทำไว้แล้ว ข้อสำคัญ ข้อมูลเก่าที่สำเนามาจาก DATA จะต้องเป็นเวอร์ชั่นเดียวกัน

## 11. การสำเนาโฟลเดอร์โปรแกรมเก็บไว้ก่อน Format หรือก่อนติดตั้ง Windows ใหม่

ในบางครั้ง เครื่องคอมพิวเตอร์ที่ใช้มีปัญหา ไม่สามารถใช้งานโปรแกรมได้ ซึ่งอาจเกิดจากไวรัส กอมพิวเตอร์ อาจเกิดจากโปรแกรม Windows มีปัญหา หรืออาจเกิดจากโปรแกรมผู้เขียนเองมีปัญหา หากนำไปให้ผู้เชี่ยวชาญดู อาจมีการ Format หรือล้างฮารดดิสต์ หรือติดตั้ง Windows ใหม่ โดยมากแล้ว ผู้เชี่ยวชาญมักจะสำเนาข้อมูลเก็บไว้ ก่อนที่จะ Format หรือล้างฮารดดิสต์ หรือติดตั้ง Windows ใหม่ ดังนั้น เราควรให้ผู้เชี่ยวชาญสำเนาโฟลเดอร์ โปรแกรมงจัดตารางสอนไว้ด้วย เพื่อที่จะได้มีข้อมูลเก่าเก็บไว้

เมื่อมีการติดตั้ง Windows ใหม่เสร็จเรียบร้อย ให้ติดตั้งโปรแกรมจัดตารางสอน แล้วสำเนาข้อมูล จาก โฟลเดอร์ย่อย DATA ที่เก็บไว้จากโปรแกรมตัวเก่า มาทับข้อมูลในโฟลเดอร์ DATA เมื่อเข้าโปรแกรมก็จะได้ โปรแกรมติดตั้งใหม่ แต่ข้อมูลเป็นข้อมูลเก่า

<u>ข้อควรระวัง</u> ข้อมูลเก่าที่สำเนามาจาก DATA เมื่อนำมาสำเนาทับกับข้อมูลในโปรแกรมชุดใหม่ จะต้อง เป็นเวอร์ชั่นเดียวกัน

## 12. <u>การปรับเวอร์ชั่น</u>

ซ้ำ

12.1 <u>กรณีที่โปรแกรมเวอร์ชั่นเก่ากับเวอร์ชั่นใหม่เป็นคนละเวอร์ชั่น (</u>ตัวเลขเวอร์ชั่นต่างกัน เช่น 6.00 , 6.01 ,
 6.02 , 6.03 , 6.04 , ...)

1) เล่นโปรแกรมเวอร์ชั่นเก่า

2) สำรองข้อมูลไปที่ไครฟ์ C หรือไคร์ฟอื่นๆ หรือ Handy Drive

3) ติดตั้งโปรแกรมเวอร์ชั่นใหม่ และเข้าโปรแกรมจัดตารางสอนเวอร์ชั่นใหม่

4) เรียกใช้ข้อมูลสำรอง จากไคร์ฟ C (สำรองจากเวอร์ชั่นเก่า) หรือไคร์ฟอื่นๆ หรือ Handy Drive ที่ สำรองไว้จากข้อ 2) โปรแกรมจะปรับข้อมูลให้เองอัตโนมัติ

5) ติดตั้งโปรแกรมเวอร์ชั่นเก่าอีกครั้ง โดยใช้แผ่นโปรแกรมเวอร์ชั่นเก่า โปรแกรมติดตั้งจะตรวจสอบ และจะขึ้นข้อความว่า พบโปรแกรมเวอร์ชั่นเก่าอยู่ในคอมพิวเตอร์ ให้เลือกปุ่มกำสั่งใด ปุ่มกำสั่งหนึ่งจาก 3 ปุ่มกำสั่ง ดังนี้

5.1) ปุ่มคำสั่ง Add/Remove... ใช้สำหรับเพิ่มหรือลบส่วนประกอบ

5.2) ปุ่มกำสั่ง Reinstall ใช้สำหรับติดตั้งโปรแกรมซ้ำ โปรแกรมติดตั้งจะติดตั้งโปรแกรมและข้อมูล

5.3) ปุ่มคำสั่ง Remove All ใช้สำหรับถบโปรแกรมและข้อมูลออกหมด ดังนั้น ให้เลือกปุ่มคำสั่งนี้ เพื่อลบโปรแกรมและข้อมูลออกหมด

6) ทำงานโปรแกรมเวอร์ชั่นใหม่

2. <u>กรณีที่โปรแกรมเวอร์ชั่นเก่ากับเวอร์ชั่นใหม่เป็นเวอร์ชั่นเดียวกัน</u> (เลขเวอร์ชั่นเหมือนกัน เช่น 6.09 , 6.09 A , 6.09 B , ...) ใช้ในกรณี

 - ดาวน์โหลดโปรแกรมตัวอย่างทางอินเตอร์เน็ตมาใช้ก่อน แล้วซื้อโปรแกรมชุดจริงทีหลัง เป็น การปรับเวอร์ชั่นเพื่อใช้โปรแกรมชุดจริงและได้ข้อมูลที่ทำแล้วมาจากโปรแกรมตัวอย่าง

- ใช้โปรแกรมเวอร์ชั่น 6.09 อยู่ พบว่ามีการ support ทางอินเตอร์เน็ต เป็น 6.09 A (ถ้าผู้เขียน โปรแกรมปรับโปรแกรมให้ดีขึ้น โดยไม่ปรับฐานข้อมูล จะตั้งเวอร์ชั้นเป็น 6.09 A , 6.09 B ,... แต่หากมีการ ปรับโปรแกรมใหญ่ โดยมีการปรับฐานข้อมูล จะตั้งเวอร์ชั่นเป็น 6.05 , 6.06 , 7.00 ,...) เป็นต้น ดังนั้น ใช้วิธีการปรับเวอร์ชั่นนี้เพื่อให้ได้ใช้โปรแกรมชุดใหม่

- ใช้ในกรณีที่ใช้งานโปรแกรม มีความรู้สึกว่า โปรแกรมช้าเหมือนกับโปรแกรมเสียหาย ต้องการติดตั้ง โปรแกรมเวอร์ชั่นเดิมใหม่ ดังนั้นใช้วิธีการปรับเวอร์ชั่นนี้เพื่อติดตั้งโปรแกรมเวอร์ชั่นเดิม แต่ได้ข้อมูลที่เคย ทำงานจากโปรแกรมชุดก่อน

# <u>ขั้นการปรับเวอร์ชั่น กรณีที่โปรแกรมเวอร์ชั่นเก่ากับเวอร์ชั่นใหม่เป็นเวอร์ชั่นเดียวกัน</u>

1) ล่นโปรแกรมเวอร์ชั่นเก่า (ที่มีในเครื่อง)

2) สำรองข้อมูลไปไคร์ฟ C หรือไคร์ฟอื่นๆ หรือ Handy Drive

3) ติดตั้งโปรแกรมเวอร์ชั่นใหม่ และเข้าโปรแกรมจัดตารางสอน เวอร์ชั่นใหม่

4) เรียกใช้ข้อมูลสำรองจากไคร์ฟ C หรือไคร์ฟอื่นๆ หรือ Handy Drive ที่สำรองไว้จากข้อ 2) โปรแกรม จะปรับข้อมูลให้เองอัตโนมัติ และทำงานต่อได้เลย

# 13. <u>ติดตั้งและทดลองโปรแกรม</u>

1) ศึกษาการทำงานของโปรแกรม จากแผ่นซีดีรอม

2) ติดตั้งโปรแกรม และเข้าโปรแกรมโดยใช้ รหัสผ่านที่ได้รับจากเจ้าของโปรแกรม

3) ตั้งค่าเครื่องพิมพ์ ศึกษาเพิ่มเติมจากหัวข้อ การตั้งเครื่องพิมพ์

4) ทคลองเล่นโปรแกรม โคยใช้ข้อมูลตัวอย่างจากโปรแกรม

<u>หมายเหตุ</u> หากต้องการใช้โปรแกรมแบบเครือข่าย (Lan) หรือทำงานพร้อมกันหลายเครื่อง ให้ทำการ เชื่อมต่อเครือข่าย (Lan) แล้วติดตั้งโปรแกรมจัดตารางสอนลงทุกเครื่องในระบบเครือข่าย แล้วเข้าโปรแกรม โดยทำตามหัวข้อที่ 8 การตั้งระบบการทำงาน 14. <u>เริ่มงานจริง</u>

หลังจากติดตั้งโปรแกรมและทดลองใช้งานแล้ว เมื่อต้องการเริ่มงานจริง ควรเริ่มตามขั้นตอนดังนี้

- สำรองข้อมูลที่มีมากับโปรแกรม เพื่อเก็บไว้เป็นตัวอย่าง
- 2) เลือกเมนู เริ่มต้นโปรแกรมใหม่ โปรแกรมจะทำงานดังนี้
  - 2.1) เลือกลบหรือไม่ลบ ชื่อรหัสวิชา
  - 2.2) ลบข้อมูลครูออกหมด แล้วเพิ่มรายการว่าง 1 รายการ แล้วให้ค่าเริ่มต้นรหัสครู
     เป็น "0101" คำนำหน้าชื่อ เป็น "นาย" ชื่อเป็น "เริ่มต้น"
  - 2.3) ลบข้อมูลนักเรียนออกหมด แล้วเพิ่มรายการว่าง 1 รายการ แล้วให้ค่าเริ่มต้นรหัส
     เป็น " 1/1" ห้องเรียนประจำ "111"
  - 2.4) ลบข้อมูลห้องเรียนออกหมด แล้วเพิ่มรายการว่าง 1 รายการ แล้วให้ค่าเริ่มต้น รหัสห้องเรียนเป็น "111" เป็นห้องเรียนของ "ม.1/1"
  - 2.5) ปรับข้อมูลอื่น ๆ
  - 3) เลือกเมนู กำหนดเงื่อนไข เพื่อกำหนดเงื่อนไขและค่าเริ่มต้นบันทึกท้ายตาราง
  - เลือกเมนูแฟ้มข้อมูล ชื่อ รหัสผ่าน เพื่อกำหนดชื่อ รหัสผ่าน และ ระดับผ่านของตนเอง และเจ้าหน้าที่ผู้ร่วมงาน
  - 5) เลือกเมนู แฟ้มข้อมูลครู เริ่มคีย์รายชื่อครู
  - 6) เลือกเมนู แฟ้มข้อมูลนักเรียน เริ่มคีย์รายชื่อนักเรียนหรือรหัสชั้น ม.
  - เลือกเมนู แฟ้มข้อมูลห้องเรียน เริ่มคีย์รายชื่อห้องเรียน
  - เลือกเมนู แฟ้มข้อมูลรหัสวิชา เริ่มคีย์รายชื่อรหัสวิชา
  - 9) ทำงานเมนูอื่นๆ ต่อไป

## 15. <u>การเลือกไฟล์รูปตราโรงเรียนกรณีทำงานแบบเครือข่าย (Lan)</u>

หากทำงานโปรแกรมจัดตารางสอน แบบเครื่องเดียว (Stand Alone) ตำแหน่งไคร์ฟและโฟลเดอร์เก็บ ไฟล์ไฟล์ตราโรงเรียน จะอยู่ตำแหน่งใดก็ได้ เพราะไม่มีเครื่องอื่นๆ มาเกี่ยวข้อง

แต่หากทำงานแบบหลายเครื่องพร้อมกัน หรือทำงานแบบเครือข่าย (Lan) ตำแหน่งไฟล์รูปภาพ ตราโรงเรียน ควรอยู่ที่เครื่องแม่ (Server) และไคร์ฟและโฟลเดอร์ที่เก็บไฟล์ควรมีการ Share แบบอ่านได้และ เขียนได้ โดยปกติโฟลเดอร์เก็บโปรแกรมจัดตารางสอน จะมีการ Share แบบอ่านได้และเขียนได้อยู่แล้ว ดังนั้นเพื่อความสะควกและง่าย ควรเก็บไฟล์ภาพตราโรงเรียนไว้ที่ โฟลเดอร์ย่อย PICTURE ในโฟลเดอร์ โปรแกรมจัดตารางสอน หรือทำโฟลเดอร์ใหม่ในชื่ออื่นๆ ในโฟลเดอร์โปรแกรมจัดตารางสอนก็ได้ สำหรับวิธีการเรียกใช้ ทั้งเครื่องแม่บ่าย (Server) และลูกบ่าย (Workstation) ใช้วิธีการเหมือนกัน <u>แต่ควรกำหนดที่เครื่องลูกบ่าย (Workstation)</u> เพราะทุกเครื่องจะได้ใช้ไฟล์ภาพร่วมกันได้ สำหรับขั้นตอน การกำหนดไฟล์ภาพ ให้ทำดังนี้

1) คลิกที่ปุ่มคำสั่ง ภาพก่อนเข้าโปรแกรม หรือภาพพื้นจอ หรือภาพตัวอย่างนักเรียน หรือคลิกขวาที่ ใครฟ์:\โฟลเดอร์...\ชื่อไฟล์ภาพนักเรียน จะได้ฟอร์ม Open ตามรูปที่ 15.1

| Open                                             |       |         | 2 🔀          |
|--------------------------------------------------|-------|---------|--------------|
| Look in:                                         | TB600 | ي 🕂 🔁 ( | <b>* 🗊 •</b> |
| DATA<br>DATABAK<br>PICTURE<br>Setup<br>III VIEWI |       | 2       |              |
| File name:                                       | Ē     |         | OK           |
| Files of type:                                   | JPEG  | ¥       | Cancel       |
|                                                  |       |         | Help         |
|                                                  |       |         | Code Page    |

*ร*ูปที่ 15.1

2) ตำแหน่ง Look in จะปรากฏโฟลเดอร์เริ่มต้น คือ โฟลเดอร์ที่ติดตั้งโปรแกรม ให้กลิกที่สามเหลี่ยมชื้ ลง จะได้ภาพตามรูปที่ 15.2

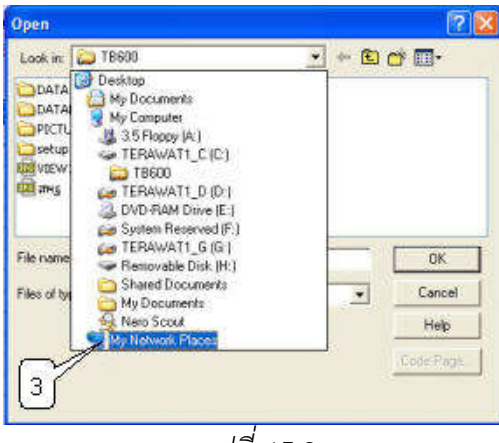

รูปที่ 15.2

3) ให้ดับเบิ้ลกลิกที่ My Network Place จะได้ฟอร์ดังรูปที่ 15.3

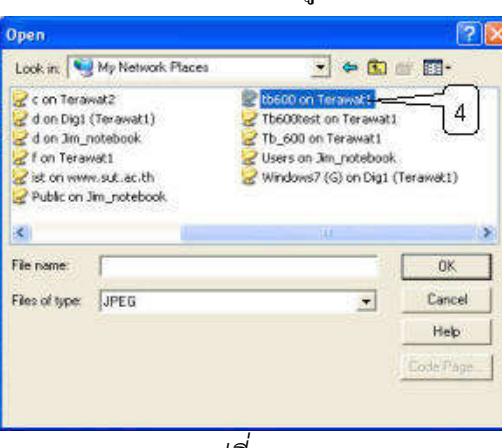

1-23

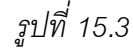

4) หาโฟลเดอร์ที่เก็บไฟล์รูปภาพ อาจมีโฟลเดอร์ย่อย ให้ดับเบิ้ลกลิกโฟลเดอร์ย่อยไปเรื่อยๆ 5) เมื่อพบไฟล์ภาพที่ต้องการ ให้ดับเบิ้ลกลิกเพื่อเลือก หรือกลิกไฟล์ภาพ แล้วกลิกปุ่มกำสั่ง Ok

<u>หมายเหตุ</u> สำหรับไฟล์ภาพพื้นจอ ไม่ว่าจะเป็นภาพก่อนเข้าโปรแกรม และภาพพื้นจอ ไม่จำเป็นต้อง เลือกแบบเครือข่าย (Lan) ให้เลือกจากไดร์ฟและโฟลเดอร์ในเครื่องของตนเอง เพราะแต่ละเครื่องแสดงภาพ จากไดร์ฟและโฟลเดอร์ของตนเอง

#### 16. <u>การปรับขนาดจอภาพ</u>

โปรแกรมจัดตารางสอน เวอร์ชั่นนี้ ต้องตั้งขนาดจอภาพ 1024 by 768 pixels เป็นอย่างต่ำ จึงจะ ใช้งานโปรแกรมได้ วิธีการปรับขนาดจอภาพ ทำได้โดย คลิกขวาที่พื้นที่ว่างๆ บน Desk Top เลือก Properties หรือจะตั้งจอภาพโดยใช้ Control Panel ก็ได้ โดยคลิกที่ Start เลือก Control Panel คลิกที่ Display จะได้ฟอร์ม Display Properties ตามรูป 16.1

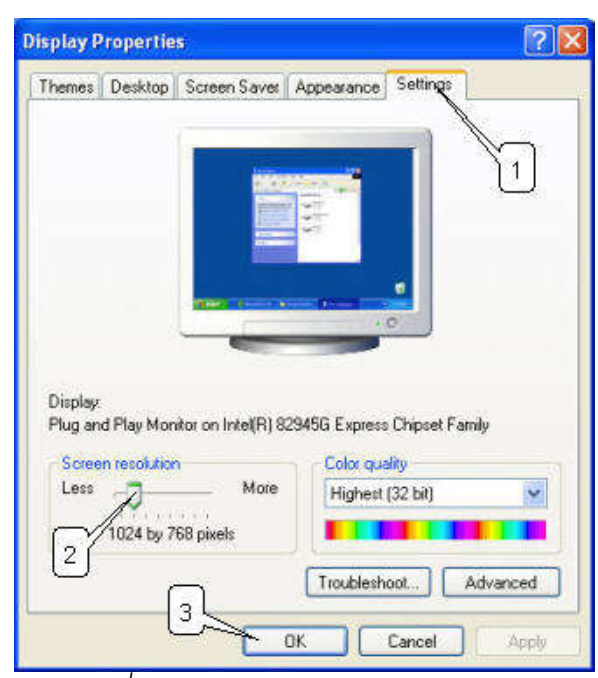

รูปที่ 16.1 ฟอร์ม Display Properties

้จากรูปกำหนดขนาดหน้าจอภาพและความละเอียดของสี ดังนี้

1) คลิก Page Setting

2) กำหนดขนาดจอภาพ และความละเอียดของสี โดยเลื่อนแถบไสลด์ที่กรอบ Screen resolution
 เลือก 1024 by 768 pixels ส่วนกรอบ Color quality จะเลือก Medium (16 bit) หรือ Highest (32 bit) ก็ได้
 3) คลิกที่ปุ่มกำสั่ง OK ต่อจากนั้นเข้าโปรแกรมระบบงานกิจกรรมก็จะใช้งานโปรแกรมได้

## 17. การย้ายข้อมูลไปทำงานเครื่องอื่น

ในบางครั้งอาจจำเป็นต้องย้ายข้อมูลจากเครื่องที่บ้านไปที่โรงเรียน ย้ายข้อมูลจากเครื่องที่ โรงเรียนไปทำที่บ้าน หรือย้ายจากเครื่องคอมพิวเตอร์ ตั้งโต๊ะไปเครื่องโน้ตบุ๊ค ฯลฯ ให้ทำตามขั้นตอนต่างๆ ดังนี้ (ตัวอย่างเช่น ย้ายข้อมูลจากเครื่องที่โรงเรียนไปทำงานต่อที่เครื่องที่บ้าน)

1) ที่เครื่องที่โรงเรียน เข้าโปรแกรมจัดตารางสอน (เครื่อง Server)

2) เลือกเมนูจัดการระบบ เลือกเมนูย่อย สำรองข้อมูล ดำเนินการสำรองข้อมูลลง Handy Drive

3) เครื่องที่บ้าน ให้เข้าโปรแกรมจัดตารางสอน (หากยังไม่มีต้องติดตั้งโปรแกรมก่อน)

1-24

 สือกเมนูจัดการระบบ เลือกเมนูย่อยเรียกใช้ข้อมูลสำรอง ดำเนินการเรียกใช้ข้อมูลสำรองจาก Handy Drive (หากเครื่องที่บ้านมีข้อมูลที่ต้องการเก็บไว้ ต้องเลือกเมนูหลัก จัดการระบบ และเลือกเมนูย่อย สำรองข้อมูล ก่อนเพื่อเก็บข้อมูลที่มีในเครื่องไว้ก่อน)

5) ทำงานต่อที่เครื่องที่บ้านต่อ

## 18. <u>การขอดูไฟล์ช่วยเหลือ</u>

## 18.1 การขอดูไฟล์ช่วยเหลือจากซีดีรอม

ที่ Desk Top ดับเบิ้ลกลิกที่ My Computer
 2) ดับเบิ้ลกลิกที่ไดร์ฟซีดีรอมชื่อ TR609
 3) ดับเบิ้ลกลิกที่ไฟล์ชื่อ TRHELP.HLP
 4) ดับเบิ้ลกลิกที่ไฟล์ชื่อ TRHELP.HLP
 18.2 การขอดูไฟล์ช่วยเหลือเมื่อได้ติดตั้งโปรแกรมแล้ว
 1) ที่ Desk Top กลิกที่ Start
 2) เม้าส์ชี้ที่ All Programs
 3) เม้าส์ชี้ที่ โปรแกรมจัดตารางสอน 6.09
 4) กลิกที่ วิธีใช้โปรแกรมจัดตารางสอน
 18.3 การขอดูไฟล์ช่วยเหลือขณะอยู่ในโปรแกรม ทำได้ 4 วิธี
 1) กดปุ่ม F1 บนลีย์บอร์ด
 2) เลือกเมนูหลักวิธีใช้ เมนูย่อยวิธีใช้
 3) กลิกปุ่มเครื่องหมายกำถาม (วิธีใช้) จากแถบเครื่องมือจัดตารางสอน
 4) ขณะอยู่ในฟอร์มต่างๆ หากมีปุ่มกำสั่งวิธีใช้ (รูปเครื่องหมายกำถาม) ให้กลิกเลือกเพื่อแสดง

ไฟล์ช่วยเหลือ

# 19. <u>การแก้ไขกรณีเมนูบาร์ไม่เป็นภาษาไทย</u>

จะมี Windows บางรุ่นที่ติดตั้งโปรแกรมจัดตารางสอนแล้ว เมนูบาร์ไม่เป็นภาษาไทย ทำให้ไม่สามารถ อ่านเมนูบาร์ได้ ทำให้ไม่สามารถทำงานได้ เช่น Windows Vistar , Seven บางรุ่น เป็นด้น แก้ไขดังนี้

#### 1-26

#### <u>สำหรับ Windows Xp</u>

1) เข้า Control Pane ดับเบิ้ลกลิกที่ไอกอน Display ได้ฟอร์ม Display Properties ตามรูป 19.1

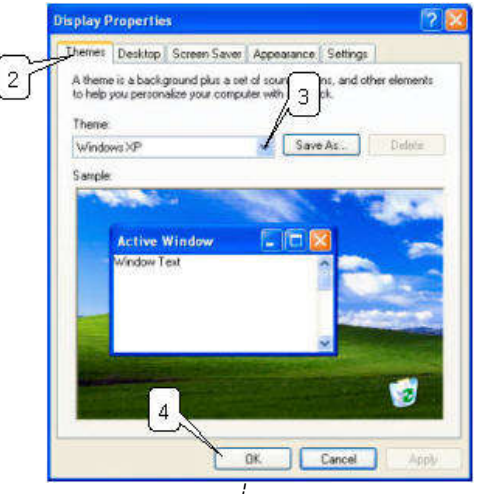

รูปที่ 19.1

- 2) เลือกหน้า Themes
- 3) เลือก Themes เป็น Windows XP
- 4) คลิกปุ่มคำสั่ง Ok

#### <u>สำหรับ Windows 7 และ 8</u>

- 1) เข้า Control Panel
- 2) ดังเบิ้ลกลิกที่ไอกอน Region and Langquage
- 3) เลือกหน้า Administrative
- 4) คลิกที่ปุ่มคำสั่ง Change system locate... (ปุ่มคำสั่งข้างล่าง)
- 5) เลือก Thai (Thailand)
- 6) เลือก Ok

#### 20. การเลือกไฟล์และโฟล์เดอร์จากฟอร์ม Select Directory

เมื่อมีการคลิกปุ่มคำสั่งเลือกไดร์ฟ:\โฟลเดอร์ ในฟอร์มสำรองข้อมูล เรียกใช้ข้อมูลสำรอง กำหนดไฟล์ ภาพหน้าจอ ฯลฯ จะได้ฟอร์มตามรูปที่ 20.1

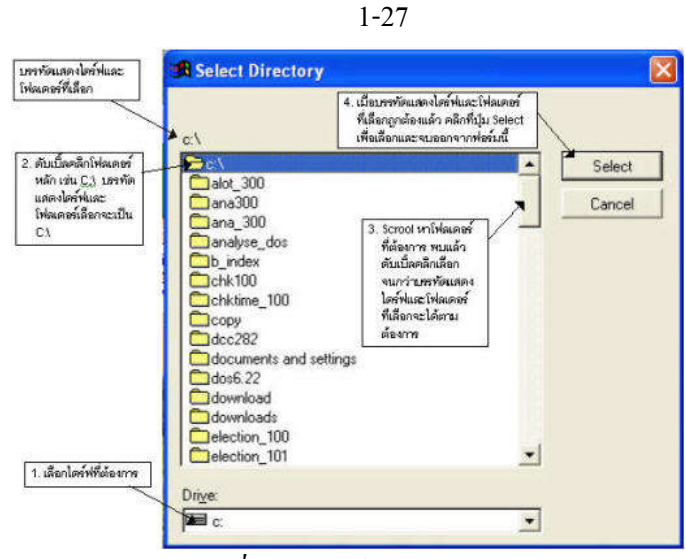

รูปที่ 20.1 ฟอร์ม Select Directory

จากรูปที่ 20.1 มีส่วนประกอบ และวิธีการทำงานดังนี้

1) เลือกไคร์ฟที่ต้องการ

2) ดับเบิ้ลกลิกโฟลเดอร์หลัก เช่น C:\ บรรทัดแสดงใดร์ฟและโฟลเดอร์เลือกจะเป็น C:\

Scroll หาโฟลเดอร์ที่ต้องการ พบแล้วดับเบิ้ลกลิกเลือก จนกว่าบรรทัดแสดงใดร์ฟและโฟลเดอร์ที่
 เลือกจะได้ข้อกวามตามต้องการ

4) เมื่อบรรทัดแสดงใคร์ฟและโฟลเดอร์ที่เลือกถูกต้องแล้ว คลิกที่ปุ่มคำสั่ง Select เพื่อเลือกและจบออก จากฟอร์มนี้

<u>หมายเหตุ</u> หากเลือก Select ข้อความที่ส่งกลับ คือ บรรทัดแสดงไดร์ฟและโฟลเดอร์ที่เลือก หากเลือก Cancel ข้อความที่ส่งกลับ คือ ข้อความว่าง

# 21. แถบเครื่องมือ Print preview

ในกรณีที่คลิกปุ่มคำสั่ง ภาพก่อนพิมพ์/พิมพ์ จะได้ภาพก่อนพิมพ์ให้ตรวจสอบ และมีแถบเครื่องมือ Print preview ปรากฏให้เลือก ตามรูปที่ 21.1

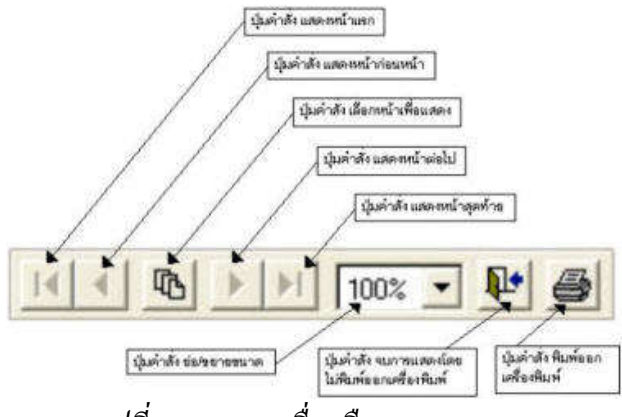

รูปที่ 21.1 แถบเครื่องมือ Print Preview

1-28

จากรูปที่ 21.1 มีส่วนประกอบ และวิธีการทำงานคังนี้

1) ปุ่มที่ 1 ปุ่มกำสั่ง แสดงหน้าแรก ใช้เพื่อให้แสดงหน้าแรก หากมีหลายหน้า

2) ปุ่มที่ 2 ปุ่มคำสั่ง แสดงหน้าก่อนหน้า ใช้เพื่อให้แสดงหน้าก่อนหน้า หากมีหลายหน้า

3) ปุ่มที่ 3 ปุ่มคำสั่ง เลือกหน้าแสดง ใช้เพื่อเลือกหน้าแสดง

4) ปุ่มที่ 4 ปุ่มคำสั่ง แสดงหน้าถัดไป ใช้เพื่อให้แสดงหน้าถัดไป หากมีหลายหน้า

5) ปุ่มที่ 5 ปุ่มกำสั่ง แสดงหน้าสุดท้าย ใช้เพื่อให้แสดงหน้าสุดท้าย หากมีหลายหน้า

ปุ่มที่ 6 ปุ่มคำสั่ง ย่อ/ขยายขนาด ใช้เพื่อย่อ/ขยายขนาดภาพก่อนพิมพ์

7) ปุ่มที่ 7 ปุ่มคำสั่ง จบการแสดงภาพก่อนพิมพ์ โดยไม่พิมพ์ (รูปประตูลูกศรออก)

8) ปุ่มที่ 8 ปุ่มกำสั่ง พิมพ์ภาพก่อนพิมพ์ ใช้เพื่อพิมพ์ภาพที่แสดงก่อนพิมพ์ (รูปเกรื่องพิมพ์)

## 22. <u>เมื่อพบข้อผิดพลาด</u>

ทำงานด้วยโปรแกรม Dos โปรแกรมจะถูกต้องแม่นยำผิดพลาดน้อย แต่ผลงานและจอภาพที่ได้ไม่สวย ทำงานด้วยโปรแกรมบน Windows ผลงานและจอภาพสวยงาม แต่โปรแกรมมักผิดพลาดบ่อย อาจเกิดจาก โปรแกรมผู้เขียนเอง หรือระบบปฏิบัติการ Windows หรือไดร์ฟเวอร์ หรือติดไวรัส หรือ ไฟฟ้าดับ เป็นต้น หากเกิดข้อผิดพลาดให้กดปุ่ม ctrl + Alt + Del (กด ctrl และ Alt ค้าง แล้วกคด้วย Del ปล่อยมือ) 1 ครั้ง เลือก End task ทำ ctrl + Alt + Del หลายครั้งจนออกจากโปรแกรมได้ จัดการแก้ไขข้อผิดพลาดและเข้าโปรแกรม ใหม่ หากจำเป็นติดตั้ง Windows ใหม่ หลังจากติดตั้งโปรแกรม Windows แล้ว ให้ติดตั้ง โปรแกรมจัด ตารางสอน แล้วเรียกใช้ข้อมูลสำรองล่าสุด โปรแกรมจัดตารางสอน ก็จะใช้ได้เหมือนเดิม และมีข้อมูลที่ สำรองล่าสุดเป็นข้อมูลที่จะทำงานต่อไป

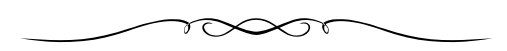

## บทที่ 2

#### จัดการระบบ

เมนูบาร์ จัดการระบบ มีเมนูย่อยให้เลือกดังนี้กำหนดเงื่อนไข

1. แสดงผู้ใช้งานและระบบการทำงาน

2. กำหนดชื่อ-รหัสผ่าน-สิทธิการใช้

3. เปลี่ยนชื่อ-รหัสผ่าน

4. กำหนดเครื่องพิมพ์

- 5. กำหนดเงื่อนไข
- 6. กำหนดภาคเรียน/ปีการศึกษา/เวลา/คาบ
- 7. กำหนดครู
- 8. กำหนดนักเรียน
- 9. กำหนดห้องเรียน
- 10. กำหนดรหัสวิชา
- 11. กำหนดตราโรงเรียน
- 12. กำหนดภาพพื้นจอภาพ
- 13. กระชับข้อมูล/เรียงลำคับใหม่
- 14. สำรองข้อมูล
- 15. เรียกใช้ข้อมูลสำรอง
- 16. เริ่มต้นโปรแกรมภาคเรียนใหม่
- 17. เริ่มต้นโปรแกรมใหม่
- 18. จบการทำงาน

# แสดง ชื่อผู้ใช้งานและระบบการทำงาน

## 1.1 <u>หน้าที่</u>

ใช้แสดงชื่อผู้ร่วมงาน (User Name) แสดงสถานภาพ แสดงการทำงาน แสดงวัน-เวลา เข้าทำงาน แสดงเครื่องที่ทำงาน และแสดงระบบการทำงานของเครื่องกอมพิวเตอร์เกรื่องนี้

## 1.2 <u>วิธีการทำงาน</u>

เมนูนี้ เป็นการแสดงชื่อและข้อมูลผู้ใช้งาน แสดงระบบการทำงานของเครื่องคอมพิวเตอร์เครื่องนี้ ไม่สามารถแก้ไขได้ เมื่อเลือกเมนูนี้จะได้ฟอร์มตามรูปที่ 1.1
| and the second second second second second second second second second second second second second second second |                      | 0199104704            | กับ - เวลา เจ้าทำงาน            | ทำงานทั้งสร้อ               |
|----------------------------------------------------------------------------------------------------|----------------------|-----------------------|---------------------------------|-----------------------------|
| ADMIN                                                                                                    | 102.4                | /กล้อไร้โปรแกรม       | 23 wgrthriew 2553 15:08:4       | TERAWAT1                    |
| USER1                                                                                                    | พ้ามได้              |                       |                                 |                             |
| USER2                                                                                                    |                      | ก็สังใช้โปรแก่รม      | 23 wg#\$men 2553 15:12:5        | TERAWAT2                    |
| USER3                                                                                                    |                      |                       |                                 |                             |
|                                                                                                    |                      |                       |                                 |                             |
| -                                                                                                    |                      |                       |                                 | -                           |
| -                                                                                                    |                      |                       |                                 |                             |
| -                                                                                                    |                      |                       |                                 |                             |
| -                                                                                                    |                      |                       |                                 |                             |
|                                                                                                    |                      |                       |                                 | -                           |
| 2227000001000297025                                                                                              | and a submit         | ามาไปการแห้งการจ      | oligh Werkstehen)               |                             |
| สอนจิ                                                                                                    | เวเทอส์เลรื่องนี้. เ | เป็นครื่องแม่ (Server | ) ໃນແນນເສຮົອບໍ່າະ (Lan) ໜົວ ກຳນ | ามครื่องนี้เครื่องเพียว (St |
| *Computer N                                                                                                    | อกาอาสรีองนี้: "     | TERAWAT1              |                                 |                             |
|                                                                                                    |                      | DVAANAN               | [2]                             |                             |
| โปรมกรมทำงาน                                                                                                    | Same and a Taylor    | DIA ADOG DA TAL       |                                 |                             |
| โปรแกรมทำงาน<br>* ถ้าแปรมที่แก้แก้ไปไป                                                                           |                      | - your                | >~                              |                             |
| การกำหลามสปรี<br>() ในแอสิทเท็นทันษัตยุอยั *                                                                     | Servery we.          | and the second second | 11                              |                             |

### รูปที่ 1.1 ฟอร์มแสดงผู้ใช้งานและระบบการทำงาน

จากรูปที่ 1.1 มีส่วนประกอบและวิธีการทำงานดังนี้

 การางแสดงชื่อผู้ใช้งานและข้อมูลผู้ใช้งาน เป็นตารางแสดงข้อมูลผู้ใช้งาน โดยมีช่องรายการต่างๆ ดังนี้

1.1) ช่องชื่อ (User Name) จะแสดงชื่อผู้ร่วมงานทั้งหมด

1.2) ช่องสถานภาพ จะมี 2 ค่า ได้แก่

1.2.1) ว่าง หมายถึง สามารถเข้าใช้งานโปรแกรมได้

1.2.2) ห้ามใช้ หมายถึง ถูกเจ้าหน้าที่ควบคุมระบบสั่ง "ห้ามใช้" ดังนั้น ถึงจะมีชื่อและรหัสผ่าน ก็ไม่สามารถเข้าใช้โปรแกรมได้

1.3) ช่องการทำงาน จะมี 2 ค่า ได้แก่

1.3.1) ว่าง หมายถึง ไม่ได้เข้าใช้โปรแกรมในขณะนี้

1.3.2) กำลังใช้โปรแกรม หมายถึง กำลังใช้โปรแกรมอยู่ในขณะนี้

1.4) ช่องวัน-เวลา เข้าทำงาน และช่องทำงานที่เครื่อง เป็นข้อมูลให้รายละเอียดเพิ่มเติมเมื่อผู้ใช้เข้า ทำงาน

 2) ข้อความแสดงระบบการทำงานของเครื่องนี้ จะแสดงข้อความระบบการทำงานของเครื่อง คอมพิวเตอร์เครื่องนี้ หากเป็นเครื่องแม่ (Server) สามารถจดบันทึก Computer Name และข้อมูลจะเก็บที่ เพื่อ นำไปกำหนดให้เครื่องลูก (Workstation)

3) ปุ่มคำสั่ง **ถอน กำลังใช้โปรแกรม F7** ใช้เพื่อถอนการทำงานของผู้ใช้ ใช้ในกรณีที่ ผู้ใช้รายนั้นไม่ได้ ใช้โปรแกรม แต่ชื่อผู้ใช้นั้นปรากฏว่า กำลังใช้โปรแกรมอยู่ ที่เป็นเช่นนี้ เป็นเพราะว่า มีการจบออกจาก โปรแกรมแบบไม่ถูกต้อง 3.1) การจบการทำงานที่ถูกต้องเป็นดังนี้

- เข้าโปรแกรม โปรแกรมบันทึกข้อมูลผู้ใช้ ได้แก่ การทำงาน บันทึกเป็น กำลังใช้ โปรแกรม วัน-เวลาเข้าทำงาน ทำงานที่เครื่อง

 - ออกโปรแกรม โปรแกรมลบข้อมูลผู้ใช้ ได้แก่ การทำงาน บันทึกเป็นว่าง วัน-เวลาเข้า ทำงาน บันทึกเป็นว่าง ทำงานที่เครื่อง บันทึกเป็นว่าง

3.1) การจบการทำงานที่ไม่ถูกต้องเป็นดังนี้

- เข้าโปรแกรม โปรแกรมบันทึกข้อมูลผู้ใช้ ได้แก่ การทำงาน บันทึกเป็น กำลังใช้ โปรแกรม วัน-เวลาเข้าทำงาน ทำงานที่เครื่อง

- ไม่ได้จบออกโปรแกรมอย่างถูกต้อง อาจเกิดจาก ไฟฟ้าดับขณะทำงานในโปรแกรม ปิด เครื่องโดยไม่จบออกจากโปรแกรม เครื่องแม่ (Server) ปิดเครื่องก่อนเครื่องลูก (Workstation) ออกจาก โปรแกรม เครื่องผิดพลาด (Hang) โปรแกรมผู้เขียนเองมีปัญหา ทำให้ไม่ได้จบออกจากโปรแกรม ฯลฯ ข้อมูลผู้ใช้ ได้แก่ การทำงาน วัน-เวลาเข้าทำงาน ทำงานที่เครื่อง จะยังคงค้างอยู่ ให้ถอน การใช้โปรแกรม F7

### 1.3 <u>ข้อเสนอแนะ</u>

1.3.1 เมนูนี้เป็นการนำข้อมูลจากการเข้าใช้โปรแกรมนำมาแสดง ไม่สามารถแก้ไขได้

1.3.2 หากเป็นเครื่องแม่ (Server) สามารถจดบันทึก Computer Name และข้อมูลจัดเก็บที่ เพื่อนำไป กำหนดให้กับเครื่องลูก (Workstation)

1.3.3 รายการผู้ใช้ใดปรากฏข้อมูลเข้าใช้ แต่งริงๆแล้วไม่ได้ใช้ ให้ถอน การใช้โปรแกรม F7

1.3.4 รายการผู้ใช้ใดปรากฏข้อมูลเข้าใช้ และได้เข้าใช้จริง หากถอน การใช้โปรแกรม F7 ผู้ใช้รายนั้น จะเข้าเมนูต่างๆ ไม่ได้ ยกเว้นเมนูที่ไม่ต้องมีรหัสผ่าน เช่น จบการทำงาน Esc

### <u>กำหนด ชื่อ-รหัสผ่าน-สิทธิการใช้</u>

### 2.1 <u>หน้าที่</u>

ใช้สำหรับแสดงและกำหนดข้อมูลผู้ใช้ กำหนดสิทธิการใช้เมนูต่างๆ ในโปรแกรม ผู้ที่จะใช้เมนูนี้ได้ ต้องเป็นผู้กวบกุมระบบ หรือผู้ที่รู้รหัสจากผู้เขียนโปรแกรม

### 2.2 <u>วิชีการทำงาน</u>

เมนูกำหนด ชื่อ-รหัสผ่าน-สิทธิการใช้ เป็นเมนูที่สำคัญ เพราะสามารถกำหนดผู้ใช้ ได้แก่ เพิ่ม ผู้ใช้งาน ลบผู้ใช้งาน กำหนดสิทธิการเข้าใช้เมนู ดังนั้น เมื่อเข้าเมนูนี้ จะมีฟอร์มรหัสผ่านเจ้าหน้าที่ควบคุม ระบบ หากกีย์รหัสผ่านถูกต้อง (รหัสที่ได้จากผู้เขียนโปรแกรม) จึงจะเข้าใช้เมนูนี้ได้(ควรเก็บรหัสผ่านที่ได้จาก ผู้เขียนโปรแกรมเป็นความลับ) ต่อจากนั้นจะได้ฟอร์มตามรูปที่ 2.1 2-4

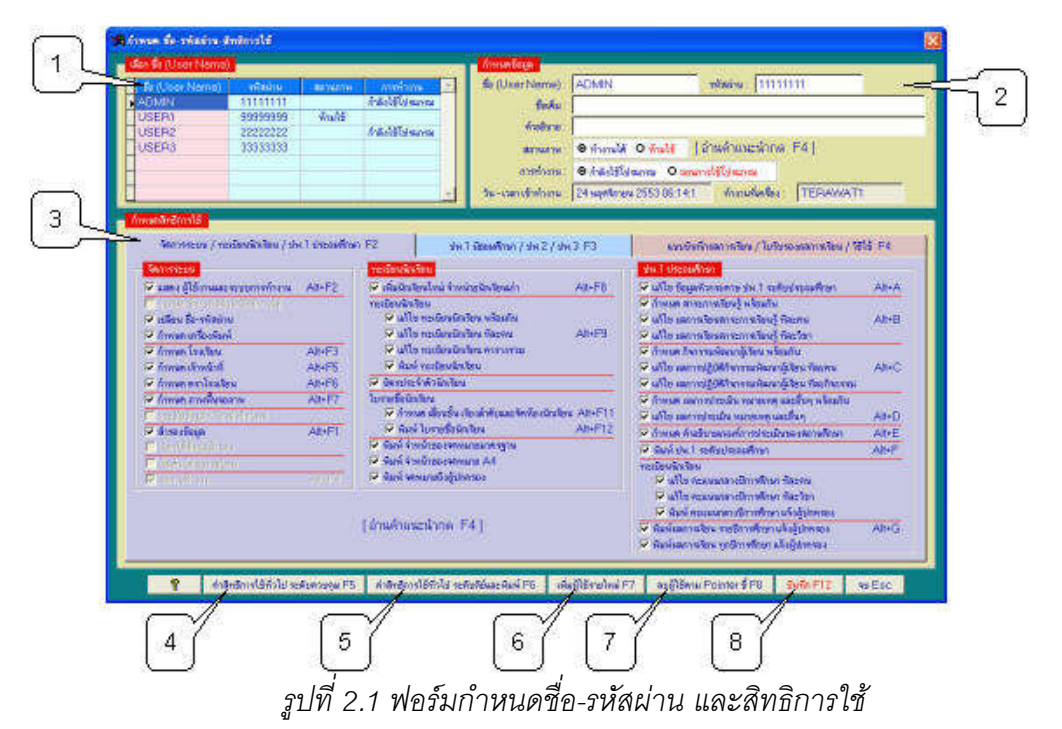

จากรูปที่ 2.1 มีส่วนประกอบและวิธีการทำงานคังนี้

1) **ตารางเลือกชื่อ (User Name)** ใช้เพื่อเลือกชื่อ (User Name) เพื่อแสดงหรือแก้ไขข้อมูล

2) **ส่วนกำหนดข้อมูล** ใช้สำหรับกำหนดข้อมูลหรือแก้ไขข้อมูล เมื่อกำหนดข้อมูลเสร็จแล้ว ให้คลิกที่

้ ปุ่มกำสั่งบันทึก F12 เพื่อบันทึกจัดเก็บข้อมูล สำหรับรายละเอียดการแก้ไขข้อมูลมีดังนี้

2.1) ชื่อและรหัสผ่าน สามารถแก้ไขได้ แต่ห้ามเป็นว่าง

2.2) ชื่อเต็มและคำอธิบาย สามารถแก้ไขได้ สามารถเป็นว่างได้

2.3) Option Group สถานภาพ มีให้เลือก 2 Option ได้แก่

2.3.1) ทำงานได้ หมายถึง สามารถเข้าใช้งานโปรแกรมได้

2.3.2) ห้ามใช้ หมายถึง มีชื่อมีรหัสผ่าน แต่ไม่สามารถเข้าใช้งานโปรแกรมได้

2.4) Option Group การทำงาน มีให้เลือก 2 Option ได้แก่

2.4.1) กำลังใช้โปรแกรม หมายถึง ในขณะนี้ ผู้ใช้โปรแกรมกำลังใช้โปรแกรมอยู่

2.4.1) ถอนการใช้โปรแกรม หมายถึง ให้ถอนชื่อผู้ใช้โปรแกรมออกจากการทำงาน

 2.5) ข้อความวัน-เวลา เข้าทำงาน และทำงานที่เครื่อง ใช้แสดงรายละเอียดการทำงาน ข้อความนี้ จะแสดงก็ต่อเมื่อ ผู้ใช้โปรแกรมได้เข้าใช้โปรแกรมในขณะนี้

3) กำหนดสิทธิการใช้ หรือกำหนดสิทธิการเข้าเมนู ใช้กำหนดสิทธิการเข้าใช้เมนู โดยที่ หากต้องการ ให้ผู้ใช้เข้าเมนูใดได้ ให้กาเครื่องหมายถูก หากไม่ให้เข้าใช้เมนู ให้ปลดเครื่องหมายถูกจะมีบางเมนูหรือบาง Check Box ที่ไม่สามารถกาเครื่องหมายถูก หรือปลดเครื่องหมายถูกได้ ซึ่ง Check Box ที่ไม่สามารถกาเครื่องหมายถูกได้ จะเป็นเมนูที่สำคัญ จะเข้าได้ก็ต่อเมื่อรู้รหัสผ่านจากผู้เขียน โปรแกรมเท่านั้น เช่น เมนูกำหนดชื่อ-รหัสผ่าน-สิทธิการใช้ เมนูเรียกใช้ข้อมูลสำรอง เมนูกระชับข้อมูล/ เรียงลำดับใหม่ ส่วน Check Box ที่ไม่สามารถปลดเครื่องหมายถูกได้ หมายถึง เมนูที่ทุกคนต้องเลือกได้ เช่น เมนูจบการทำงาน เมนูวิธีใช้ เป็นต้น

4) ปุ่มคำสั่ง ค่าสิทธิการใช้ทั่วไป ระดับควบคุม F5 ใช้กำหนดสิทธิการเข้าเมนู เหมาะสำหรับผู้ใช้งาน ระดับควบคุมระบบ ซึ่งจะสามารถเข้าได้ทุกเมนู ยกเว้นเมนูที่มี Check Box ที่ไม่สามารถกาเครื่องหมายถูกได้ ควรมีเพียงแก่คนเดียวหรือรายการเดียวเท่านั้น

5) ปุ่มคำสั่ง **ค่าสิทธิการใช้ทั่วไป ระดับคีย์และพิมพ์ F6** ใช้กำหนดสิทธิการเข้าเมนู เหมาะสำหรับ ผู้ใช้งานระดับคีย์ข้อมูลและพิมพ์ข้อมูลเท่านั้น ซึ่งจะสามารถเข้าได้บางเมนูเท่านั้น

6) ปุ่มคำสั่ง เพิ่มผู้ใช้รายใหม่ F7 ใช้สำหรับเพิ่มผู้ใช้รายใหม่ ซึ่งจะได้ผู้ใช้รายใหม่ โดยมีชื่อ (User Name) เป็นรายการใหม่ รหัสผ่านเป็น XXXXXXX และสิทธิการใช้เป็นระดับคีย์และพิมพ์ ให้กำหนดตั้งค่า ใหม่ แล้วคลิกปุ่มคำสั่ง บันทึก F12

7) ปุ่มคำสั่ง **ลบผู้ใช้ตาม Pointer ชี้ F8** ใช้สำหรับลบผู้ใช้ตามรายการที่ Pointer ชี้ เมื่อคลิกปุ่มคำสั่ง ลบ ผู้ใช้ตาม Pointer ชี้ F8 โปรแกรมจะแจ้งว่า "ลบ ชื่อ-รหัสผ่าน รายนี้ไม่ได้ หากต้องการลบ ให้แก้ไข สถานภาพ เป็น ห้ามใช้" ดังนี้หากต้องการลบ ให้เปลี่ยนสถานภาพเป็น "ห้ามใช้"

8) ปุ่มคำสั่ง **บันทึก F12** ใช้สำหรับบันทึกข้อมูลที่แก้ไข หากไม่บันทึก ข้อมูลที่แก้ไขจะไม่บันทึกและ กลับสู่ค่าเดิม

#### 2.3 <u>ข้อเสนอแนะ</u>

2.3.1 หากมีผู้ใช้รายใดไม่ได้เข้าใช้โปรแกรม แต่ข้อมูลปรากฏว่า กำลังใช้โปรแกรม ให้ถอน การใช้ โปรแกรม

2.3.2 ชื่อ (User Name) และรหัสผ่าน (Password) ไม่ควรเป็นว่าง เพราะจะทำให้เข้าโปรแกรมได้ง่าย

2.3.3 ควรมีผู้ใช้งานระดับควบคุมเพียงคนเดียวเท่านั้น นอกนั้นควรเป็นระดับคีย์และพิมพ์

2.3.4 หากต้องการเพิ่มชื่อผู้ใช้รายใหม่ และมีรายการผู้ใช้ที่มีสถานภาพ "ห้ามใช้" ให้เปลี่ยนรายการ
 "ห้ามใช้" เป็นผู้ใช้รายใหม่

2.3.5 ทุกครั้งที่มีการแก้ไข ควรคลิกปุ่มคำสั่ง บันทึก F12 เพื่อจัดเก็บข้อมูล

2.3.6 หากผู้ใช้รายการใคเข้าใช้โปรแกรมอยู่ และถูกถอนการใช้งานด้วยเมนูนี้ ผลคือ ผู้ใช้รายการนั้น จะเข้าเมนูต่างๆ ไม่ได้ ยกเว้นเมนูที่ทุกคนต้องเข้าได้ เช่น เมนูจบการทำงาน เมนูวิธีใช้ เมนูแสดง/ไม่แสดง แถบเครื่องมือจัดตารางสอน เป็นต้น 2.3.7 เมนูนี้เป็นเมนูที่สำคัญ ผู้ที่เข้าใช้ได้ คือ ผู้ที่รู้รหัสผ่านเข้าโปรแกรมจากผู้เขียนโปรแกรม ดังนั้น ควรเก็บรหัสผ่านเข้าโปรแกรมไว้เป็นความลับ

### 3. <u>เปลี่ยน ชื่อ-รหัสผ่าน</u>

### 3.1 <u>หน้าท</u>ี่

ใช้สำหรับให้ผู้ใช้งานเปลี่ยน ชื่อ-รหัสผ่าน

### 3.2 <u>วิธีการทำงาน</u>

เมื่อเลือกเมนูนี้ จะได้ฟอร์มตามรูปที่ 3.1

| เปลี่ยน ชื่อ-รหัส                                                   | ผ่าน |
|---------------------------------------------------------------------|------|
| รี้อ (User Name) เก่า : USER2<br>ชื่อ (User Name) ใหม่ : USER2<br>4 |      |

รูปที่ 3.1 ฟอร์มเปลี่ยนชื่อ-รหัสผ่าน

จากรูปที่ 3.1 มีส่วนประกอบและวิธีการทำงานดังนี้

1) ให้คีย์ชื่อ (User Name) ใหม่ หากต้องการชื่อเดิมไม่ต้องคีย์

2) ให้คีย์รหัสผ่านเดิมหรือรหัสผ่านเก่าก่อน หากคีย์ถูกต้องจึงจะคีย์รหัสผ่านใหม่ได้

3) หากต้องการแสดงอักษรหรือตัวเลขรหัสผ่านที่กีย์ ให้กาเกรื่องหมายถูกที่ Check Box แสดงอักษรที่ กีย์ หากปลดเกรื่องหมายถูก อักษรหรือตัวเลขที่กีย์จะเป็นดาว (\*)

4) คีย์รหัสผ่านใหม่ และคีย์ยืนยันรหัสผ่านใหม่ หากทั้งสองช่องเหมือนกัน โปรแกรมจึงจะรับชื่อและ รหัสผ่านใหม่ได้

5) คลิกที่ปุ่มคำสั่ง ตกลง บันทึก / จบ F12 เพื่อบันทึกชื่อและรหัสผ่านใหม่

### 3.3 <u>ข้อเสนอแนะ</u>

3.3.1 ผู้ใช้สามารถเปลี่ยนชื่อ (User Name) และรหัสผ่าน (Password) ของตนเองได้ เจ้าหน้าที่ควบคุม ระบบ สามารถดูชื่อ (User Name) และรหัสผ่าน (Password) ของทุกคนได้จากเมนู กำหนดชื่อ-รหัสผ่าน และ สิทธิการใช้

3.3.2 รหัสที่ได้จากผู้เขียนโปรแกรมไม่สามารถเปลี่ยนแปลงแก้ไขได้

3.3.3 ไม่ควรกำหนดชื่อ (User Name) และรหัสผ่าน (Password) เป็นว่าง เพราะจะทำให้เข้าโปรแกรมได้ ง่าย

### 4. <u>กำหนด เครื่องพิมพ</u>์

### 4.1 <u>หน้าท</u>ี่

ใช้กำหนดเลือกเครื่องพิมพ์ ที่จะพิมพ์ออกรายงาน สามารถกำหนดเลือกได้ทั้งเครื่องพิมพ์ที่ติดตั้งกับ เครื่องคอมพิวเตอร์ (Local Printer) และกำหนดเลือกได้ทั้งเครื่องพิมพ์ที่ติดตั้งกับเครื่องคอมพิวเตอร์เครื่องอื่น ในวงเครือข่าย Lan (Network Printer) แต่ไม่สามารถกำหนดขนาดกระดาษได้ เช่น ขนาดกระดาษ Legal พิมพ์แนวตั้ง เป็นต้น การกำหนดขนาดกระดาษ จะต้องเลือก Control Panel เลือก Printer โดยตรง ศึกษา เพิ่มเติมจากหัวข้อ การตั้งเครื่องพิมพ์

### 4.2 <u>วิธีการทำงาน</u>

เมื่อเลือกเมนู จะได้ฟอร์มตามรูปที่ 4.1

| Printer |                  |          |
|---------|------------------|----------|
| Name:   | HP LaserJet 1020 |          |
| Status: | Ready            |          |
| Type:   | HP LaserJet 1020 |          |
| Where:  | USB001           |          |
| Comment | :                |          |
|         |                  | 45       |
| Network |                  | OK Cance |

### รูปที่ 4.1 ฟอร์มกำหนดเครื่องพิมพ์

จากรูปที่ 4.1 ให้คลิก Combo Box Name หรือชื่อเครื่องพิมพ์ เพื่อเลือกเครื่องพิมพ์ เมื่อเลือกเครื่องพิมพ์ ใด้แล้ว รายละเอียดของเครื่องพิมพ์จะปรากฏ ได้แก่ Status,Type,Where และ Comment สำหรับปุ่มคำสั่ง Network ใช้สำหรับค้นหาเครื่องพิมพ์ใน Network และปุ่มคำสั่ง Ok ใช้สำหรับตกลงเพื่อเลือกเครื่องพิมพ์ที่ แสดงอยู่ หากเลือกปุ่มคำสั่ง Cancel หมายถึง ใช้เครื่องพิมพ์เดิม

#### 4.3 <u>ข้อเสนอแนะ</u>

4.3.1 เมนูนี้ตั้งเครื่องพิมพ์ที่จะพิมพ์ออกเท่านั้น ไม่สามารถตั้งขนาดกระดาษได้ การตั้งขนาดกระดาษ ให้ตั้งที่ Control Panel เถือก Printer ศึกษาเพิ่มเติมจากหัวข้อ การตั้งเครื่องพิมพ์

4.3.2 ถ้าอยากให้เครื่องพิมพ์ที่ติดตั้ง สามารถให้เครื่องอื่นๆ ในวงเครือข่าย Lan ใช้งานได้ด้วย ต้อง Share เครื่องพิมพ์ วิธีการ Share ดูได้จากหนังสือ Windows ทั่วๆ ไป ส่วนเครื่องที่จะเรียกใช้เครื่องพิมพ์ จะต้องมีการ Add Printer ด้วย 4.3.3 เครื่องพิมพ์ที่ปรากฏในการเข้าโปรแกรมครั้งแรกทุกครั้ง คือ เครื่องพิมพ์ที่ Set As Default หาก ไม่กำหนด เครื่องพิมพ์ โปรแกรมจะพิมพ์รายงานออกที่เครื่องพิมพ์ที่ Set As Default หากกำหนดเครื่องพิมพ์ โปรแกรมจะพิมพ์รายงานออกที่เครื่องพิมพ์ที่กำหนด

4.3.4 การทำงานแบบเครือข่าย (Lan) การกำหนด เครื่องพิมพ์ ไม่มีผลต่อเครื่องอื่นๆ เช่น เครื่องนี้เลือก เครื่องพิมพ์ A เครื่องนั้นเลือกเครื่องพิมพ์ B เป็นต้น

### 5. <u>กำหนดเงื่อนไข</u>

5.1 <u>หน้าที่</u> ใช้กำหนดคำนำหน้ารหัสนักเรียน ให้ถูกต้อง และกำหนดค่าเริ่มต้นบันทึกท้ายตาราง
 5.2 <u>วิธีการทำงาน</u>

| A                           |                          |                             |                                   |                                              |                |               |                                                    |
|-----------------------------|--------------------------|-----------------------------|-----------------------------------|----------------------------------------------|----------------|---------------|----------------------------------------------------|
|                             |                          |                             |                                   | กำหนเ                                        | าเงื่อนไ       | บ             |                                                    |
| กำหนดดำนำหน้ารหัส           | นักเรียน                 |                             |                                   |                                              |                |               | l.                                                 |
| ดำนำหน้ารหัสนักเรียน        | 🛛 ขึ้นม                  | 0 ชั้นป.                    | O นักเรียน                        | <b>୦                                    </b> | O นักดีกา      | n             |                                                    |
| ข้อแนะนำ                    | - กำหนด ขั้              | นป. หากนัก                  | รัยนทุกห้องเป็                    | นป.                                          |                |               |                                                    |
|                             | - กำหนด ชั<br>- กำหนด นั | ัน ม. หากนัก<br>กเรียน หากร | .รัยนทุกห้องเป็<br>หัสนำหน้าไม่เห | น ม.<br>เมือนกัน เช่น                        | มีทั้ง ชั้น ป. | และชั้น ม. โด | ดยเลือก Option นักเรียนในฟอร์มนี้ จบออกจากฟอร์มนี้ |
|                             | แล้วไปที่เร              | มนู แฟ้มข้อมู               | ล นักเรียน ช่อง                   | รหัสนักเรียน                                 | ให้คีย์เป็น ป  | 1/1, 1.1/     | 2,,ม.1/1,ม.1/2,เป็นต้น                             |
|                             | - กำหนด นิ               | สิท หรือ นักร์              | ก้กษา หากรหัสา                    | นักเรียนเป็น '                               | นิสิท หรือ นัก | ดึกษา         |                                                    |
| ค่าเริ่มต้นบันทึกท้าย       |                          |                             |                                   |                                              |                |               |                                                    |
| ทารางสอนครู                 | ลงชื่อ                   |                             | ผู้ช่วยฯฝ่าย                      | เวิชาการ ลง                                  | ชื่อ           |               | .ผู้อำนวยการ                                       |
| <b>ต</b> ารางเรียนนักเรียน  | ลงชื่อ                   |                             | ผู้ช่วยฯฝ่าย                      | เวิชาการ ลง                                  |                |               | ผู้อำนวยการ                                        |
| <b>คารางการใช้ห้องเรียน</b> | ลงชื่อ                   |                             | ผู้ช่วยฯฝ่าย                      | <b>มวิชาการ ล</b> งเ                         | ชื่อ           |               | .ผู้อำนวยการ                                       |
| ตารางรวม                    | ลงชื่อ                   | 18-08-01                    | ผู้ช่วยฯฝ่าย                      | เวิชาการ ลง                                  | Bo             | -015-015-     | ผู้อำนวยการ                                        |
|                             |                          | ę                           | ค่าปกด์                           | ่ ค่                                         | าเดิม          | บันทึก / จบ   | ยกลิก                                              |

รูปที่ 5.1 แสดงการกำหนดเงื่อนไข

จากรูปที่ 5.1 มีส่วนประกอบและวิธีการทำงานดังนี้

5.2.1 Option Group คำนำหน้ารหัสนักเรียนและข้อแนะนำ ใช้กำหนดคำนำหน้ารหัสนักเรียนและ ข้อแนะนำในการกำหนดคำนำหน้ารหัสนักเรียน

5.2.2 Text Box กำหนดค่าเริ่มต้นบันทึกท้ายตารางสอนครู ท้ายตารางเรียนนักเรียน ท้ายตารางการใช้ ห้องเรียน และท้ายตารางรวม (ตารางรวม หมายถึง ตารางสอนครู ตารางเรียนนักเรียน และตารางการใช้ ห้องเรียน ที่พิมพ์เพื่อนำไปจัดบอร์ด)

5.2.3 **ปุ่มคำสั่ง ค่าปกติ** ใช้สำหรับเลือกก่าที่ใช้กันทั่วไป

5.2.4 **ปุ่มคำสั่ง ค่าเดิม** ใช้สำหรับเลือกค่าที่ได้บันทึกไว้ก่อนหน้า

5.2.5 **ปุ่มคำสั่ง บันทึก/จบ** ใช้เลือกเพื่อรับค่าตามที่แก้ไข และจบออกจากเมนูนี้

5.2.6 **ปุ่มคำสั่ง ยกเลิก** ใช้เลือกเพื่องบออกงากเมนูนี้ โดยใช้ค่าเดิม

#### 5.3 <u>ข้อเสนอแนะ</u>

5.3.1 หากเป็นโรงเรียนประถมศึกษาอย่างเดียว ควรเลือก ชั้น ป. และกำหนดรหัสนักเรียนที่เมนู กำหนด นักเรียน เป็น 1/1,1/2,...

5.3.2 หากเป็นโรงเรียนมัธยมศึกษาอย่างเดียว ควรเลือก ชั้น ม. และกำหนครหัสนักเรียนที่เมนู กำหนด นักเรียน เป็น 1/1,1/2,...

5.3.3 หากเป็นโรงเรียนรวม (มีทั้งระดับประถมศึกษาและมัธยมศึกษา) ควรเลือก นักเรียน และกำหนด รหัสนักเรียนที่แฟ้มข้อมูลนักเรียนเป็น ชั้น ป.1/1,ชั้น ป.1/2,... ,ชั้น ม. 6/1

5.3.4 ข้อความค่าเริ่มต้นบันทึกท้ายตาราง จะเป็นข้อความอะไรก็ได้ ซึ่งข้อความนี้จะกำหนดเป็น ค่าเริ่มต้น เมื่อมีการเพิ่มชื่อครู นักเรียน และห้องเรียน

### <u>กำหนดภาคเรียน/ปีการศึกษา/เวลา/คาบ</u>

6.1 <u>หน้าที่</u> ใช้กำหนดภาคเรียน ปีการศึกษา เวลาของแต่ละคาบหรือชั่วโมงเรียน และสามารถสั่งพิมพ์ออก กระดาษได้ทันที

6.2 <u>วิชีการทำงาน</u>

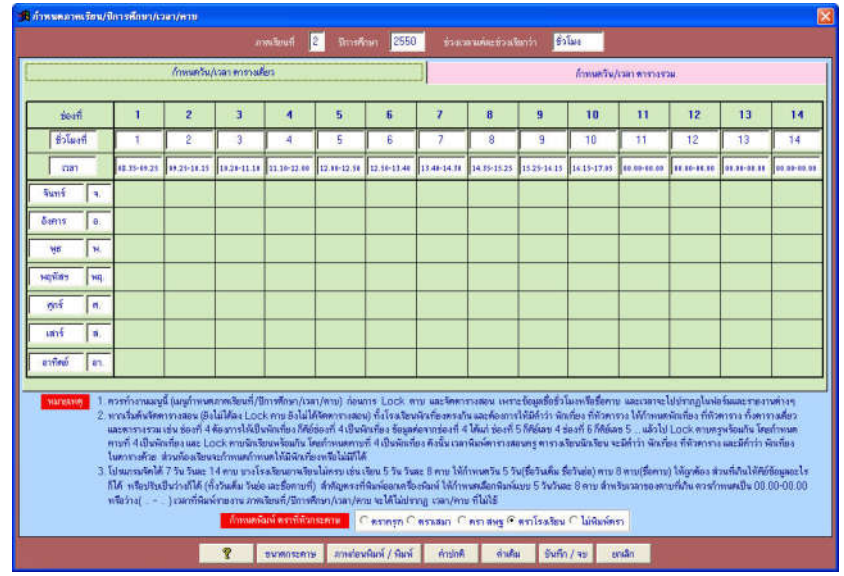

รูปที่ 6.1.1 แสดงการกำหนดภาคเรียน/ปีการศึกษา/เวลา/คาบ Page กำหนดวัน/เวลา ตารางเดี่ยว จากรูปที่ 6.1.1 มีส่วนประกอบและวิธีการทำงานดังนี้

6.2.1 Text box ภาคเรียนที่/ปีการศึกษา ใช้กำหนดภากเรียนที่/ปีการศึกษา

6.2.2 **Text box ช่วงเวลาแต่ละช่วงเรียกว่า** ใช้กำหนดชื่อช่วงเวลา เช่น คาบ ชั่วโมง Period หรืออื่นๆ เป็นต้น 6.2.3 **Text box ชื่อคาบหรือชั่วโมง** ใช้กำหนดชื่อคาบหรือชั่วโมง โดยแต่ละช่องสามารถ กำหนดเป็นข้อความอะไรก็ได้ เช่น 1,2,3... หรือ พักเที่ยง หรือ กิจกรรม ฯลฯ

6.2.4 **Text Box เวลา** ใช้กำ<del>ท</del>นดเวลาแต่ละคาบหรือชั่วโมง จะมีแบบฟอร์มการรับข้อมูลเป็น "<u>.</u> \_-\_\_-" ซึ่งคีย์แค่เพียงตัวเลขเท่านั้น เช่น 08.10 - 09.00 เป็นต้น สำหรับโรงเรียนใคที่สอน ไม่ครบ 14 คาบ คาบที่ไม่ใช้ไม่ต้องคีย์เวลาก็ได้ โดยกำหนดให้เป็นว่าง หรือ คีย์ "00.00-00.00"

6.2.5 Text box วัน ใช้กำหนดวัน เช่น จันทร์,อังคาร,... หรือ หนึ่ง,สอง,... ฯลฯ

6.2.6 Text box ตัวย่อวัน ใช้กำหนดตัวย่อวัน เช่น จ.,อ.,... หรือ 1.,2.,... ๆลๆ

6.2.7 Option กำหนดพิมพ์ ตราที่หัวกระดาษ ใช้กำหนดตราที่หัวกระดาษรายงานที่พิมพ์ออกทาง เครื่องพิมพ์

6.2.8 **ปุ่มคำสั่ง ค่าปกติ** ใช้กำหนดค่าที่ใช้กันทั่วไป

6.2.9 **ปุ่มคำสั่ง ค่าเดิม** ใช้กำหนดค่าเป็นก่าเดิมที่บันทึกไว้ครั้งสุดท้าย

6.2.10 **ปุ่มคำสั่ง บันทึก/จบ** ใช้เพื่อบันทึกค่าที่แก้ไขและจบออกจากเมนูนี้

6.2.11 **ปุ่มคำสั่ง ยกเลิก** ใช้เพื่อยกเลิกไม่บันทึกและจบออกจากเมนูนี้

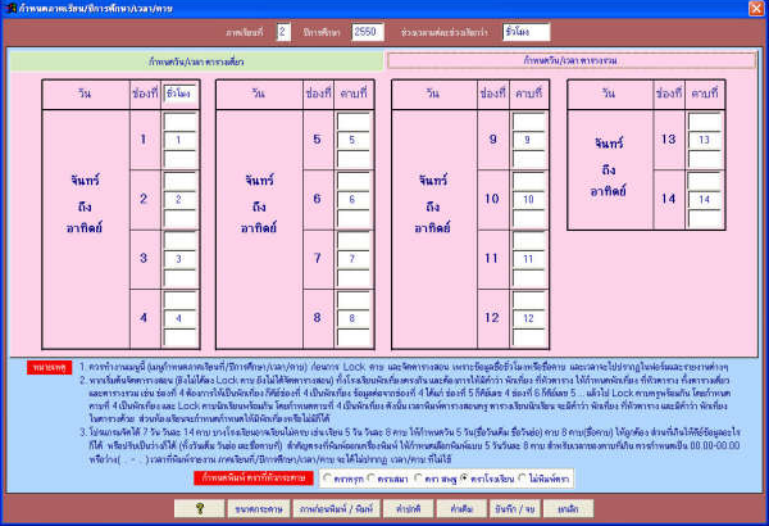

รูปที่ 6.1.2 แสดงการกำหนด ภาคเรียน/ปีการศึกษา/เวลา/คาบ Page กำหนดวัน/เวลา ตารางรวม จากรูปที่ 6.1.2 มีส่วนประกอบและวิธีการทำงานดังนี้

6.2.12 Text box ชื่อเวลาแต่ละช่อง เช่น 1,2,3,... พักกลางวัน เป็นต้น

<u>หมายเหตุ</u> เนื่องจากบางชั่วโมงหรือบางคาบมีข้อความยาว เช่น พักกลางวัน ทำให้การคีย์ข้อความไม่ได้ ดังนั้นจึงแยกข้อความคีย์เป็น 3 ช่องตามความเหมาะสม เช่น ชั่วโมงที่ 4 ช่องที่ 1 คีย์ "พัก" ช่องที่ 2 คีย์ "กลาง" ช่องที่ 3 คีย์ "วัน" เป็นต้น

### 6.3 <u>ข้อเสนอแนะ</u>

6.3.1 กำหนดภาคเรียน/ปีการศึกษา/เวลา/คาบ จะนำไปใช้ในการพิมพ์ตารางสอนครู ตารางเรียนนักเรียน และตารางการใช้ห้องเรียน โดยค่าที่กำหนดใน Page กำหนดวันเวลาตารางเดี่ยว จะถูกนำไปพิมพ์ตารางเดี่ยว ตารางขนาดเล็ก อื่นๆ ส่วนค่าที่กำหนดใน Page กำหนดวันเวลาตารางรวม จะถูกนำไปพิมพ์เฉพาะตารางรวม เท่านั้น

6.3.2 กวรกำหนดให้เสร็จก่อนที่จะจัดตารางสอน

6.3.3 หากเรียนไปครบ 14 คาบ คาบท้ายที่ไม่ได้ใช้ ไม่ต้องกำหนดเวลา เช่น เรียน 10 คาบ คาบที่ 11-14 ไม่ใช้ ให้กำหนดกาบที่ 11-14 เป็นว่าง หรือ กำหนดเป็น "00.00-00.00" ซึ่งจะ

มีผลทำให้เวลาที่พิมพ์ รายงานกำหนดภาคเรียนที่/ปีการศึกษา/เวลา/คาบ คาบที่ 11-14 จะไม่พิมพ์

6.3.4 ควรอ่านทำความเข้าใจหมายเหตุด้านล่างของฟอร์ม เพื่อสามารถกำหนดวัน เวลา คาบ และ ข้อความหัวตารางได้ถูกต้อง

### 7. <u>กำหนด ครู</u>

7.1 <u>หน้าที่</u> ใช้เพิ่ม ลบ แก้ไข ข้อมูลครู และลบคาบสอนของครูที่เลือกให้เป็นว่างหมด

### 7.2 <u>วิชีการทำงาน</u>

| A   |                |           |                             |                                                                                            |                                                                                                    |                                                                                                    |                                                                                               |                                                                                       |                                                                                                    |
|-----|----------------|-----------|-----------------------------|--------------------------------------------------------------------------------------------|----------------------------------------------------------------------------------------------------|----------------------------------------------------------------------------------------------------|-----------------------------------------------------------------------------------------------|---------------------------------------------------------------------------------------|----------------------------------------------------------------------------------------------------|
|     |                |           |                             |                                                                                            |                                                                                                    | กำหนด ครู                                                                                                    |                                                                                               |                                                                                       |                                                                                                    |
| - 7 | เขชื่อครู เรีย | າລໍາທັນທາ | มรหัสกรู                    |                                                                                            |                                                                                                    |                                                                                                    |                                                                                               |                                                                                       |                                                                                                    |
| П   | รหัสครู        | Pre       | 1                           | ชื่อ                                                                                       | นามสกุล                                                                                                    | กลุ่ม/สำย/งาน                                                                                                    | คณะสี                                                                                         | ที่ปรึกษาชั้น                                                                         | ประจำห้อง บันทึกท้ายการางสอนครู 📥                                                                                                  |
|     | 0101           | ครู       | นาย                         | เปียม                                                                                      | สุพพัทกุล                                                                                                    |                                                                                                    |                                                                                               |                                                                                       | ลงชื่อ                                                                                                    |
|     | 0102           | ครู       | นาง                         | 142931                                                                                     | สุษษัทกุล                                                                                                    |                                                                                                    |                                                                                               |                                                                                       | ลงชื่อ                                                                                                    |
|     | 0103           | พฐ        | นาย                         | พิสิษฐ์                                                                                    | สุษพัทกุล                                                                                                    |                                                                                                    |                                                                                               |                                                                                       | ลงชื่อ                                                                                                    |
| П   | 0104           | คร        | นาง                         | ອັญชลี                                                                                     | สุทพัทกุล                                                                                                    |                                                                                                    |                                                                                               |                                                                                       | ลงชื่อ                                                                                                    |
|     | 0105           | คร        | นาย                         | เจริญศิลป์                                                                                 | สุพพัทกุล                                                                                                    |                                                                                                    |                                                                                               |                                                                                       | ลงชื่อ                                                                                                    |
| П   | 0201           | ครู       | นาง                         | ศิริพร                                                                                     | สุษษัทกุล                                                                                                    |                                                                                                    |                                                                                               |                                                                                       | ลงชื่อ                                                                                                    |
|     | 0202           | คร        | นาง                         | สำราญ                                                                                      | สุษพัทกุล                                                                                                    |                                                                                                    |                                                                                               |                                                                                       | ลงชื่อ                                                                                                    |
|     | 0203           | คร        | นาง                         | สุขสันที่                                                                                  | สุพพัทกุล                                                                                                    |                                                                                                    |                                                                                               |                                                                                       | ลงชื่อ                                                                                                    |
|     | 0204           | คร        | นาย                         | ปรีชา                                                                                      | สุษพัทกุล                                                                                                    |                                                                                                    |                                                                                               |                                                                                       | ลงชื่อ                                                                                                    |
|     | 0205           | ครู       | นาย                         | Ins                                                                                        | สุษษัทกุล                                                                                                    |                                                                                                    |                                                                                               |                                                                                       | ลงชื่อ                                                                                                    |
|     | 0206           | คร        | นาง                         | พนิตา                                                                                      | สุพพัทกุล                                                                                                    |                                                                                                    |                                                                                               |                                                                                       | ลงชื่อ                                                                                                    |
|     | 0207           | คร        | นาย                         | อินทร์เพชร                                                                                 | สุพพัทกุล                                                                                                    |                                                                                                    |                                                                                               |                                                                                       | ลงชื่อ                                                                                                    |
|     | 0208           | คร        | น.ส.                        | วรรณา                                                                                      | สุษษัทกุล                                                                                                    |                                                                                                    |                                                                                               |                                                                                       | ลงชื่อ                                                                                                    |
|     | 0209           | ครู       | หาง                         | ภาวิณี                                                                                     | สุษษัทกุล                                                                                                    |                                                                                                    |                                                                                               |                                                                                       | ลงชื่อ                                                                                                    |
|     | 0210           | คร        | นาง                         | <b>ខ</b> ទុណី(ការរ)                                                                        | สุพพัทกุล                                                                                                    |                                                                                                    |                                                                                               |                                                                                       | ลงชื่อ                                                                                                    |
|     | 0211           | คร        | นาง                         | สมนึก                                                                                      | สุพพัทกุล                                                                                                    |                                                                                                    |                                                                                               |                                                                                       | ลงชื่อ                                                                                                    |
|     | 0212           | คร        | น.ส.                        | วิรัตน์                                                                                    | สุษษัทกุล                                                                                                    |                                                                                                    |                                                                                               |                                                                                       | ลงชื่อ                                                                                                    |
|     | 0301           | ครู       | นาย                         | พิมล                                                                                       | สุษพัทกุล                                                                                                    |                                                                                                    |                                                                                               |                                                                                       | ลงชื่อ                                                                                                    |
|     | 0302           | คร        | นาง                         | สุวรรณี                                                                                    | สุพพัทกุล                                                                                                    |                                                                                                    |                                                                                               |                                                                                       | ลงชื่อ                                                                                                    |
| П   | 0303           | คร        | นาง                         | นภาพรรณ                                                                                    | สุพพัทกุล                                                                                                    |                                                                                                    |                                                                                               |                                                                                       | ลงชื่อ                                                                                                    |
|     | 0304           | คร        | นาย                         | สุเทพ                                                                                      | สุษษัตกุล                                                                                                    |                                                                                                    |                                                                                               |                                                                                       | ลงชื่อ                                                                                                    |
|     | 0305           | ครู       | นาง                         | จินตนา                                                                                     | สุษษัตกุล                                                                                                    |                                                                                                    |                                                                                               |                                                                                       | ลงชื่อ                                                                                                    |
|     | 0306           | คร        | นาง                         | จิวานีนท์                                                                                  | สุพพัทกุล                                                                                                    |                                                                                                    |                                                                                               |                                                                                       | ลงชื่อ                                                                                                    |
|     | 0307           | คร        | นาง                         | รุจิกาญจน์                                                                                 | สุพพัทกุล                                                                                                    |                                                                                                    |                                                                                               |                                                                                       | ลงชื่อ 🗸                                                                                                    |
|     | 1              | nı        | <mark>มะเหตุ</mark> 1<br>2. | ข้อมูลข่อง Pre หมาย<br>รทัสดรู ควรเป็นตัวเล<br>แจกกลุ่มสารยช/หมวย<br>01=คนที่ 1 (ถ้าเป็นทั | ถึง คำนำหน้าชื่อครู ในดาราง<br>ช 4 ตัว โดย 2 ตัวแรก แทน ก<br>ควิชา/สัช/รานได้ ตัวอย่างก<br>วหน้ากลุ่มสะระช ก็ดี เพราะพิ | เรียนดารางสอน เฉพาะที่พิมพ์ส<br>สุ่มสาระร/หมวดวิชา/ฝ่าย/งา<br>เรทั้งรหัสครู เช่น 0101 แทน (<br>มพ์ออกมาแล้วจะได้อยู่คนแรก) | ออกทางเครื่องพิมพ์ เช่<br>แและ 2 ตัวหลัง แทน<br>11 = ผ้ายบริหาร 01 = ค<br>, 0402 แทน 04+กลุ่ม | นครู,อ.,ผอ.,ผช.เป็<br>ลนที่หาาตั้งรหัสแบบ<br>มที่1,0401 แหน04<br>สาระการเรียนรู้คณิตศ | ▶<br>นสัน กำหนดได้ไม่เกิน 3 ด้วอักษร<br>2 จะกำให้พิมห์ดารางเรียนรวม<br>=กลุ่มสาระการเรียนรู้คณิตศาสตร์<br>กสตร์ 02=คนที่ 2 เป็นสัน |
|     |                |           | ę                           | แสดงทารางสอา                                                                               | ∡F4 เพิ่มF5                                                                                                    | ลมครู (Pointer ซี้) F8                                                                                                    | ลบคาบสอนครู (P                                                                                | ointer ชี้) เป็นว่างหม                                                                | n F9 au Esc                                                                                                    |

### รูปที่ 7.1 แสดงการเพิ่ม ลบ แก้ไข ข้อมูลกรู

จากรูปที่ 7.1 มีส่วนประกอบและวิธีการทำงานดังนี้

7.2.1 ตาราง แสดงข้อมูลครู ใช้แสดงข้อมูลครูที่มีทั้งหมดในโปรแกรม โดยช่องที่เป็นสีขาวสามารถ แก้ไขข้อมูลได้โดยตรง <u>หมายเหตุ</u> ข้อมูลที่อยู่ในช่องสีขาวสามารถแก้ไขได้ และสามารถทำ Copy/Paste ได้ กล่าวคือ หากมีข้อความต้นแบบ ต้องการสำเนาไปช่องอื่นๆ สามารถทำแถบดำที่ข้อมูลต้นแบบ แล้วกด Ctrl + C เพื่อ Copy ไว้ในหน่วยความจำ (Ctrl + C หมายถึง กดปุ่ม Ctrl บนคีย์บอร์ดก้างไว้ กดตามด้วยปุ่ม C แล้วปล่อย มือออกจากคีย์บอร์ด) ไปที่ช่องที่ต้องการสำเนากด Ctrl + V

7.2.2 **ปุ่มคำสั่ง แสดงตารางสอน** ใช้แสดงตารางสอนของครูที่เลือก ตาม Pointer ที่เลือก ดังนั้น หาก Pointer ชี้ที่บุคคลใด ก็จะแสดงตารางสอนของบุคคลนั้น

7.2.3 **ปุ่มคำสั่ง เพิ่ม** ใช้เพื่อเพิ่มข้อมูลครูคนใหม่ เมื่อคลิกเลือกปุ่มคำสั่งเพิ่มแล้ว ด้องคีย์รหัสครูคนใหม่ หากรหัสครูที่เพิ่มไม่ตรงกับข้อมูลที่มีแล้ว โปรแกรมจะเพิ่มข้อมูลครูให้ 1 คน มีรหัสครูตามที่คีย์ หากรหัสครู ตรงกับ รหัสครูที่มีแล้ว โปรแกรมจะไม่ให้เพิ่มข้อมูลครู 1 คน

<u>หมายเหตุ</u> หากรหัสครูคนใหม่ ตรงกับข้อมูลเดิมของกรูที่มีอยู่ในโปรแกรม จะไม่สามารถเพิ่มได้

7.2.4 ปุ่มคำสั่ง ลบครู(Pointer ซี้) ใช้เพื่อลบข้อมูลครูที่เลือกออกไป โดยไม่สามารถเรียกกลับคืนได้

<u>หมายเหตุ</u> โปรแกรมจะลบครูที่เลือกออกไป ไม่สามารถเรียกข้อมูลครูที่ลบกลับคืนได้ พร้อมกับ ลบคาบที่ครูสอนออกจากนักเรียน และห้องเรียนด้วย

7.2.5 **ปุ่มคำสั่ง ลบคาบสอนของครูที่แสดงอยู่ข้างบนเป็นว่างหมด** ใช้เพื่อลบคาบสอนของครูที่เลือกให้ เป็นว่างหมดเพียงคนเดียว โดยโปรแกรมจะลบคาบที่ครูสอนออกจากตารางเรียนนักเรียน ตารางการใช้ ห้องเรียนด้วย

<u>หมายเหตุ</u> โปรแกรมจะลบคาบสอนของครูที่เลือกเป็นว่างหมด หากครูคนนั้นสอนนักเรียนชั้นใด ใช้ห้องเรียนใด โปรแกรมจะลบคาบที่ครูสอนนักเรียนและห้องเรียนนั้นออกด้วย เมื่อลบแล้วไม่สามารถเรียก กาบที่สอนกลับคืนได้

7.2.8 ปุ่มคำสั่ง จบ ใช้เพื่องบออกงากฟอร์มกำหนดครู

#### 7.3 <u>ข้อเสนอแนะ</u>

7.3.1 เมื่อมีการเริ่มต้นจัดตารางสอนใหม่ ควรเพิ่ม ลบ แก้ไข ข้อมูลครูให้ถูกต้อง เมื่อตรวจสอบ เรียบร้อยแล้วจึงเริ่มจัดตารางสอน

7.3.2 ข้อมูลช่อง Pre หมายถึง คำนำหน้าชื่อครู ในตารางเรียนตารางสอนเฉพาะที่พิมพ์ออกทาง เครื่องพิมพ์ เช่น ครู , อ. , ผอ. , ผช. เป็นต้น

7.3.3 รหัสครูมี 4 ตัวอักษร เพื่อความสะดวกและง่าย ควรแบ่งออกเป็น 2 ส่วน โดยส่วนแรกคืออักษร 2 ตัวแรก ให้แทน กลุ่มสาระฯ/หมวดวิชา/ฝ่าย/งาน ส่วนหลัง 2 ตัวท้าย ให้แทนด้วยคนที่ เช่น 0101 แทน ด้วย 01=ฝ่ายบริหาร 01=คนที่ 1,0401 แทนด้วย 04=กลุ่มสาระการเรียนวิชาคณิตศาสตร์ 01=คนที่ 1 (ถ้าเป็น หัวหน้ากลุ่มสาระก็จะดี เพราะพิมพ์ออกมาแล้วจะได้อยู่ลำดับคนแรก),0402 แทนด้วย 04=กลุ่มสาระการเรียน วิชาคณิตศาสตร์ 02=คนที่ 2 (ถ้าเป็นรองหัวหน้ากลุ่มสาระก็จะดี เพราะพิมพ์ออกมาแล้วจะได้อยู่ลำดับ คนที่สอง) เป็นต้น 7.3.4 การเพิ่มรายการใหม่ โปรแกรมจะให้คีย์รหัสครูที่จะเพิ่ม แล้วนำรหัสครูที่คีย์ไปตรวจสอบกับ รหัสครูที่มีอยู่ หากมีรหัสครูตรงกันโปรแกรมจะไม่ให้เพิ่ม เพราะจะเกิดการผิดพลาดได้ หากไม่มีรหัสครูที่ตรง กับรหัสครูที่จะเพิ่ม โปรแกรมจึงเพิ่มรายการใหม่ได้ ดังนั้น ควรตรวจสอบรหัสครูที่จะเพิ่มด้วย

7.3.4 ช่องรหัสครู กับช่องชื่อครู เป็นข้อมูลที่นำไปใช้ในการจัดตารางสอน ควรตรวจสอบให้ถูกต้อง ส่วนช่องอื่นๆ เป็นข้อมูลประกอบในการแสดงและพิมพ์

7.3.5 ช่องกลุ่ม/ฝ่าย/งาน,คณะสี,ที่ปรึกษาชั้น และประจำห้อง เป็นข้อมูลที่จะนำไปพิมพ์หัวตาราง แบบใหม่ จะคีย์หรือไม่คีย์ข้อมูลก็ได้

### 8. <u>กำหนด นักเรียน</u>

8.1 หน้าที่ ใช้เพิ่ม ลบ แก้ไข ข้อมูลนักเรียน และลบคาบสอนของนักเรียนที่เลือกให้เป็นว่างหมด
 8.2 วิธีการทำงาน

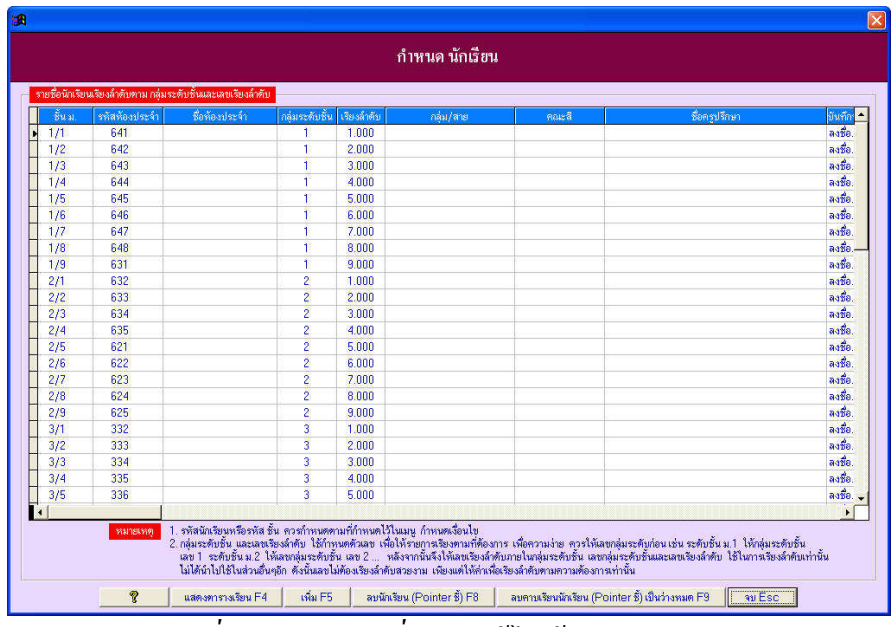

รูปที่ 8.1 แสดงการเพิ่ม ลบ แก้ไข ข้อมูลนักเรียน

จากรูปที่ 8.1 มีส่วนประกอบและวิธีการทำงานดังนี้

8.2.1 **ตาราง แสดงข้อมูลนักเรียน** ใช้แสดงข้อมูลนักเรียนที่มีทั้งหมดในโปรแกรม โดยช่องที่เป็นสีขาว สามารถแก้ไขข้อมูลได้โดยตรง

หมายเหตุ ข้อมูลที่อยู่ในช่องสีขาวสามารถแก้ไขได้ และสามารถทำ Copy/Paste ได้

8.2.2 **ปุ่มกำสั่ง แสดงตารางเรียน** ใช้แสดงตารางเรียนของนักเรียนที่เลือก ตาม Pointer ที่เลือก ดังนั้น หาก Pointer ชี้ที่นักเรียนใด ก็จะแสดงตารางเรียนของนักเรียนชั้นนั้น 8.2.3 **ปุ่มคำสั่ง เพิ่ม** ใช้เพื่อเพิ่มข้อมูลนักเรียนชั้นใหม่ เมื่อคลิกเลือกปุ่มคำสั่งเพิ่มแล้ว ต้องคีย์รหัส นักเรียนใหม่ หากรหัสนักเรียนที่เพิ่มไม่ตรงกับข้อมูลที่มีแล้ว โปรแกรมจะเพิ่มข้อมูลนักเรียนให้ 1 ชั้น หาก รหัสนักเรียนตามที่คีย์ตรงกับ รหัสนักเรียนที่มีแล้ว โปรแกรมจะไม่ให้เพิ่มข้อมูลนักเรียนให้ 1 ชั้น

<u>หมายเหตุ</u> หากรหัสนักเรียนชั้นใหม่ ตรงกับข้อมูลเดิมของนักเรียนที่มีอยู่ในโปรแกรม จะไม่ สามารถเพิ่มได้

8.2.4 **ปุ่มคำสั่ง ลบนักเรียน(Pointer ชี้)** ใช้เพื่อลบข้อมูลนักเรียนที่เลือกออกไป โดยไม่สามารถเรียก กลับคืนได้

<u>หมายเหตุ</u> โปรแกรมจะลบนักเรียนที่เลือกออกไป ไม่สามารถเรียกข้อมูลนักเรียนที่ลบกลับคืนได้ พร้อมกับลบคาบที่เกี่ยวพันกับครูและห้องเรียน ในตารางสอนครูและตารางการใช้ห้องเรียนด้วย

8.2.5 **ปุ่มคำสั่ง ลบคาบเรียนนักเรียน (Pointer ชี้) เป็นว่างหมด** ใช้เพื่อลบคาบเรียนของนักเรียนที่เลือก ให้เป็นว่างหมดเพียงชั้นเรียนเดียว โดยโปรแกรมจะลบคาบที่เกี่ยวพันออกจากตารางสอนกรูและตารางการใช้ ห้องเรียนด้วย

8.2.6 ปุ่มคำสั่ง จบ ใช้เพื่อจบออกจากฟอร์มกำหนดนักเรียน

#### 8.3 <u>ข้อเสนอแนะ</u>

8.3.1 เมื่อมีการเริ่มต้นจัดตารางสอนใหม่ ควรเพิ่ม ลบ แก้ไข ข้อมูล นักเรียนให้ถูกต้อง เมื่อตรวจสอบ เรียบร้อยแล้วจึงเริ่มจัดตารางสอน

8.3.2 เนื่องจากการจัดลำคับโดยคอมพิวเตอร์จะเป็น 1/1, 1/10, 1/11, 1/2, 1/3, 1/4,... ทำให้เวลาแสดง หรือพิมพ์ตารางเรียนนักเรียน ข้อมูลไม่เรียงเป็นแบบ 1/1, 1/2,..., 1/10, 1/11,...ดังนั้นจึงต้องให้เลขกลุ่ม ระดับและเลขเรียงลำดับ เพื่อให้รหัสนักเรียนเรียงลำดับตามที่ต้องการ

8.3.3 ห้องประจำ หมายถึง ห้องที่นักเรียนนั่งเรียนประจำ หากนักเรียนไม่มีห้องเรียนประจำ (เดินเรียน เพราะห้องเรียนไม่พอ) ไม่ต้องคีย์ห้องเรียนประจำก็ได้ สำหรับห้องเรียนประจำควรสัมพันธ์กับข้อมูลห้องเรียน ด้วย เช่น ชั้น ม. 1/1 เรียนห้องเรียนประจำ 111 เมื่อกำหนดข้อมูลห้องเรียน กำหนดห้องเรียน 111 กำหนด เป็นห้องเรียนของ ชั้น ม.1/1 เป็นต้น ซึ่งเวลาจัดตารางสอนทำให้สามารถเลือกได้ว่า จะเรียนห้องเรียนประจำ หรือเดินไปเรียนห้องเรียนอื่น

8.3.4 การเพิ่มรายการใหม่ โปรแกรมจะให้คีย์รหัสนักเรียนที่จะเพิ่ม แล้วนำรหัสนักเรียนที่คีย์ไป ตรวจสอบกับรหัสนักเรียนที่มีอยู่ หากมีรหัสนักเรียนตรงกันโปรแกรมจะไม่ให้เพิ่ม เพราะจะเกิดการผิดพลาด ได้ หากไม่มีรหัสนักเรียนที่ตรงกับรหัสนักเรียนที่จะเพิ่ม โปรแกรมจึงเพิ่มรายการใหม่ได้ ดังนั้น ควรตรวจสอบ รหัสนักเรียนที่จะเพิ่มด้วย

7.3.4 ช่องรหัสนักเรียน เป็นข้อมูลที่นำไปใช้ในการจัดตารางสอน ควรตรวจสอบให้ถูกต้อง ส่วนช่อง อื่นๆ เป็นข้อมูลประกอบในการแสดงและพิมพ์ 7.3.5 ช่องชื่อห้องประจำ,กลุ่ม/สาย,คณะสี และชื่อครูที่ปรึกษาชั้น เป็นข้อมูลที่จะนำไปพิมพ์หัวตาราง แบบใหม่ จะคีย์หรือไม่คีย์ข้อมูลก็ได้

7.3.6 เมื่อเพิ่มรายการใหม่ โปรแกรมจะเพิ่มให้แบบกลุ่มระดับชั้น และเลขเรียงลำดับ ต่อท้ายกับข้อมูลที่มี ดังนั้น เมื่อเพิ่มแล้วควรคีย์เลขกลุ่มระดับ และเลขเรียงลำดับให้ข้อมูลได้เรียงอย่างถูกต้อง

#### 9. <u>กำหนด ห้องเรียน</u>

9.1 หน้าที่ ใช้เพิ่ม ลบ แก้ไข ข้อมูลห้องเรียน และลบคาบการใช้ห้องเรียนที่เลือกให้เป็นว่างหมด
9.2 วิธีการทำงาน

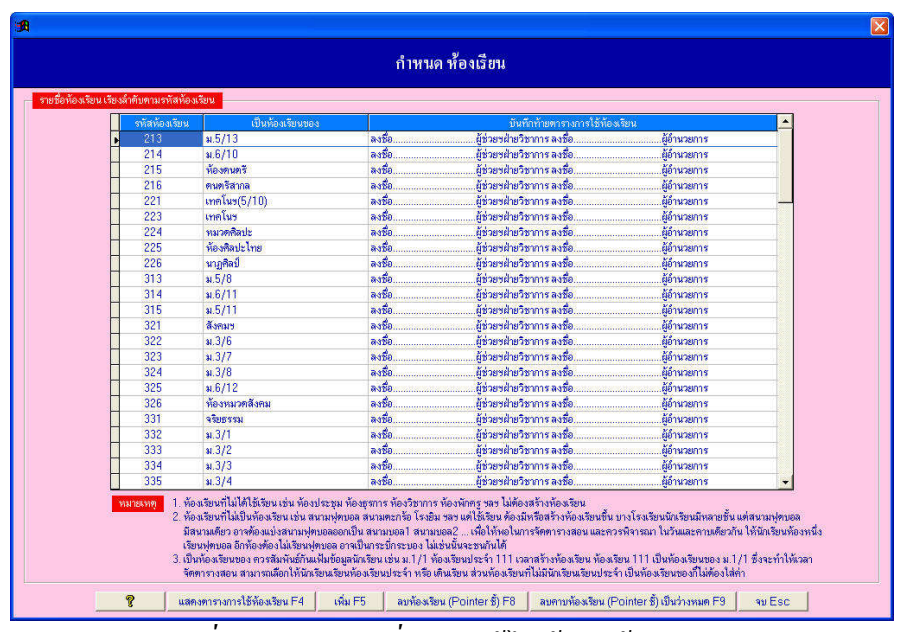

# รูปที่ 9.1 แสคงการเพิ่ม ลบ แก้ใข ข้อมูลห้องเรียน

้จากรูปที่ 9.1 มีส่วนประกอบและวิธีการทำงานดังนี้

9.2.1 **ตาราง แสดงข้อมูลห้องเรียน** ใช้แสดงข้อมูลห้องเรียนที่มีทั้งหมดในโปรแกรม โดยช่องที่เป็นสีขาว สามารถแก้ใขข้อมูลได้โดยตรง

<u>หมายเหตุ</u> ข้อมูลที่อยู่ในช่องสีขาวสามารถแก้ไขได้ และสามารถทำ Copy/Paste ได้
 9.2.2 ปุ่มคำสั่ง แสดงตารางการใช้ห้องเรียน ใช้แสดงตารางการใช้ห้องเรียนของห้องเรียนที่เลือก ตาม
 Pointer ที่เลือก ดังนั้น หาก Pointer ชี้ที่ห้องเรียนใด ก็จะแสดงตารางการใช้ห้องเรียนของห้องเรียนนั้น
 9.2.3 ปุ่มคำสั่ง เพิ่ม ใช้เพื่อเพิ่มข้อมูลห้องเรียนใหม่ เมื่อกลิกเลือกปุ่มคำสั่งเพิ่มแล้ว ต้องกีย์รหัส
 ห้องเรียนใหม่ หากรหัสห้องเรียนที่เพิ่มไม่ตรงกับข้อมูลที่มีแล้ว โปรแกรมจะไม่ให้เพิ่มข้อมูลนักเรียนให้ 1 ห้อง

<u>หมายเหตุ</u> หากรหัสห้องเรียนใหม่ ตรงกับข้อมูลเดิมของห้องเรียนที่มีอยู่ในโปรแกรม จะไม่สามารถ เพิ่มห้องเรียนได้

9.2.4 **ปุ่มคำสั่ง ลบห้องเรียน(Pointer ชี้)** ใช้เพื่อลบข้อมูลห้องเรียนที่เลือกออกไป โดยไม่สามารถเรียก กลับคืนได้

<u>หมายเหตุ</u> โปรแกรมจะลบห้องเรียนที่เลือกออกไป ไม่สามารถเรียกข้อมูลห้องเรียนที่ลบกลับคืนได้ พร้อมกับลบคาบที่เกี่ยวพันกับครูและนักเรียน ในตารางสอนครูและตารางเรียนนักเรียนด้วย

9.2.5 **ปุ่มคำสั่ง ลบคาบห้องเรียน (Pointer ชี้) เป็นว่างหมด** ใช้เพื่อลบคาบการใช้ห้องเรียนที่เลือกให้ เป็นว่างหมดเพียงห้องเรียนเดียว โดยโปรแกรมจะลบคาบที่เกี่ยวพันออกจากตารางสอนครูและตารางเรียนของ นักเรียนด้วย

### 9.2.6 ปุ่มคำสั่ง จบ ใช้เพื่อจบออกจากฟอร์มกำหนดห้องแรียน

#### 9.3 <u>ข้อเสนอแนะ</u>

9.3.1 เมื่อมีการเริ่มต้นจัดตารางสอนใหม่ ควรเพิ่ม ลบ แก้ไข ข้อมูล ห้องเรียนให้ถูกต้อง เมื่อ ตรวจสอบเรียบร้อยแล้วจึงเริ่มจัดตารางสอน

9.3.2 ห้องที่ไม่ได้ใช้เรียนเลย เช่น ห้องผู้อำนวยการ ห้องพักครู ฯลฯ ไม่ต้องสร้าง ส่วนห้องเรียนที่ไม่ เป็นห้องเรียน เช่น สนามฟุตบอล สนามตะกร้อ โรงยิมฯ เป็นต้น ต้องสร้าง เพราะถือว่าเป็นห้องเรียนห้อง หนึ่ง บางโรงเรียนมีนักเรียนมาก สนามฟุตบอลมีสนามเดียว อาจต้องแบ่งสนามฟุตบอลเป็น สนามบอล1 สนามบอล2 ... เพื่อให้พอกับการจัดตารางสอน และควรพิจารณา ในวันและคาบเดียวกัน ให้นักเรียนห้องหนึ่ง เรียนฟุตบอล อีกห้องเรียนหนึ่งต้องไม่เรียนฟุตบอล อาจเป็นกระบิ่กระบอง ไม่เช่นนั้นจะชนกันได้

9.3.3 การกำหนดเป็นห้องเรียนของ ควรกำหนดให้สัมพันธ์กับข้อมูลนักเรียน เช่น กำหนด นักเรียนชั้น ม. 1/1 ห้องเรียนประจำ 111 เมื่อกำหนดข้อมูลห้องเรียน ก็กำหนดห้องเรียน 111 เป็นห้องเรียน ของชั้น ม.1/1 เป็นต้น

9.3.4 ช่องรหัสห้องเรียน เป็นข้อมูลที่นำไปใช้ในการจัดตารางสอน ควรตรวจสอบให้ถูกต้อง ส่วนช่อง อื่นๆ เป็นข้อมูลประกอบในการแสดงและพิมพ์ 10. <u>กำหนด รหัสวิชา</u>

10.1 <u>หน้าที่</u> ใช้เพิ่ม ลบ แก้ไข ข้อมูลรหัสวิชา ซึ่งเป็นรหัสวิชาทั้งปีการศึกษา

### 10.2 <u>วิธีการทำงาน</u>

|     |        | Accessory and a second |          |
|-----|--------|------------------------|----------|
|     | รหสวชา | ชอรายวชา               | <b>_</b> |
|     | ุกก.บ. | กจกรรมบงคบ             |          |
| 100 | nn.e.  | กจกรรมอิสระ            | 1977     |
| Þ   | n31101 | <u></u>                | _        |
| 200 | ค32001 |                        | _        |
| 100 | ค41001 |                        |          |
|     | ค41101 |                        | _        |
|     | ค42001 | 2                      | _        |
|     | ค42002 |                        | _        |
| -   | ค42101 |                        | _        |
|     | ค43003 |                        | _        |
|     | ค43101 | <u> </u>               | _        |
| 200 | 431001 |                        |          |
| 100 | 431002 |                        |          |
|     | 431003 |                        | _        |
|     | 331004 | 3                      |          |
|     | 431101 |                        |          |
|     | s31102 |                        |          |
|     | 31103  |                        |          |

## รูปที่ 10.1 แสดงการเพิ่ม ลบ แก้ไข ข้อมูลรหัสวิชา

จากรูปที่ 10.1 มีส่วนประกอบและวิธีการทำงานดังนี้

10.2.1 <mark>ตาราง แสดงข้อมูลรหัสวิชา</mark> ใช้แสดงข้อมูลรหัสวิชา และชื่อรายวิชา ที่มีทั้งหมดในโปรแกรม สำหรับช่องชื่อรายวิชา จะคีย์หรือไม่คีย์ก็ได้

10.2.3 **ปุ่มคำสั่ง เพิ่ม** ใช้เพื่อเพิ่มข้อมูลรหัสวิชา/รายวิชาใหม่ เมื่อคลิกเลือกปุ่มคำสั่งเพิ่มแล้ว ต้องแก้ไข ข้อมูลรหัสวิชาให้เรียบแล้ว

<u>หมายเหตุ</u> หากรหัสวิชาใหม่ ตรงกับข้อมูลรหัสวิชาเดิมมีอยู่ในโปรแกรมแล้ว จะไม่สามารถเพิ่มได้ 10.2.4 **ปุ่มคำสั่ง ลบ** ใช้เพื่อลบข้อมูลรหัสวิชาที่เลือกออกไป โดยไม่สามารถเรียกกลับคืนได้

10.2.5 **ปุ่มคำสั่ง จบ** ใช้เพื่อจบออกจากฟอร์ม กำหนครหัสวิชา

#### 10.3 <u>ข้อเสนอแนะ</u>

10.3.1 เมื่อมีการเริ่มต้นจัดตารางสอนใหม่ ควรเพิ่ม ลบ แก้ไข ข้อมูล รหัสวิชาที่มีให้ถูกต้อง เมื่อ ตรวจสอบเรียบร้อยแล้วจึงเริ่มจัดตารางสอน

10.3.2 รหัสวิชาเป็นรหัสวิชาที่เรียนทั้งปีการศึกษา

10.3.3 รหัสวิชาที่กำหนดนี้ จะเป็นตัวเลือกในเมนูจัดตารางสอน เพียงเมนูเดียว ดังนั้นหากมี การจัดตารางสอน หรือจัดลงทีละคาบ โดยใช้ครูผู้สอน 1 คน นักเรียน 1 ชั้น ห้องเรียน 1 ห้องเรียน จะต้องเลือกรหัสวิชาตามที่กำหนด เช่น ท11101, n31101, แนะแนว, กก.บ., กก.ล., .... เป็นต้น 10.3.4 ช่องชื่อรายวิชา จะคีย์หรือไม่คีย์ข้อมูลก็ได้

### 11. <u>กำหนด ตราโรงเรียน</u>

### 11.1 <u>หน้าที่</u>

ใช้กำหนดตำแหน่งไฟล์ตราโรงเรียน หรือกำหนดตำแหน่งไครฟ์และโฟลเดอร์ ที่เก็บไฟล์ ตราโรงเรียน สำหรับชื่อไฟล์ตราโรงเรียนเป็นชื่ออะไรก็ได้ แต่นามสกุลไฟล์ควรเป็นนามสกุลไฟล์ภาพ ได้แก่ BMP (Bitmap ไฟล์),JPG (JPEG ไฟล์) เป็นต้น หากไม่มีตราโรงเรียนไม่ต้องกำหนดก็ได้ เวลาพิมพ์สามารถ เลือกตรากรุฑ หรือตราเสมา หรือตรา สพฐ. แทนก็ได้

#### 11.2 <u>วิธีการทำงาน</u>

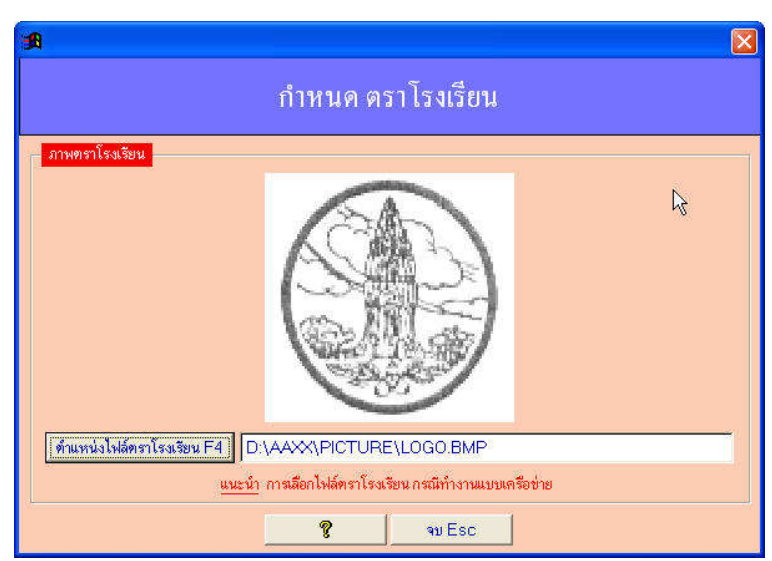

### รูปที่ 11.1 ฟอร์มกำหนด ตราโรงเรียน

จากรูปที่ 11.1 มีส่วนประกอบและวิธีการทำงาน ดังนี้

 ภาพตราโรงเรียน ใช้แสดงภาพตราโรงเรียน ตามตำแหน่งและชื่อไฟล์ที่ปรากฏใน Text box ด้านล่าง หากไฟล์ที่เลือกไม่ใช่ไฟล์ภาพ ภาพตราโรงเรียนจะไม่แสดง 2) ปุ่มคำสั่ง ตำแหน่งไฟล์ตราโรงเรียน F4 ใช้กำหนดตำแหน่งไฟล์ตราโรงเรียน โดยตำแหน่งไฟล์ตรา โรงเรียน หรือตำแหน่งไดร์ฟและโฟลเดอร์ที่เก็บไฟล์ตราโรงเรียน จะปรากฏในช่อง Text Box แสดงตำแหน่ง ไฟล์ตราโรงเรียน

3) Text Box แสดงตำแหน่งใฟล์ตราโรงเรียน เป็น Text Box แสดงตำแหน่งตราโรงเรียน ซึ่ง เป็นผลจากการใช้ปุ่มกำสั่ง ตำแหน่งไฟล์ตราโรงเรียน หากเราจำไฟล์ ตำแหน่งและโฟลเดอร์ ตราโรงเรียนได้ เราอาจกีย์ที่ Text Box นี้โดยตรงก็ได้

4) ปุ่มกำสั่ง จบ Esc ใช้เพื่อจบออกจากฟอร์มนี้ พร้อมบันทึกตำแหน่งไฟล์ตราโรงเรียนด้วย
 11.3 <u>ข้อเสนอแนะ</u>

11.3.1 ไฟล์ที่เลือก ต้องเป็นไฟล์ภาพ ได้แก่ ไฟล์ที่มีนามสกุลเป็น BMP (Bitmap ไฟล์),JPG (JPEG ไฟล์) เป็นต้น หากไม่ใช่ไฟล์ภาพ ภาพตราโรงเรียนจะไม่แสดง และโปรแกรมอาจผิดพลาดได้

11.3.2 หากทำงานแบบเครือข่าย (Lan) ศึกษาเพิ่มเติมหัวข้อ การเถือกไฟล์รูปภาพนักเรียนและตรา โรงเรียน กรณีทำงานแบบเครือข่าย (Lan)

11.3.3 เนื่องจาก ตรากรุฑ ตราเสมา และตรา สพฐ. ที่กำหนดให้เลือกในโปรแกรมอาจไม่สวยงาม อาจหา ตรากรุฑ ตราเสมา หรือตรา สพฐ. มาจากที่อื่นๆ และกำหนดตำแหน่งไฟล์ตราโรงเรียนเป็นไฟล์ตรากรุฑ ตรา เสมา หรือตรา สพฐ. ที่เลือกมาจากที่อื่นๆ

11.3.4 หากไม่มีตราโรงเรียน อาจใช้เครื่องสแกน สแกนภาพเพื่อทำตราโรงเรียน การสแกนภาพเพื่อทำ ตราโรงเรียน ควรกำหนดขนาดกว้างและสูงเป็นจตุรัส เวลาที่พิมพ์รายงานภาพตราโรงเรียนจะพิมพ์ออกมา สมส่วน สวยงาม

11.3.5 หากมีไฟล์ตราโรงเรียนแล้ว เลือกตำแหน่งไฟล์ตราโรงเรียนแล้ว แต่พิมพ์รายงานออกมาภาพ ตราโรงเรียนไม่สมส่วน แสดงว่า การสแกนตราโรงเรียน กำหนดขนาดที่สแกนไม่เป็นสี่เหลี่ยม งตุรัส แก้ไขได้ด้วยโปรแกรมแก้ไขภาพ ซึ่งมีหลายโปรแกรม ให้ศึกษาวิธีการใช้งานจากซีดีรอม เรื่อง การจัดทำตราโรงเรียน

11.3.6 ในตำแหน่งฮาร์คดิสต์ โฟลเดอร์เก็บโปรแกรมจัดตารางสอน โฟลเดอร์ย่อย Picture มีไฟล์ตรากรุท ตราเสมา ให้เลือกอีก หากต้องการเลือก ให้กำหนดตราโรงเรียน เป็นตรากรุฑ หรือตราเสมา จากตำแหน่งคังกล่าวได้

# 12. <u>กำหนด ภาพพื้นจอภาพ</u>

12.1 <u>หน้าท</u>ี่

ใช้กำหนดภาพพื้นจอภาพ โดยไฟล์ที่กำหนดเป็นภาพพื้นจอภาพ จะต้องเป็นไฟล์ที่มีนามสกุลเป็น BMP (Bitmap ไฟล์) หรือ JPG (Jpeg ไฟล์) หากกำหนดไม่ถูกต้องหรือไม่ใช่ไฟล์รูปภาพ ภาพ พื้นจอจะไม่ปรากฏ

12.2 <u>วิธีการทำงาน</u>

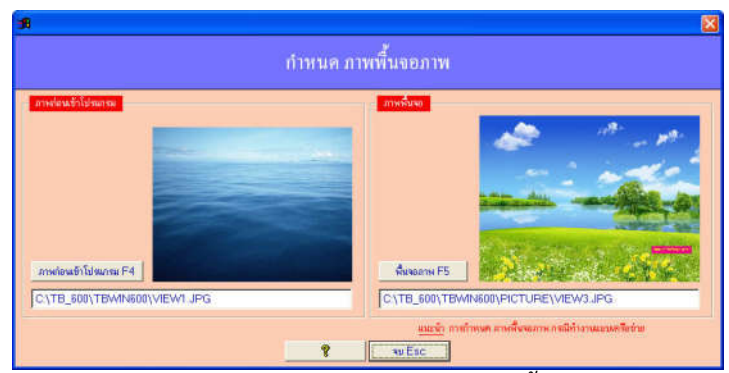

รูปที่ 12.1 ฟอร์มกำหนคภาพพื้นจอ

จากรูปที่ 12.1 มีส่วนประกอบและวิธีการทำงาน ดังนี้

 ปุ่มคำสั่ง ภาพก่อนเข้าโปรแกรม F4 และพื้นจอภาพ F5 ใช้กำหนดตำแหน่งไคร์ฟ และโฟลเดอร์ที่เก็บ ไฟล์ภาพ ตำแหน่งไคร์ฟ และโฟลเดอร์ที่ได้ จะปรากฏในช่อง Text Box แสดงตำแหน่งไคร์ฟ โฟลเดอร์ และชื่อไฟล์

2) Text Box แสดงไดร์ฟ และโฟลเดอร์ที่เลือก ใช้สำหรับแสดงชื่อไฟล์ภาพ ไคร์ฟ และโฟลเดอร์ ที่ได้ จากการกำหนดโดยปุ่มกำสั่ง ภาพก่อนเข้าโปรแกรมและปุ่มกำสั่งพื้นจอภาพ หากเราทราบชื่อไฟล์ภาพ ไคร์ฟ และโฟลเดอร์ที่เก็บ เราสามารถคีย์ข้อความโดยตรงก็ได้

 3) ปุ่มคำสั่ง จบ Esc ใช้เพื่อจบออกจากฟอร์มนี้ ในขณะเดียวกันก็จัดเก็บไฟล์ภาพ ตำแหน่ง และโฟลเดอร์ที่กำหนด

12.3 <u>ข้อเสนอแนะ</u>

12.3.1 หากไม่ต้องการให้มีภาพพื้นจอ ให้กำหนด Text Box แสดงไฟถ์ภาพ ตำแหน่งและ โฟลเดอร์ เป็นว่าง

12.3.2 โปรแกรมจะแสดงภาพพื้นจอได้ ต้องกำหนดไฟล์เป็นไฟล์ภาพ ตำแหน่งไดร์ฟ และ โฟลเดอร์ ถูกต้อง

12.3.3 ไฟล์ที่กำหนดต้องเป็นไฟล์ภาพ ต้องเป็นไฟล์ที่มีนามสกุลเป็น BMP (Bitmap ไฟล์) หรือ JPG (Jpeg ไฟล์) จึงจะแสดงภาพพื้นจอได้

#### 2-21

12.3.4 หากทำงานแบบเครือข่าย (Lan) ศึกษาเพิ่มเติมหัวข้อ การเลือกไฟล์รูปภาพนักเรียนและตรา โรงเรียน กรณีทำงานแบบเครือข่าย (Lan)

### 13. <u>กระชับข้อมูล/เรียงลำดับใหม่</u>

13.1 หน้าที่ ข้อมูลครู นักเรียน ห้องเรียน รหัสวิชา และข้อมูลชื่อ-หัสผ่านผู้ใช้โปรแกรม ที่ได้ สั่งลบไว้ จะยังคงอยู่ในข้อมูลเพียงแต่ไม่แสดง ดังนั้นเมื่อลบข้อมูลมากๆ จะทำให้ข้อมูลใหญ่แต่เต็ม ไปด้วยข้อมูลที่สั่งลบไว้ เมื่อเลือกเมนูนี้ ข้อมูลที่ถูกสั่งลบไว้ จะถูกลบออกไปอย่างถาวร ทำให้ เหลือเพียงข้อมูลที่ใช้จริงหรือยังไม่ถูกลบ ทำให้ข้อมูลน้อยลงตามความเป็นจริงการทำงานก็จะเร็วขึ้น และมี การเรียงลำดับให้ถูกต้องด้วย

### 13.2 <u>วิธีการทำงาน</u>

หลังจากเลือกเมนูนี้แล้ว จะมีคำเตือนให้ผู้ใช้บุคคลอื่นหยุดการทำงาน หากเป็นการทำงานบน เครือข่าย (ทำงานหลายเครื่องพร้อมกัน) หลังจากนั้นจะได้ข้อความตามรูปที่ 13.1

| เระซับขัง | อมูล/เรียงสำคับใหม่                                                                                                    |              |
|-----------|----------------------------------------------------------------------------------------------------|--------------|
| ?         | โปรแกรมจะลบข้อมูล ที่สั่งลบไว้ เพื่อกระชับข้อมูล กรุณาสำรองข้อมูลเดิมไว้ หากเกิดข้อมิดพลาด เรียกข้อ<br>คืน กด Cancel ยกเล็กและออกไปสำรองข้อมูล | มูลสำรองกลับ |
|           | Cancel                                                                                                    |              |

### รูปที่ 13.1 แสดงคำเตือนให้สำรองข้อมูลไว้ก่อน

จากรูปที่ 13.1 หากเลือก OK. แสดงว่า ใด้มีการสำรองข้อมูลไว้แล้วและต้องการทำงานต่อ แต่หากเลือก Cancel หมายถึง ต้องการออกไปสำรองข้อมูลก่อน หรือต้องการยกเลิกการทำงานในเมนูนี้ หลังจากเลือก OK. แล้ว โปรแกรมจะถามเพื่อความแน่ใจ อีก 2 ครั้ง ต่อจากนั้นโปรแกรม จะเริ่มทำการลบข้อมูลที่สั่งลบไว้ออกจากข้อมูลอย่างถาวร พร้อมกับเรียงลำคับใหม่ เมื่อการลบข้อมูล / เรียงลำคับใหม่เสร็จสมบูรณ์ โปรแกรมจะขึ้นข้อความตามรูปที่ 13.2

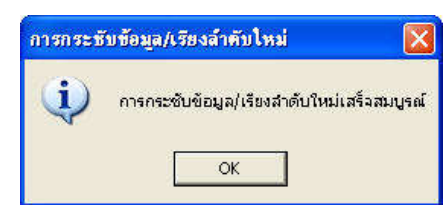

รูปที่ 13.2 แสดงการกระชับข้อมูล / เรียงลำดับใหม่ เสร็จสมบูรณ์

13.3 <u>ข้อเสนอแนะ</u>

13.3.1 การถบข้อมูลโดยใช้เมนูนี้ เป็นการลบแบบถาวร ไม่สามารถเรียกข้อมูลกลับคืนได้ ควรสำรองข้อมูลก่อนลบ หากเกิดข้อผิดพลาด หรือ เปลี่ยนใจสามารถจะเรียกข้อมูลที่สำรองไว้กลับคืนได้ โดยใช้เมนูเรียกใช้ข้อมูลสำรอง 13.3.2 ควรทำก่อนเริ่มต้นการจัดตารางสอน

13.3.3 การกระชับข้อมูล/เรียงลำดับใหม่ เป็นการปรับปรุงแฟ้มข้อมูล และเรียงลำดับใหม่ ให้ถูกต้อง เมนูนี้ใช้ได้ตลอดเวลา เพื่อให้ข้อมูลได้เรียงถูกต้อง แต่ก่อนที่จะใช้ควรสำรองข้อมูลไว้ เพื่อป้องกันข้อมูลเสียหายได้

### 14. <u>สำรองข้อมูล</u>

14.1 <u>หน้าที่</u> ใช้สำรองข้อมูลปัจจุบันไปเก็บที่ ไคร์ฟ A, ไคร์ฟ B หรือ ไคร์ฟ C (ฮาร์คดิสต์) หรือไคร์ฟ อื่นๆ จุดประสงก์เพื่อ

 นำข้อมูลกลับมาใช้ใหม่ หากข้อมูลในเครื่องเกิดมีปัญหา เช่น ใฟ้ฟ้าดับข้อมูลเสีย ติดไวรัส ฮาร์ดดิสต์เสีย ฯลฯ

2. เปลี่ยนใจกลับมาใช้ข้อมูลเคิม

3. สำรองเพื่อเก็บเป็นหลักฐาน เมื่อจัดตารางสอนเสร็จในแต่ละภากเรียน

### 14.2 <u>วิธีการทำงาน</u>

ก่อนเลือกเมนูนี้ ต้องแน่ใจว่าข้อมูลปัจจุบันในโปรแกรมที่จะสำรองมีความถูกต้อง

เนื่องจากการทำงานในเมนูนี้มีผลกระทบกับข้อมูลโดยตรง ดังนั้นหากเป็นระบบเครือข่าย จะต้องให้ทุก คนในเครือข่ายหยุดทำงานชั่วคราว โดยจบออกจากโปรแกรม จากนั้นจอภาพจะได้รูปที่ 14.1

|                  |              | สำเ       | รองข้อมู    | ล   |                     |    |
|------------------|--------------|-----------|-------------|-----|---------------------|----|
| การสร้าง ไคร์ฟ:\ | โฟลเตอร์ ลำร | เองข้อมูล | • อัตโนมัติ | С   | ล่าสุด 🤇 สร้างใหม่  |    |
| เลือกไตร์ฟ:\โฟล  | เตอร์ F4     |           | ¥           |     | 🔪 สร้างโฟลเตอร์ย่อย | F5 |
| C:\สำรองทาราง    | สอน_604_2    | 0042554   | 1\          |     | N                   |    |
|                  | 8            | ตกลง      | บันทึก/จบ F | 12  | ยกเลิก Esc          |    |
| ų.               | •            | PRIMS     | Dening ADT  | · . | Britten LOC         |    |

รูปที่ 14.1 แสดงการตั้งค่าสำรองข้อมูล

จากรูปที่ 14.1 มีส่วนประกอบและวิธีการเลือกทำงานดังนี้

14.2.1 Option Group การสร้างใดร์ฟ:\โฟลเดอร์สำรองข้อมูล ใช้สำหรับเลือกวิธีการสำรองของมูล มี
 3 Option ย่อยดังนี้

1) Option อัตโนมัติ โปรแกรมจะสำรองข้อมูลที่ C:\สำรองตารางสอน\_609\_วันเดือนปี ของเครื่องคอมพิวเตอร์

# 2) Option ล่าสุด โปรแกรมจะนำใคร์ฟและโฟลเดอร์ที่สำรองไว้ล่าสุด แสดงให้เลือก

3) Option สร้างใหม่ โปรแกรมจะให้เลือกใคร์ฟและสร้างโฟลเคอร์ใหม่ เพื่อสำรอง

ข้อมูล

14.2.2 **ปุ่มคำสั่ง เลือกไดร์ฟ:\โฟลเดอร์** ใช้สำหรับเลือกไคร์ฟและโฟลเดอร์ที่มีอยู่แล้ว ซึ่งเมื่อเลือกปุ่ม กำสั่งนี้ จะได้ฟอร์ม Select Directory แสดงตามรูปที่ 14.2

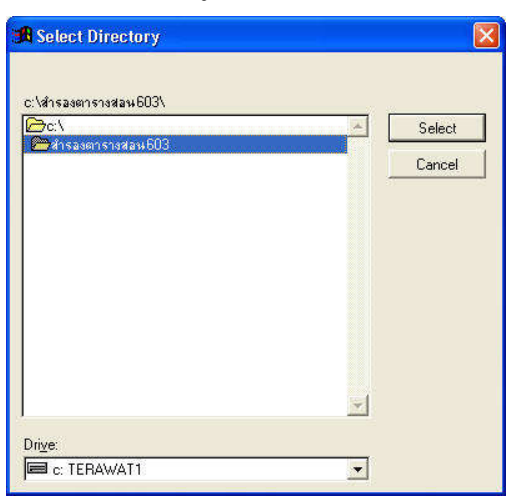

รูปที่ 14.2 แสคงฟอร์ม Select Directory

จากรูปที่ 14.2 มีส่วนประกอบและวิธีการทำงาน ดังนี้

14.2.1.1 ชื่อไดร์ฟและโฟลเดอร์ เป็นชื่อไดร์ฟและโฟลเดอร์ที่แสดงตำแหน่งที่จะเก็บ ข้อมูล ในรูปที่ 12.2 คือ c:\สำรองตาราง603\ หมายถึง กำลังอยู่ในตำแหน่ง ไดร์ฟ C โฟลเดอร์ สำรองตาราง603\ หากเลือกปุ่มกำสั่ง Select ไดร์ฟและโฟลเดอร์นี้จะถูกจัดเก็บข้อมูลสำรอง หากเลือก Cancel โปรแกรมจะกำหนดไดร์ฟและโฟลเดอร์เป็นว่าง

14.2.1.2 **Edit Box เลือกไดร์ฟและโฟลเดอร์** อยู่ด้านล่างของชื่อไดร์ฟและโฟลเดอร์ หากต้องการเลือกไดร์ฟ โดยไม่เลือกโฟลเดอร์ ให้ดับเบิ้ลกลิกที่บนสุด เช่น ดับเบิ้ลกลิกที่ C:\ เพื่อเลือกไดร์ฟ C โดยไม่เลือกโฟลเดอร์

14.2.1.3 **Combo Box Drive** ใช้เปลี่ยนใคร์ฟ ซึ่งจะปรากฏใคร์ฟตามที่เครื่องคอมพิวเตอร์มองเห็น ดังนั้น หากต้องการบันทึกลงสื่อเก็บข้อมูลอื่น เช่น HANDY DRIVE, MEMORY STICK ฯลฯ ให้เชื่อมต่อ ก่อนที่จะเลือก Combo Box Drive

<u>หมายเหตุ</u> โปรแกรมจะเลือกไคร์ฟต่างๆ ได้ ในไคร์ฟที่เลือกควรมีไฟล์หรือโฟลเดอร์อย่างน้อย 1 ไฟล์ หรือ 1 โฟลเดอร์ จึงจะเลือกไคร์ฟนั้นได้

14.2.1.4 **ปุ่มคำสั่ง Select** ใช้เพื่อเลือกไคร์ฟและโฟลเคอร์ ตามข้อความที่ปรากฎในชื่อไคร์ฟและ โฟลเคอร์ 14.2.1.5 **ปุ่มคำสั่ง Cancel** ใช้เพื่อยกเลิกไม่เลือกไคร์ฟและโฟลเคอร์ โปรแกรมจะกำหนดไคร์ฟ และโฟลเคอร์เป็น C:\สำรองตาราง603\ ให้โดยอัตโนมัติ

14.2.3 Text Box แสดงชื่อไดร์ฟและโฟลเดอร์ที่จะเก็บข้อมูลสำรอง เป็นส่วนที่แสดง ข้อความที่ได้จาก ปุ่มคำสั่ง เลือกไดร์ฟ:\โฟลเดอร์ หรือ Option Group การสร้างไดร์ฟ:\โฟลเดอร์สำรองข้อมูล ดังนั้นจะจัดเก็บข้อมูลสำรองได้ จะต้องมีข้อความใน Text Box นี้

14.2.4 **ปุ่มคำสั่ง สร้างโฟลเดอร์ย่อย** เป็นการสร้างโฟลเดอร์ย่อยต่อท้าย เมื่อเลือกปุ่มคำสั่งนี้ Text Box ด้านล่างจะคีย์ข้อความได้ และข้อความที่คีย์จะเป็นโฟลเดอร์ย่อยต่อท้าย เมื่อคีย์ข้อความเรียบร้อย โปรแกรมกี จะสร้างโฟลเดอร์ย่อยต่อท้าย

<u>หมายเหตุ</u> ข้อความที่คีย์เป็นโฟลเดอร์ย่อยต่อท้าย ไม่ควรขึ้นต้นด้วยตัวเลข ไม่ควรมี เครื่องหมายทางคณิตศาสตร์ ไม่ควรมีเว้นวรรค หากจะเว้นวรรค ควรใช้เครื่องหมายขีดเส้นใต้ "\_" แทน และ ข้อความไม่ควรยาวจนเกินไป

14.2.5 ปุ่มคำสั่ง ตกลง/บันทึก ใช้สำหรับบันทึกสำรองข้อมูล ลงไคร์ฟและโฟลเคอร์ที่เลือก
 14.3 <u>ข้อเสนอแนะ</u>

14.3.1 ก่อนสำรองข้อมูล ต้องแน่ใจว่าข้อมูลต้นฉบับหรือในโปรแกรมดี

14.3.2 Handy Drive ที่ใช้ จะสำรองกี่ครั้งก็ได้ โดยข้อมูลสำรองล่าสุดจะทับข้อมูลที่สำรองไว้ ครั้งก่อน

14.3.3 สามารถเลือกไคร์ฟ และโฟลเคอร์สำรองข้อมูลได้ หากไม่มีโฟลเดอร์ย่อยควรสร้าง โฟลเคอร์เพื่อจัดเก็บข้อมูลให้เป็นระบบ

14.3.4 หากเลือก Option อัตโนมัติ หรือ Option ล่าสุด ไม่สามารถเลือกปุ่มคำสั่ง เลือกไคร์ฟ:∖ โฟลเคอร์ และไม่สามารถเลือกปุ่มคำสั่ง สร้างโฟลเคอร์ย่อยได้

14.3.5 การเลือก Option อัตโนมัติ หรือ Option ล่าสุด ทำได้ง่ายและรวดเร็ว

14.3.6 ควรสำรองอย่างน้อย 2 ที่ คือ ที่ฮาร์ดดิสต์ในเครื่อง และที่ Handy Drive เพื่อป้องกัน ข้อมูลเสียหาย สามารถนำกลับมาใช้ได้

#### 15. <u>เรียกใช้ข้อมูลสำรอง</u>

15.1 <u>หน้าที่</u> ใช้เรียกข้อมูลที่สำรองไว้ กลับมาใช้งานคืน อาจเกิดจาก

1. เปลี่ยนใจใช้ข้อมูลเก่า

2. ข้อมูลในโปรแกรมเสีย เรียกใช้ข้อมูลสำรองแทน

 ปรับเวอร์ชั่น กรณีที่ ได้เวอร์ชั่นโปรแกรมใหม่ ให้ทำงานโปรแกรมเวอร์ชั่นเก่า แล้ว สำรองข้อมูลไว้ ติดตั้งโปรแกรมเวอร์ชั่นใหม่ แล้วเรียกใช้ข้อมูลสำรอง ข้อมูลเก่าจะถูกเรียกสำรอง เข้าไปในโปรแกรม เวอร์ชั่นใหม่ และสามารถทำงานโปรแกรมเวอร์ชั่นใหม่ได้โดยไม่ต้องคีย์ ข้อมูล ขึ้นใหม่

### 15.2 <u>วิธีการทำงาน</u>

เนื่องจากการทำงานในเมนูนี้ ข้อมูลในโปรแกรมจะถูกเขียนทับด้วยข้อมูลสำรอง และไม่สามารถเรียก ข้อมูลในโปรแกรมกลับคืนได้ ดังนั้นผู้ที่จะเข้าเมนูนี้ได้ จะต้องเป็นเจ้าหน้าที่ควบคุมระบบ หรือ เจ้าหน้าที่ที่ได้รหัสผ่านจากผู้เขียนโปรแกรม หลังจากที่กีย์รหัสผ่านที่ได้จากผู้เขียนโปรแกรมแล้ว จะได้ฟอร์มตามรูปที่ 15.1

|         | ទើខ             | เกใช้ข้อมูล | สำรอง |  |
|---------|-----------------|-------------|-------|--|
| เลือกไต | ร์ฟ:\โฟลเตอร์ F | 4           |       |  |
|         | MK .            | <u>N</u> 2  |       |  |

รูปที่ 15.1 แสคงฟอร์มเรียกใช้ข้อมูลสำรอง

จากรูปที่ 15.1 มีส่วนประกอบและวิธีการทำงานดังนี้

15.2.1 **ปุ่มคำสั่ง เลือกไดร์ฟ:\โฟลเดอร์** ใช้สำหรับเลือกไดร์ฟและ โฟลเดอร์ที่เก็บข้อมูลสำรอง วิธีการ ทำงานเหมือนปุ่มคำสั่ง เลือกไดร์ฟ:\โฟลเดอร์ ในเมนู สำรองข้อมูล

15.2.2 Text Box แสดงไดร์ฟและโฟลเดอร์ ใช้แสดงไดร์ฟและโฟลเดอร์ที่ได้จากปุ่มกำสั่ง เลือกไดร์ฟ:\โฟลเดอร์

15.2.3 **ปุ่มคำสั่ง ตกลง** ใช้เพื่อตกลงเรียกใช้ข้อมูลสำรอง

15.3 <u>ข้อเสนอแนะ</u>

15.3.1 หากพบข้อผิดพลาดขณะเรียกใช้ข้อมูลสำรอง หรือพบแผ่นดิสต์เสีย ควรเลือก Cancel เพราะหาก เลือก OK ข้อมูลเสียจะเขียนทับข้อมูลดีในโปรแกรม

15.3.2 หากเวอร์ชั่นของข้อมูลที่สำรอง ไม่ตรงกับเวอร์ชั่นของโปรแกรม โปรแกรมจะเลือกทำ 2 วิธี คือ

- หากข้อมูลเวอร์ชั่นต่ำกว่า โปรแกรมจะแปลงข้อมูล ให้โปรแกรมเวอร์ชั่นสูงกว่าใช้งานได้ ยกเว้นเวอร์ชั่นต่ำกว่า 6.00 ไม่สามารถเรียกใช้ข้อมูลสำรองได้ เพราะได้ยกเลิกการ Support แล้ว

 หากข้อมูลเวอร์ชั่นสูงกว่าโปรแกรม โปรแกรมจะเตือนว่า ไม่รู้จักข้อมูลและไม่สามารถเรียกใช้ ข้อมูลสำรองได 2-26

15.3.3 การสำรองข้อมูล ควรสำรองบ่อยๆ หรือทุกครั้งที่เลิกการใช้งาน แต่การเรียกใช้ข้อมูล สำรอง ควรเรียกใช้เมื่อจำเป็นเท่านั้น

### 16. <u>เริ่มต้นโปรแกรมภาคเรียนใหม่</u>

### 14.1 <u>หน้าท</u>ี่

ใช้เริ่มต้นโปรแกรมภาคเรียนใหม่ โดยโปรแกรมจะปรับ คาบเรียน - คาบสอนทุกคาบของ ครู , นักเรียน และห้องเรียนเป็น ว่างทั้งหมด ต่อจากนั้นโปรแกรมให้เลือกลบรหัสวิชาออกหมดหรือไม่ และเลือก ลบชื่อ - รหัสผ่านออกหมดหรือไม่ หลังจากนั้นปรับข้อมูลอื่นๆ เสร็จแล้วเท่ากับว่าเป็นการ เริ่มต้นโปรแกรมภาคเรียนใหม่

### 16.2 <u>วิชีการทำงาน</u>

หลังจากเลือกเมนูนี้แล้ว จะมีคำเตือนให้ผู้ใช้บุคคลอื่นหยุดทำงานหากเป็นการทำงานแบบ เครือข่าย ต่อจากนั้นจะมีข้อความให้เลือกตามรูปที่ 16.1

| เริ่มต้นภาคเ | รือนใหม่                                                                                                    | 🔀<br>มอันกาคเรียนใหม่ กรุณาสำรองข้อมูลเติมไว้<br>องข้อมูล |
|--------------|----------------------------------------------------------------------------------------------------|-----------------------------------------------------------|
| <b>?</b> ,   | โปรแกรมจะลบ คาบสอน คาบเรียน คาบการใช้ห้องเรียน และอื่นฯออกเพื่อเริ่มต้นกาคเรียนให<br>ากเกิดข้อผิดพลาด เรียกข้อมูลสำรองกลับคืน กด Cancel ยกเล็กและออกไปสำรองข้อมูล<br>OK Cancel | เม่ กรุณาสำรองข้อมูลเดิมไว้                               |

### รูปที่ 16.1 แสดงคำเตือนให้สำรองข้อมูลไว้ก่อน

จากรูปที่ 14.1 หากเลือก OK หมายถึง ได้สำรองข้อมูลไว้แล้ว หรือ ข้อมูลในโปรแกรม ไม่จำเป็นต้อง นำมาใช้อีก หากเลือก Cancel หมายถึงต้องการออกไปสำรองข้อมูล หรือไม่ต้องการทำงานในเมนูนี้ หลังจาก เลือก OK. แล้ว จะมีข้อความถามเพื่อความแน่ใจอีก 2 ครั้ง หลังจากนั้นโปรแกรม จะดำเนินการดังนี้

-ปรับคาบสอนกรูทุกคนทุกคาบ เป็นว่างหมด

-ปรับคาบเรียนนักเรียนทุกชั้น ทุกคาบ เป็นว่างหมด

-ปรับคาบการใช้ห้องของห้องเรียนทุกห้อง ทุกคาบ เป็นว่างหมด

-ต่อจากนั้นโปรแกรมจะถาม เพื่อลบ ชื่อ- รหัสผ่าน ออกหมด

- ต่อจากนั้นโปรแกรมจะถาม เพื่อลบ รหัสวิชาออกหมด

หลังจากนั้น โปรแกรมจะให้กำหนด ภาคเรียนที่/ปีการศึกษา/เวลา/คาบ เมื่อกำหนดเสร็จแล้ว โปรแกรมจะแจ้งให้ทราบว่า การเริ่มต้นภาคเรียนใหม่เสร็จสมบูรณ์

#### 16.3 <u>ข้อเสนอแนะ</u>

16.3.1 การปรับข้อมูลเป็นว่างหมด ไม่สามารถเรียกกลับคืนได้ ต้องเรียกจากเมนูเรียกใช้ ข้อมูลสำรองเท่านั้น จึงจะได้ข้อมูลเหมือนเดิม ดังนั้นควรสำรองข้อมูลก่อนเลือกเมนูนี้ เพราะหากเกิด ข้อผิดพลาด หรือเปลี่ยนใจ สามารถนำข้อมูลสำรองกลับมาใช้คืนได้

16.3.2 หากต้องการจัดเก็บข้อมูลที่มีในโปรแกรมไว้เป็นหลักฐาน ควรสำรองข้อมูลเก็บไว้ก่อน16.3.3 เมนูนี้ควรทำครั้งเดียว คือเริ่มต้นการจัดตารางสอน

16.3.4 เมื่อเลือกเมนูนี้แล้ว ครู นักเรียน และห้องเรียน จะมีคาบเรียนคาบสอนเป็นว่าง หลังจาก นั้นให้เพิ่ม ลบ แก้ไข รายชื่อครู นักเรียน และห้องเรียนให้ถูกต้อง แล้วจึงคำเนินการจัดตารางสอนต่อไป

16.3.5 หากติดตั้งโปรแกรมใหม่ ควรใช้เมนูเริ่มต้นโปรแกรมใหม่ เพื่อลบข้อมูลออกหมด แล้วคีย์ข้อมูล ครู นักเรียน ห้องเรียน และรหัสวิชาใหม่ แต่หากใช้โปรแกรมไปแล้วอย่างน้อย 1 ภาคเรียน ควรใช้เมนูนี้เพื่อลบเพียงคาบเรียนคาบสอนเท่านั้น รายชื่อครู/นักเรียน/ห้องเรียน ยังอยู่คงเดิม

### 17. <u>เริ่มต้นโปรแกรมใหม่</u>

17.1 <u>หน้าที่</u> หลังจากติดตั้งโปรแกรมจากแผ่นต้นฉบับครั้งแรก ข้อมูลที่อยู่ในโปแกรมจะเป็นข้อมูล ที่มากับโปรแกรมต้นฉบับ ดังนั้นเมื่อเราจะจัดตารางสอนใหม่ เราจะต้องลบข้อมูลออกหมด แล้วคีย์ ข้อมูลขึ้นใหม่

### 17.2 <u>วิชีการทำงาน</u>

เมื่อเลือกเมนูนี้ โปรแกรมจะเตือนให้ผู้ใช้โปรแกรมบุคคลอื่นหยุดทำงาน หากเป็นการทำงานแบบ เครือข่าย (ทำงานพร้อมกันหลายคน) หลังจากนั้นจะได้ข้อความเตือนให้สำรองข้อมูลตามรูปที่ 17.1

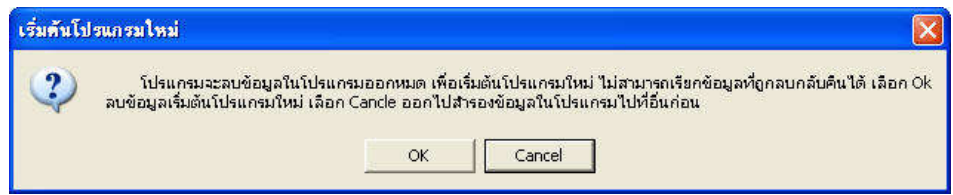

### รูปที่ 17.1 แสคงข้อความเตือนให้สำรองข้อมูล

จากรูปที่ 171 หากเลือก OK ได้สำรองข้อมูลไว้แล้วหรือต้องการลบข้อมูลทิ้งไป หากเลือก Cancel หมายถึง ต้องการจะออกจากเมนูออกไปสำรองข้อมูล หรือไม่ต้องการทำงานในเมนูนี้ต่อไป

หากเลือก Ok โปรแกรมจะถามเพื่อความแน่ใจอีก 2 ครั้ง หลังจากนั้นโปรแกรมจะเริ่มคำเนินการคังนี้

- ลบข้อมูลกรู/นักเรียน/ห้องเรียน ออกหมดแล้วเพิ่มรายการว่าง 1 รายการ

- โปรแกรมจะถามว่า ต้องการถบรหัสวิชาออกหมดหรือไม่ หากตอบ Yes รหัสวิชาจะถูกถบออก หมด แถ้วเพิ่มรายการ 1 รายการ เป็นรหัสวิชา กก.บ. หรือกิจกรรมบังคับ หากตอบ No รหัสวิชาจะอยู่คง เดิม

- เสร็จแล้วโปรแกรมจะแจ้ง การเริ่มต้นโปรแกรมใหม่เสร็จสมบูรณ์

17.3 <u>ข้อเสนอแนะ</u>

17.3.1 การเลือกเมนูนี้ จะทำเพียงครั้งเดียว เพื่อลบข้อมูลที่มากับโปรแกรมต้นฉบับออกหมด แล้วคีย์ ข้อมูลใหม่

17.3.2 ควรสำรองข้อมูลไว้ หากมีข้อผิดพลาดสามารถเรียกใช้ข้อมูลสำรองได้

#### 18. <u>จบการทำงาน</u>

18.1 <u>หน้าท</u>ี่

ใช้จบการทำงาน ออกจากโปรแกรมจัดตารางสอน

18.2 <u>วิชีการทำงาน</u>

เมื่อเลือกเมนูนี้ จะได้จอภาพตามรูป 18.1

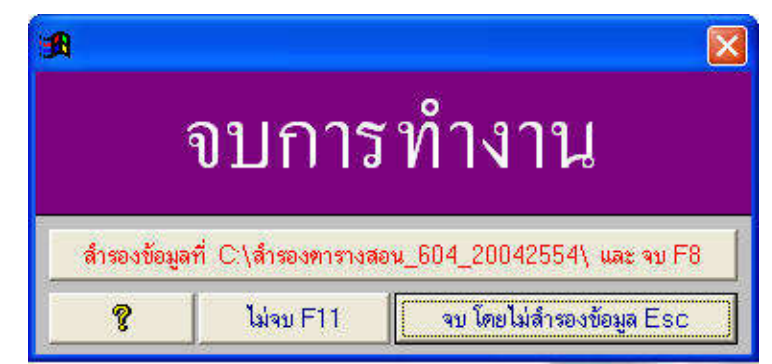

รูปที่ 18.1 ฟอร์มจบการทำงาน

จากรูปที่ 18.1 มีส่วนประกอบและวิธีการทำงานดังนี้

 1) ปุ่มคำสั่ง สำรองข้อมูลที่ C:\สำรองตารางสอน\_609\_ตามด้วยวันที่เดือนปี พ.ศ. และจบ F8 ใช้สำหรับ จบการทำงานแบบสำรองของมูลไปเก็บไว้ที่ไดร์ฟ C โฟลเดอร์สำรองตารางสอน\_609\_ตามด้วยวันที่เดือนปี พ.ศ. ของเครื่องกอมพิวเตอร์

2) ปุ่มคำสั่ง ไม่จบ F11 ใช้เพื่อเปลี่ยนใจ ไม่จบการทำงาน

3) **ปุ่มคำสั่ง จบ โดยไม่สำรองข้อมูล Esc** ใช้เพื่อจบการทำงาน โดยไม่ได้สำรองข้อมูล

#### 18.3 <u>ข้อเสนอแนะ</u>

18.3.1 หากจบการทำงานแบบสำรองของมูลไปเก็บไว้ที่ไคร์ฟ C โฟลเดอร์สำรองตารางสอน\_ 609 ตามด้วยวันที่เดือนปี พ.ศ. ของเครื่องคอมพิวเตอร์ โปรแกรมจะสำรองข้อมูลให้ตามชื่อโฟลเดอร์พร้อมจบ การทำงาน หากเป็นวันเดือนปี พ.ศ. เดียวกัน ก็จะสำเนาทับในโฟลเดอร์เดียวกัน

18.3.2 สามารถจบแบบสำรองของมูลไปเก็บไว้ที่ไคร์ฟ C โฟลเคอร์สำรองตารางสอน\_609\_ตามค้วย วันที่เดือนปี พ.ศ. ของเครื่องคอมพิวเตอร์ แล้วสำเนาโฟลเคอร์ที่สำรองต่อไปยังไคร์ฟอื่น หรือ Handy Drive แต่หากต้องการเก็บที่ ไคร์ฟอื่น หรือ Handy Drive ให้เลือกเมนู สำรองข้อมูล

18.3.3 ข้อดีของการจบแบบสำรองของมูลไปเก็บไว้ที่ไดร์ฟ C โฟลเดอร์สำรองตารางสอน \_609\_ตามด้วยวันที่เดือนปี พ.ศ. ของเครื่องกอมพิวเตอร์ คือ ง่ายและรวดเร็ว และมีวันที่กำกับทำให้ รู้ว่าเป็นข้อมูลสำรองวันที่เท่าใด ข้อเสีย คือ หากสำรองหลายๆครั้งหลายๆวัน ผลก็คือ จะเกิดโฟลเดอร์ สำรองตารางสอน\_609 ในไดร์ฟ C จำนวนมาก วิธีแก้ไข คือ ใช้ Windows ลบโฟลเดอร์ที่ไม่ต้องการทิ้ง

18.3.4 ควรจบการทำงาน ด้วยเมนู จบการทำงาน เพราะโปรแกรมจะบันทึกข้อมูลการเข้าใช้ โปรแกรมของผู้ใช้ หากไม่จบด้วยเมนู จบการทำงาน เช่น ปิดเครื่องโดยไม่จบออกจากโปรแกรม ผลก็คือ ข้อมูลการเข้าใช้โปรแกรมของผู้ใช้จะยังคงอยู่ ทำให้เจ้าหน้าที่ควบคุมระบบต้องถอนการใช้ โปรแกรม

18.3.5 หากทำงานแบบเครือข่าย (Lan)

 การเปิดเครื่องคอมพิวเตอร์ทำงาน ควรเปิดเครื่องแม่ (Server) หรือเครื่องที่มีโปรแกรมและ ข้อมูลอยู่ และเครื่องลูก (Workstation) หากไม่เปิดเครื่องแม่ (Server) ไม่สามารถ ทำงานได้ เพราะเครื่องลูกไม่สามารถเรียกใช้ข้อมูลจากเครื่องแม่ได้

2) การปิดเครื่องกอมพิวเตอร์ เครื่องแม่ (Server) ต้องปิดเป็นเครื่องสุดท้าย ห้ามปิดก่อนเครื่อง ลูก (Workstation)

3) ควรติดตั้ง Lan แบบสายจะดีกว่า Lan แบบไม่มีสาย (Wireless) เพราะ Lan แบบสายรับ และส่งสัญญาณมั่นคงและดีกว่า แบบไม่มีสาย (Wireless)

#### บทที่ 3

#### Wizards กำหนดคาบ

เมนูบาร์ Wizards กำหนดคาบ มีเมนูย่อยต่าง ๆ ให้เลือกดังนี้ 1. กำหนดพักเที่ยง

2. Wizards กำหนดคาบ

แฟ้มข้อมูลที่ใช้ในการจัดตารางสอนจะมี 3 ฐานข้อมูล ได้แก่ ฐานข้อมูลกรู ฐานข้อมูล นักเรียน และฐานข้อมูลห้องเรียน ซึ่งหากใช้กรบทั้ง 3 ฐานข้อมูล เช่น จัดวันพุธ กาบที่ 4 ให้แก่รหัสครู 0402 นายธีรวัฒน์ สุพพัตกุล นักเรียนรหัสชั้น 6/1 ห้องเรียนห้อง 111 จะเห็นว่า ลงจัด ทีละกาบโดยใช้กรู 1 กน นักเรียน 1 ชั้น ห้องเรียน 1 ห้องเรียน จะเป็นการจัดตารางสอน ซึ่งหากเลือกเมนู จัด

ตารางสอน โปรแกรมจะลงคาบให้ทั้งครู นักเรียน และห้องเรียนพร้อมกัน หากเรียน ติดต่อกัน 2,3,... ก็ลงคาบติดต่อกัน 2,3,... คาบต่อกันไป

หากเรากำหนดคาบใช้ไม่ครบ 3 ฐานข้อมูล (ครู,นักเรียน,ห้องเรียน) หรือใช้ครบ แต่จัดพร้อมกันทีละหลายคน,หลายชั้น,หลายห้องเรียน ลักษณะการจัดแบบนี้เรียกว่า การกำหนดคาบหรือ Lock คาบ ตัวอย่างของการจัดแบบ Lock คาบเช่น

- 1. กิจกรรมบังคับ ได้แก่ ลูกเสือ , เนตรนารี ฯลฯ
- 2. กิจกรรมชุมนุม
- 3. วิชาโครงงาน ของ ม. 3 เรียนพร้อมกันหลายชั้น ครูสอนหลายคน
- 4. กิจกรรมแนะแนว
  - หากจัดแบบ ครูสอนนักเรียน โดยไม่ใช้ห้องเรียน ต้องจัดแบบกำหนดคาบ (Lock คาบ)
  - หากจัดแบบคาบเดียว ใช้ครู 1 คน นักเรียน 1 ชั้น และห้องเรียน 1 ห้อง ต้องจัด แบบจัดตารางสอน
- 5. ประชุมหัวหน้าหมวด ประชุมครูกลุ่มย่อย ๆลๆ
- 6. กิจกรรมอิสระ คล้ายกิจกรรมแนะแนว
- 7. ครูสอน 1 คน สอนนักเรียน 2 ชั้น หรือมากกว่า
- 8. ครูสอน 2 คน หรือมากกว่า สอนนักเรียน 1 ชั้น
- 9. ครูสอนหลายคน สอนนักเรียนหลายชั้น
- 10. พักเที่ยง ม. ต้น และ ม. ปลาย ไปตรงกัน

ตัวอย่างการจัดแบบต่าง ๆ โดยละเอียดดังนี้

1. **กิจกรรมบังคับ** ได้แก่ ลูกเสือ,เนตรนารี ฯลฯ

#### - การจัดโดยไม่ใช้คอมพิวเตอร์

 กำหนดคาบให้แก่นักเรียนระดับ ม. ต้น เช่น พุธ คาบที่ 8 อาจใช้กระดาษยาวปิด หรือทำเครื่องหมาย เพื่อให้ทราบว่า นักเรียนระดับ ม. ต้น ต้องเรียนกิจกรรมบังกับ

2. กำหนดคาบให้แก่ครูผู้สอนกิจกรรมบังคับทุกคน กำหนดให้ตรงกับนักเรียนคือ วันพุธคาบ
 8 อาจใช้กระดาษยาวปิด หรือทำเครื่องหมาย เพื่อให้ทราบว่าครูไม่ว่างต้องสอนวิชา
 กิจกรรมบังคับ

### - การจัดโดยใช้เครื่องคอมพิวเตอร์

 กำหนดคาบให้แก่นักเรียนระดับ ม. ต้น เลือกเมนู Lock คาบนักเรียน(ทีละชั้น) หรือ Lock คาบนักเรียน (พร้อมกันหลายชั้น)

2. กำหนดคาบให้แก่ครู ที่สอนกิจกรรมบังคับ กำหนดให้ตรงกับนักเรียน เลือกเมนู Lock คาบ ครู (ทีละคน) หรือ Lock คาบครู (พร้อมกันหลายคน)

 2. กิจกรรมชุมนุม คล้ายกิจกรรมบังคับ ลูกเสือ เนตรนารี ฯลฯ แต่กิจกรรมชุมนุม จะเรียนพร้อมกันทุกระดับชั้น ทั้งระดับ ม.ต้น และ ม.ปลาย และครูสอนทุกคน

#### - การจัดโดยไม่ใช้คอมพิวเตอร์

กำหนดให้กับนักเรียนทุกชั้น โดยอาจใช้กระดาษยาวปิดหรือทำเครื่องหมาย
 เพื่อให้ทราบว่า นักเรียนทุกห้องต้องเรียนกิจกรรมชุมนุมพร้อมกัน

 กำหนดคาบให้กับครูผู้สอนทุกคน ให้ตรงกับนักเรียนโดยใช้กระดาษยาวปิด หรือทำ เครื่องหมาย เพื่อให้ทราบว่าครูทุกคนต้องสอนกิจกรรมชุมนุม

### - การจัดโดยใช้เครื่องคอมพิวเตอร์

 กำหนดคาบให้กับนักเรียนทุกชั้นโดยเลือกเมนู Lock คาบนักเรียน(ทีละชั้น) หรือ Lock คาบนักเรียน (พร้อมกันหลายชั้น)

2. กำหนดคาบให้กับครูทุกคน โดยเลือกเมนู Lock คาบครู (ทีละคน) หรือ Lock คาบครู (พร้อมกันหลายคน)

 3. วิชาโครงงาน ของ ม.3 เป็นการจัดแบบนักเรียนหลายชั้น ครูสอนหลายคนและ ห้องเรียนหลาย ห้องเรียน โดยนักเรียนกำหนดเฉพาะชื่อวิชาเท่านั้น(เพราะครูสอนหลายคน ห้องเรียนหลายห้องเรียน) เช่น ง 301 เมื่อถึงคาบเรียน นักเรียนดูตารางเรียนห็นเป็น ง 321 (โครงงาน) ก็จะแยกกันไปเรียนตามที่ตนเองเลือกไว้ สำหรับครูที่สอนแต่ละคน จะสอนประจำ ห้องเรียนคนละห้องเรียน เมื่อถึงเวลาสอนครูแต่ละคนก็จะไปประจำห้อง

#### - การจัดโดยไม่ใช้คอมพิวเตอร์

 กำหนดคาบให้กับนักเรียนที่เรียนวิชาโครงงาน หรือนักเรียนระดับม. 3 โดย ปิดกระดาษยาวหรือทำเครื่องหมายว่าเป็นวิชาโครงงาน

2. กำหนดคาบให้กับครูกับห้องเรียน พร้อมกัน โดยครู 1 คน ใช้ห้องเรียน 1 ห้องเรียน

### - การจัดโดยใช้คอมพิวเตอร์

1. กำหนดคาบให้กับนักเรียน โดยเลือกเมนู Lock คาบนักเรียน (ทีละชั้น) หรือ Lock คาบ นักเรียน (พร้อมกันหลายชั้น)

กำหนดคาบครูกับห้องเรียนพร้อมกัน ซึ่งจะเป็นการกำหนดคาบให้ครูทีละคน
 ใช้ห้องเรียนทีละห้องเรียนพร้อมกัน กำหนดให้กรูทีละคนจนกรบกรูที่สอน

#### 4. กิจกรรมแนะแนว

### - การจัดโดยไม่ใช่คอมพิวเตอร์

หากมีห้องเรียน (ไม่มีการเดินเรียน) อาจจัดแบบจัดตารางสอน กล่าวคือ จัดลง 1 คาบโดยมีครู
 1 คน นักเรียน 1 ชั้น และใช้ ห้องเรียน 1 ห้องเรียน

 หากมีห้องเรียนไม่พอ (มีการเดินเรียน) วิชาแนะแนวอาจให้ครูสอนนักเรียน แต่ไม่ใช้ห้อง ดังนั้น กำหนดคาบให้ครู และนักเรียนให้ตรงกัน ส่วนห้องเรียนไม่ต้องกำหนด

### - การจัดโดยใช้เครื่องคอมพิวเตอร์

1. หากมีห้องเรียนพอ (ไม่มีการเดินเรียน) อาจจัดแบบจัดตารางสอน โดยเลือกเมนูจัดตารางสอน

2. หากห้องเรียนไม่พอ จัดแบบกำหนดคาบครูกับนักเรียนพร้อมกัน จัดโดยเถือกเมนู Lock คาบ ครูกับนักเรียนพร้อมกัน

5. **ประชุมหน้าหมวด, หัวหน้าคณะสี ๆลๆ** การประชุมแบบต่าง ๆ จะมีครูหลายคน นักเรียนไม่มี ห้องเรียนอาจใช้ 1 ห้อง หรืออาจไม่ใช้ห้อง (เป็นห้องประชุมเล็กหรืออื่นๆ ซึ่งไม่มีในแฟ้มข้อมูล ห้องเรียน ถือว่าไม่ใช้ห้องเรียน)

### - การจัดโดยไม่ใช้คอมพิวเตอร์

1. กำหนดคาบให้กับครูทุกคนที่จะเข้าประชุม

2. หากมีการใช้ห้องเรียน กำหนดคาบให้กับห้องเรียน 1 ห้อง เช่น ห้องเทคโน ๆ

### - การจัดโดยใช้คอมพิวเตอร์

กำหนดคาบให้กับครูทุกคนที่เข้าประชุม โดยเลือกเมนู Lock คาบครู (ทีละคน) หรือ Lock
 คาบครู (พร้อมกันหลายคน)

2. หากมีการใช้ห้องเรียน เช่น ห้องเทคโน ๆ เถือกเมนู Lock คาบห้องเรียน (ทีละ ห้องเรียน) 6. **กิจกรรมอิสระ** คล้ายข้อ 4 กิจกรรมแนะแนว

7. ครูสอน 1 คนนักเรียน 2 ห้องหรือมากกว่า

#### - การจัดโดยไม่ใช้คอมพิวเตอร์

1. กำหนดคาบให้กับนักเรียนทั้ง 2 ห้องหรือมากกว่า

2. กำหนดคาบให้ครู 1 คน พร้อมห้องเรียนให้ตรงกับนักเรียน

#### - การจัดโดยใช้คอมพิวเตอร์

กำหนดคาบให้กับนักเรียนทั้ง 2 ห้องหรือมากกว่า โดยเลือกเมนู Lock คาบนักเรียน (ทีละชั้น)
 หรือเลือกเมนู Lock คาบนักเรียน (พร้อมกันหลายชั้น)

2. กำหนดคาบครูกับห้องเรียนพร้อมกัน โดยเลือกเมนู Lock คาบครูกับห้องเรียน

#### 8. ครูสอน 2 คนหรือมากกว่า สอนนักเรียน 1 ห้อง

8.1 **ครูสอนพร้อมกัน นักเรียนแยกกันไปเรียน** เช่น นักเรียนชายเรียนช่างยนต์ นักเรียนหญิงเรียน ตัดเย็บเสื้อผ้า

#### - การจัดโดยไม่ใช้คอมพิวเตอร์

1. กำหนดคาบให้นักเรียน 1 ชั้น

2. กำหนดคาบให้กับครูทีละคน พร้อมห้องเรียน 1 ห้อง จนครบทุกคนที่สอน

#### - การจัดโดยใช้คอมพิวเตอร์

 กำหนดคาบให้นักเรียน 1 ชั้น โดยเลือกเมนู Lock คาบนักเรียน (ทีละชั้น ม .) หรือ Lock คาบนักเรียน (พร้อมกับหลายชั้น )

2. กำหนดคาบกรูกับห้องเรียนพร้อมกัน โดยเลือกเมนู Lock คาบกรูกับห้องเรียน

8.2 **ครูสอนพร้อมกัน นักเรียนเรียนพร้อมกันทั้งห้อง** เช่น ครูคนแรกสอนต้นเทอมครูอีกคนสอน

ปลายเทอม

#### - การจัดโดยใช้เครื่องคอมพิวเตอร์

1. กำหนดคาบให้แก่ครูทีละคน

2. กำหนดคาบให้กับนักเรียนพร้อมห้องเรียน

### - การจัดโดยใช้เครื่องคอมพิวเตอร์

1. กำหนดคาบให้แก่ครูที่ละคน โดยเลือกเมนู Lock คาบครู (ที่ละคน) หรือ Lock คาบครู (พร้อมกันหลายคน)

2. กำหนดคาบให้กับนักเรียนพร้อมกับห้องเรียน โดยเลือกเมนู Lock คาบ

นักเรียนกับห้องเรียน

9. **ครูสอนหลายคน สอนนักเรียนหลายชั้น ม.** เหมือนกิจกรรมบังคับ

10. พักเที่ยง ม. ต้น และ ม. ปลาย ไปตรงกัน

#### - การจัดโดยไม่ใช้คอมพิวเตอร์

กำหนดคาบให้กับนักเรียน โดยใช้กระดาษยาว หรือทำเครื่องหมาย เช่น ม.ต้น พักคาบ 4 ม. ปลายพักคาบ 5

### - การจัดโดยใช้คอมพิวเตอร์

กำหนดคาบให้กับนักเรียน โดยเลือกเมนู Lock คาบ นักเรียน (ทีละชั้น ) หรือ Lock คาบ นักเรียน (พร้อมกันหลายชั้น ) เพื่อกำหนด ม.ต้น พักคาบ 4 ม.ปลายพักคาบที่ 5

เพื่อความสะดวกและง่าย ดังนั้นจึงสร้างเมนู Wizards กำหนดคาบ โดยจะเป็นการอธิบายวิธีการทำงาน หรือวิธีการ Lock คาบแบบต่างๆ พร้อมมีปุ่มคำสั่งให้เลือกทำงานทันที หากการจัด Lock ใดตรงกับความ ต้องการสามารถทำงานได้ทันที หากไม่ตรงความต้องการก็ให้พิจารณาการ จัดตารางสอนด้วยมือ แล้วนำมาเปรียบเทียบเลือกเมนู กำหนดกาบ เมนูย่อยต่างๆ ให้ตรงกับความต้องการ รายละเอียดการทำงานของแต่ละเมนู มี ดังนี้

### 1. <u>กำหนดพักเที่ยง</u>

1.1 <u>หน้าที่</u> ใช้อธิบายวิธีการกำหนดพักเที่ยง เพื่อให้มีคำว่า พักเที่ยง ที่หัวตารางและในตาราง พร้อมมีปุ่มกำสั่งให้เลือกทำงานได้ทันที

#### 1.2 <u>วิชีการทำงาน</u>

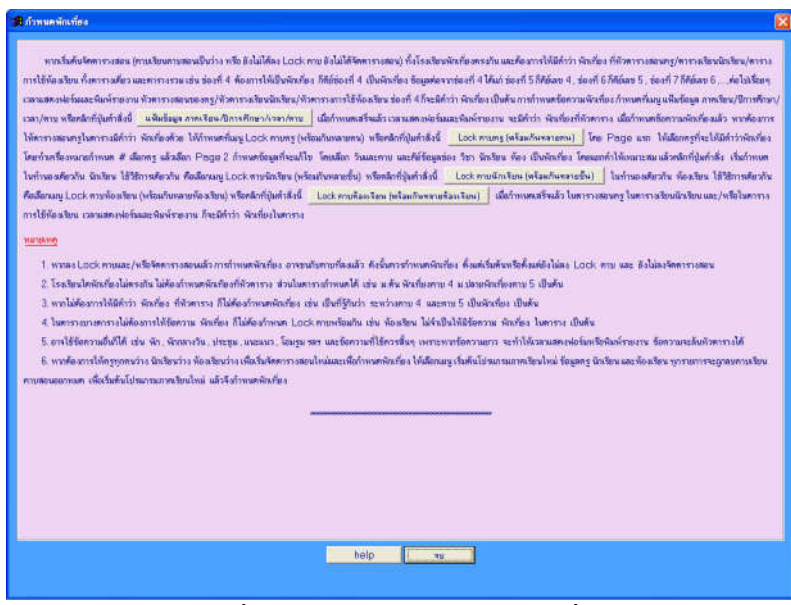

รูปที่ 1.1 แสคงฟอร์มกำหนดพักเที่ยง

#### 3-6

จากรูปที่ 1.1 มีส่วนประกอบและวิธีการทำงานดังนี้

1.2.1 ข้อความอธิบาย และปุ่มคำสั่งเลือกทำงาน ใช้แสดงข้อความรายละเอียด และ ปุ่มคำสั่งเลือกทำงาน ควรอ่านให้เข้าใจและทำตามขั้นตอน ก็จะสามารถกำหนดพักเที่ยงได้

1.2.2 ปุ่มคำสั่ง จบ ใช้เพื่อจบออกจากเมนู กำหนดพักเที่ยงนี้

### 1.3 <u>ข้อเสนอแนะ</u>

13.1 หากทั้งโรงเรียนนักเรียนพักเที่ยงไม่ตรงกัน ไม่ควรกำหนดให้มีกำว่า พักเที่ยง ที่หัวตาราง

13.2 หากทั้งโรงเรียนพักเที่ยงตรงกัน อาจจะให้มีคำว่า พักเที่ยงที่หัวตาราง หรือไม่มีก็ได้ เช่นเป็นที่รู้กัน ว่า ระหว่างคาบที่ 4 และคาบที่ 5 เป็นพักเที่ยง เป็นต้น และการที่ไม่คำว่า พักเที่ยง ที่หัวตารางทำให้ ตารางเล็กลง ประหยัดหมึกพิมพ์

13.3 หากให้มีคำว่าพักเที่ยงที่หัวตาราง ควรกำหนดตั้งแต่แรกก่อนเริ่มจัดตารางสอน

#### 2. <u>Wizards กำหนดคาบ</u>

2.1 <u>หน้าที่</u> ใช้อธิบายความหมายของคำว่า การจัดตารางสอน กับการกำหนดคาบ (Lock คาบ) และอธิบาย การ Lock คาบแบบต่างๆ 6 วิธี พร้อมปุ่มคำสั่งให้เลือกทำงานได้ทันที

#### 2.2 <u>วิชีการทำงาน</u>

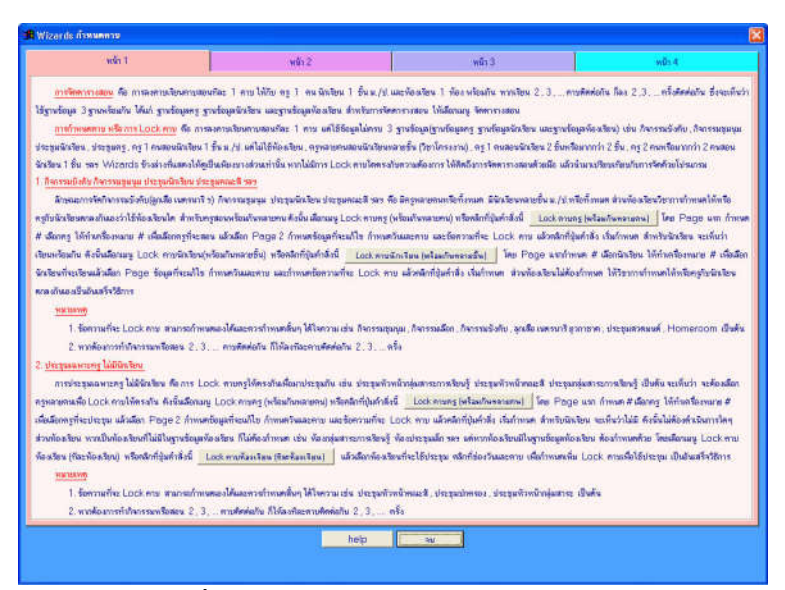

รูปที่ 2.1 แสดงฟอร์ม Wizards กำหนดคาบ

จากรูปที่ 2.1 มีส่วนประกอบและวิธีการทำงานคังนี้

2.2.1 Page Frame อธิบายการทำงานและปุ่มคำสั่งเลือกทำงาน ใช้อธิบายวิธีการทำงานและสามารถคลิก ปุ่มคำสั่งเพื่อเลือกทำงานได้ทันที

2.2.2 **ปุ่มคำสั่ง จบ** ใช้เพื่อจบออกจากเมนูนี้

#### 2.3 <u>ข้อเสนอแนะ</u>

2.3.1 ควรอ่านและทำความเข้าใจเกี่ยวคำว่า การจัดตารางสอน และการกำหนดคาบ (Lock คาบ) เพื่อจะ ได้เลือกเมนูทำงานได้ถูกต้อง

2.3.2 ตัวอย่างการ Lock คาบมีเพียง 6 วิธีเท่านั้น หากไม่ตรงความต้องการให้ พิจารณาการ Lock คาบด้วยมือ แล้วนำมาเปรียบเทียบกับการจัดด้วยโปรแกรม โดยเลือกเมนูหลัก กำหนดคาบ และเลือกเมนูย่อย ตามที่ต้องการ

2.3.3 การกำหนดคาบ หรือ Lock คาบ ต้องทำก่อนการจัดตารางสอน เพราะเมื่อ Lock คาบแล้วการ ย้าย Lock คาบจะทำได้ยาก

 $\sim$ 

### บทที่ 4

#### กำหนดคาบ

เมนูบาร์ กำหนดคาบ มีเมนูย่อยต่าง ๆ ให้เลือกดังนี้

- 1. Lock คาบครู (ที่ละคน)
- 2. Lock คาบครู (พร้อมกันหลายคน)
- 3. Lock คาบนักเรียน (ทีละชั้น)
- 4. Lock คาบนักเรียน (พร้อมกันหลายชั้น)
- 5. Lock คาบห้องเรียน (ทีละห้องเรียน)
- 6. Lock คาบห้องเรียน (พร้อมกันหลายห้องเรียน)
- 7. Lock คาบครูกับนักเรียน
- 8. Lock คาบครูกับห้องเรียน
- 9. Lock คาบนักเรียนกับห้องเรียน

รายละเอียดการทำงานของแต่ละเมนู มีดังนี้

#### 1. <u>Lock คาบครู (ทีละคน)</u>

1.1 <u>หน้าที่</u> ใช้กำหนดคาบหรือ Lock คาบให้กรู เพียงแฟ้มข้อมูลเดียว เพื่อทำให้กรูไม่ว่าง

1.2 <u>วิธีการทำงาน</u>

|              | inang (              | 0301                  | <del>1</del> жи       | ilan .                | \$P                   | elings             | 7781               | 24 Su/m                | ω Constant            |                    | 9                 | เรียงกม P            | 4       | w Esc   |    |
|--------------|----------------------|-----------------------|-----------------------|-----------------------|-----------------------|--------------------|--------------------|------------------------|-----------------------|--------------------|-------------------|----------------------|---------|---------|----|
| ŧ            | วโมงที่              | 1                     | Z                     | 3                     | 4                     | 5                  | 6                  | 7                      | 8                     | 9                  | 10                | - 11                 | 12      | 13      | 11 |
| <b>hun</b> s | 5157<br>254<br>1404  |                       |                       | n43102<br>6/12<br>632 | +41101<br>4/13<br>645 |                    |                    | ++1101<br>4/9<br>636   | %41101<br>4/1<br>637  | alerate.           |                   |                      |         |         |    |
| อังคาร       | 501<br>84<br>444     | #41101<br>4/13<br>642 |                       | *41101<br>4/11<br>646 | n43102<br>6/12<br>634 |                    |                    |                        |                       | 94336<br>164.      |                   |                      |         |         |    |
| Ņs           | ริษา<br>ชั้น<br>พัฒ  | #41101<br>4/7<br>645  | %41101<br>4/9<br>647  |                       | +641901<br>4/5<br>624 |                    |                    |                        | %41101<br>4/14<br>648 | 707.0              |                   |                      |         |         |    |
| พฤหัสฯ       | ริยา<br>ชั้น<br>พัฒ  |                       | +41101<br>4/14<br>622 | +41101<br>4/1<br>625  | +641901<br>4/3<br>643 |                    |                    |                        | 00.4                  | Baston<br>Tacht    |                   |                      |         |         |    |
| ens          | 5m<br>5u<br>101      |                       | +41101<br>4/7<br>635  | +41101<br>4/3<br>642  |                       |                    |                    | +++1101<br>4/11<br>646 | +41101<br>4/5<br>633  | derge<br>fit<br>Te |                   |                      |         |         |    |
| un ś         | วิชา<br>ชั่น<br>พัฒ  |                       |                       |                       |                       |                    |                    |                        |                       |                    |                   |                      |         |         |    |
| อาทิตม์      | รีขา<br>ชิ้น<br>พัฒร |                       |                       |                       |                       |                    |                    |                        |                       |                    |                   |                      |         |         |    |
|              | <b>A</b> gilii       | e genîmpe (i          | (4) v w Bu ()         | A                     |                       |                    | तङ्गीक काल         | w(a [24] vaa           | θั4 °8                |                    | 1                 | ยันทึกกั             | emma/An | anti 10 |    |
| لې تە        | 500<br>154<br>118    | n40102<br>6/12<br>2   | +41101<br>4/12<br>2   | +41101<br>4/9<br>2    | +41101<br>4/1<br>2    | *4001<br>4/01<br>2 | +41101<br>4/7<br>2 | n41161<br>4/5<br>2     | vi41101<br>4/14<br>2  | n41101<br>4/3<br>2 | ығтұы<br>тын<br>1 | 6142356<br>941.<br>1 | 7053L   | [7      |    |
| n3           | San<br>Ba            | nn a.                 | 866761<br>76/30       | ម្លាតដូច<br>ក្រ       |                       |                    |                    |                        |                       |                    |                   |                      |         | 100 12  | 4  |

รูปที่ 1.1 แสดง Lock คาบครู (ทีละคน)

จากรูปที่ 1.1 มีส่วน ประกอบและวิธีการทำงานดังนี้

1.2.1 **ปุ่มคำสั่ง ค้นหาครู** ใช้เพื่อค้นหาครู ที่ต้องการ Lock คาบครู

1.2.2 Text box แสดง รหัสครู คำนำหน้าชื่อ , ชื่อ - สกุล
1.2.3 Text box รวม ใช้แสดงจำนวนคาบรวม

1.2.4 ปุ่มคำสั่ง เช็คคาบ ใช้เพื่อตรวจสอบจำนวนคาบสอนทั้งหมด

1.2.5 **ปุ่มคำสั่ง จบ** ใช้คลิกเพื่อออกจากเมนูนี้

1.2.6 ตารางสอน ครู ใช้แสดงตารางสอนครู โดยที่หากคลิกซ้ายในช่อง วัน/คาบ จะเป็นการเลือกเพิ่ม ลบ แก้ไข และย้ายคาบ

1.2.7 PageFrame แสดงจำนวนคาบ และบันทึกท้ายตารางสอนครู ใช้แสดงจำนวนคาบ และคีย์ข้อมูลที่ จะเป็นข้อความบันทึกท้ายตารางสอนครู

1.3 <u>ข้อเสนอแนะ</u>

1.3.1 ฟอร์มนี้ต้องการแสดง 7 วันวันละ 14 คาบ สระบบ-ล่างอาจถูกซ่อน แต่ข้อมูลจริง ยังกงมีเหมือนเดิม

1.3.2 ข้อความที่เพิ่ม Lock คาบให้จัดข้อมูลแบ่งให้สวยงาม เช่น ประชุมหัวหน้าคณะสี แยกคีย์เป็น ประชุม หัวหน้า คณะสี เป็นต้น

1.3.3 ข้อมูลที่จัดแบบ Lock คาบครู ถ้าจะลบ แก้ไข หรือย้ายคาบ จะต้องเลือกเมนู Lock คาบครูเท่านั้น จึงจะลบ แก้ไข และย้าย Lock คาบครูได้

#### 2. Lock คาบครู (พร้อมกับหลายคน)

2.1 <u>หน้าที่</u> ใช้กำหนดคาบ หรือ Lock คาบครูพร้อมกันหลาย ๆ คน เช่น คาบกิจกรรมบังคับ ซึ่งจะทำให้ การกำหนดคาบทำได้เร็วขึ้น

#### 2.2 <u>วิชีการทำงาน</u>

|         | สำหรัด                                                                   | n # sloving                           |          |        | สำหนดของสุดที่จะแก้ไข | Boerzy     | แบ้นทักทั่นตาสารสอนครู | finw                       | สถ้าน้ำหน้าชื่อพรูเฉพาะใจสารามสิยน/สอน                                                                                                    |                              |
|---------|--------------------------------------------------------------------------|---------------------------------------|----------|--------|-----------------------|------------|------------------------|----------------------------|----------------------------------------------------------------------------------------------------|------------------------------|
| 4       | 01100111                                                                 |                                       |          |        |                       |            |                        |                            | ามาอองดู                                                                                                    |                              |
| CC60000 | รพัฒารู<br>ทั่วนั่วหนัง<br>ซึ่ง<br>นามพรุษ<br>มันเรือทั่วย<br>ด้าน้ำหนัง | รั่ง<br>คารางสอนกรู<br>ชื่อกรุขฉพายใน | ศาราสวิช | u/aeu  | กำการตะ # ได้แก่ชื่อ  |            |                        |                            | <ol> <li>ได้เป็นที่ที่เหตุส์ 18 ได้ส่ง</li> <li>ได้เหตุส์ ได้ 38 ได้ส่ง</li> <li>ได้ส่งคงเสียการสารการก่องสำนวิ<br/>2.1 โดยีการสร้างก่าง ร้องสร้าง</li> <li>2.3 เกตร์ของสร้างการก่องสร้าง</li> <li>2.3 เกตร์ของสร้างการก่องสร้างการการสร้างการสร้างการส<br/>สร้างการสร้างการสร้างการสร้างการสร้างการสร้างการสร้างการสร้างการสร้างการสร้างการสร้างการสารสร้างการสร้างการสร้างการสร้างการส<br/>สร้างการสร้างการสร้างการสารสร้างการสารสร้างการสารสร้างการสาร้างการสารสร้างการสารสร้างการสารสารสารสร้างการสารสารส<br/>สร้างการสารสารสารสารสารสารสารสารสารสารสารสารสา</li></ol> | Hana<br>1974<br>Dauk<br>Dauk |
| 10      |                                                                          | a 190200                              | Đa       |        | 1 2                   | stuate     |                        | tuded marrie               | New York                                                                                                    |                              |
| 1       |                                                                          | 0101                                  | 24       | Non.   | (Serv)                | www.inca   | anta                   | สี่สายหลังเป็นการเหลือ     | Maxamor                                                                                                    |                              |
| 1       |                                                                          | 0102                                  | 89       | NO.    | NEWN                  | สพรัสสาม   | ลงชื่อ                 | ด้ช่ายหล้ายวิชาการ คะชื่อ  | Afovama,                                                                                                    |                              |
| 1       |                                                                          | 0103                                  | 115      | W.B.   | RANG                  | สหติสอล    | anta                   | ดีช่วยาฝันเวียวการ ลงชื่อ  | êćiwasmi                                                                                                    |                              |
| 1       | 4                                                                        | 0104                                  | 82       | 1118   | õrysä                 | สหมัดเวล   | ante                   | ด้ช่ายหลังเกิดทาร ลงชื่อ   | Béneterna                                                                                                    |                              |
| T       | #                                                                        | 0105                                  | 85       | 11'10  | เจริญคิลปี            | สารมีครอ   | aofe                   | ອ້ອ່າສາໜ້າຍປ້ອງກາງ ລະເຮົຍ  | A61438015                                                                                                    |                              |
| 1       | #                                                                        | 0201                                  | 11       | 101    | Alber                 | สหรัดการ   | anto                   | ผู้ส่วยหม่ายวิชาการ ละชัด  | ຢູ່ຄຳແວຍກາງ                                                                                                    |                              |
| 1       | #                                                                        | 0202                                  | nş       | 101    | สำราญ                 | สพพัฒนุล   | ลงชื่อ                 | ได้หางกับเรืองการละยัง     | ผู้อำนวงการ                                                                                                    |                              |
| 1       |                                                                          | 0203                                  | 115      | MO #   | สุบสันส์              | สุพธิตกุล  | องชื่อ                 |                            |                                                                                                    |                              |
| T       |                                                                          | 0204                                  | ny       | WH     | ปรีขา                 | สหรัสสุด   | workin                 | ผู้ข่ายหล่ายวิชาการ ละรื่อ | ผู้อ่างกละการ                                                                                                    |                              |
| Т       |                                                                          | 0285                                  | 10       | whet . | Inv                   | gwinok     | a-158.                 |                            | ผู้ย่างวอการ                                                                                                    |                              |
|         | 4                                                                        | 0206                                  | 12       | 1114   | ารมีสา                | guinga     | ลงถึง                  |                            | ผู้อำหายการ                                                                                                    |                              |
| Г       | #                                                                        | 0207                                  | 112      | N'I    | อินาร์พรร             | ອາເຈັກເອ   | ดาซื่อ                 |                            |                                                                                                    |                              |
| 1       | #                                                                        | 0208                                  | RŚ       | 14.18. | (ADERC                | สารที่สาวจ | องชื่อ                 | ผู้ข่ายหล่ายวิหากร ลงชื่อ  |                                                                                                    |                              |
|         |                                                                          | 0289                                  | WS.      | 104    | 000                   | สหมัดกร    | auße                   | ผู้ช่วยหมินเวือาการ ละชื่อ | ผู้อำหาดการ                                                                                                    |                              |
|         | #                                                                        | 8210                                  | RS       | 101    | ສະໜີ(ຄນ)              | สหรัดการ   | a-180                  | ผู้ช่วยหมันเวือาการ ละชื่อ | ผู้อ่างวงการ                                                                                                    |                              |
|         | #                                                                        | 0211                                  | - 12     | 1014   | สมณีก                 | สารพิสกุล  | a-sfa                  | ผู้ช่วยหมันเวียวการ ลงชื่อ |                                                                                                    |                              |
|         |                                                                          | 0212                                  | RE       | 14.38  | ริจิตน์               | สหรัสดุล   | ลงชื่อ                 | ผู้ช่วยหล่ายวิชาการ คะชื่อ |                                                                                                    |                              |
| 1.0     | 1                                                                        | 8301                                  | 65       | 1000   | Character 7           | สมเรียกล   | auto                   | ด้ช่วยหลังเกิดวาวร องชื่อ  | niowaeros.                                                                                                    |                              |

รูปที่ 2.1.1 แสดงฟอร์ม Lock คาบครู (พร้อมกันหลายคน) Page กำหนด # เลือกครู

สำหรับ Page กำหนด # เลือกครู หมายถึง รายชื่อกรูกนใดที่มีเกรื่องหมาย # นำหน้าครูกนนั้นจะ ถูก Lock กาบ หรือกำหนดข้อกวามบันทึกท้ายตารางสอนกรูตามกำหนด และกำหนดกำนำหน้าชื่อกรูเฉพาะ ในตารางเรียนตารางสอนตามกำหนด จากรูปที่ 2.1.1 มีวิธีการทำงานดังนี้

2.2.1 **Option Group เลือกรายการ** ใช้เพื่อเลือกรายการตามที่กำหนด ได้แก่ เลือกตาม รหัสครู เลือกตามกำนำหน้าชื่อ เลือกตามชื่อ เลือกตามนามสกุล เลือกตามบันทึกท้ายตารางสอนครู และเลือก ตามกำนำหน้าชื่อกรูเฉพาะในตารางเรียนตารางสอน

2.2.2 **ตารางแสดงรายการเพื่อเลือก** ใช้แสดงรายข้อมูลครูเพื่อเลือกทำเครื่องเหมาย # โดยให้คลิกที่ช่อง เลือก หรือกดปุ่มเครื่องหมาย +(บวก) และเครื่องหมาย -(ลบ) ขณะเคอร์เซอร์อยู่ใน ช่องเลือก สำหรับข้อมูลที่เป็นช่องสีขาว สามารถแก้ไขได้

2.2.3 **ปุ่มคำสั่ง ล้าง # หมด** ใช้เพื่อล้าง # หมด แสดงว่าไม่เลือกทั้งหมด

2.2.4 **ปุ่มกำสั่ง เพิ่ม # หมด** ใช้เพิ่ม # หมด แสดงว่าเลือกเพื่อเพิ่ม Lock คาบให้กับกรูทุกคน

2.2.5 **ปุ่มคำสั่ง** แสดงกรู ใช้เพื่อแสดงตารางสอนกรู

2.2.6 **ปุ่มคำสั่ง ค้นหา** ใช้ค้นหารายชื่อครู โดยค้นหาตาม รหัสครู ชื่อ หรือ นามสกุล

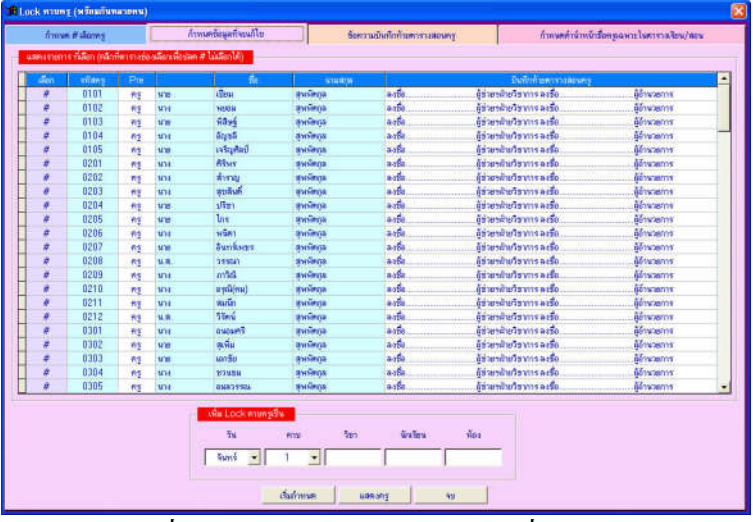

รูปที่ 2.2 แสดง Page กำหนดข้อมูลที่จะแก้ไข

จากรูปที่ 2.2 มีส่วนประกอบและวิธีการทำงานคังนี้

2.2.7 Combo box เลือกวันและคาบที่ ใช้เลือกวันและคาบที่

2.2.8 Text box วิชา คีย์อะไรก็ได้

2.2.9 Text box ชั้น คีย์อะไรก็ได้ แต่ห้ามตรงกับรหัส ชั้น ในแฟ้มข้อมูลนักเรียน เพราะ จะทำให้ซ้ำซ้อนกันได้ แต่ถ้าหากไม่ให้ชนกัน ให้คีย์ว่างหรือเคาะว่าง 1 เกาะแล้วคีย์ชั้น

2.2.10 Text box ห้อง คีย์อะไรก็ได้ แต่ห้ามตรงกับรหัส ชั้น ในแฟ้มข้อมูลนักเรียน เพราะ จะทำให้ซ้ำซ้อนกันได้ แต่ถ้าหากไม่ให้ชนกัน ให้คีย์ว่างหรือเคาะว่าง 1 เคาะแล้วคีย์รหัสห้องเรียน 2.2.11 **ปุ่มคำสั่ง เริ่มกำหนด** ใช้เริ่มกำหนดค่า ให้ครูแต่ละคน

2.2.12 ปุ่มคำสั่ง แสดงครู ใช้เพื่อแสดงตารางสอนครู

สำหรับ Page ข้อความบันทึกท้ายตารางสอนครู และ Page กำหนดคำนำหน้าชื่อครูเฉพาะในตาราง เรียน/สอน วิธีการทำงานเหมือน Page กำหนดข้อมูลที่จะแก้ไข

#### 2.3 <u>ข้อเสนอแนะ</u>

2.3.1 ควรตรวจสอบการใส่เครื่องหมาย # ก่อนคลิกปุ่มคำสั่ง เริ่มกำหนดค่าให้กับครูแต่ละคน

2.3.2 ควรคลิกปุ่มคำสั่ง ล้าง # หมด ก่อนเริ่มกำหนด # ให้กับครู

2.3.3 หากข้อมูลกรูเดิมเป็น ว่าง โปรแกรมจะกำหนดค่าให้ทันทีแต่หากเดิมข้อมูลกรูไม่ว่าง หากข้อมูล เดิมเป็นการจัดแบบ Lock คาบกรู โปรแกรมจะถามให้เลือกตอบ หากตอบ Ok โปรแกรมจะนำข้อมูล Lock คาบกรูใหม่ เขียนทับข้อมูล Lock คาบกรูเก่า หากตอบ Cancel ข้อมูล Lock คาบกรูเก่าจะคงอยู่เหมือนเดิม แต่หากข้อมูลจัดแบบวิธีอื่น ไม่สามารถ Lock คาบกรูได้

## 3. <u>Lock คาบนักเรียน (ทีละชั้น)</u>

เหมือนกับการ Lock คาบครู (ทีละคน) เพียงแต่ การ Lock คาบครู (ทีละคน) จะนำข้อมูล ลงแฟ้มข้อมูลกรูเพียงแฟ้มเดียว แต่การ Lock คาบนักเรียน (ทีละชั้น) เป็นการนำข้อมูลลง แฟ้มข้อมูลนักเรียนเพียงแฟ้มข้อมูลเดียว

## 4. <u>Lock คาบนักเรียน (พร้อมกันหลายชั้น)</u>

เหมือนกับการ Lock คาบครู (พร้อมกันหลายคน) เพียงแต่ การ Lock คาบครู (พร้อมกันหลายคน) จะ นำข้อมูลลงแฟ้มข้อมูลกรูเพียงแฟ้มเคียว แต่การ Lock คาบนักเรียน (พร้อมกัน หลายชั้น) เป็นการนำข้อมูลลงแฟ้มข้อมูลนักเรียนเพียงแฟ้มข้อมูลเดียว

## 5. Lock คาบห้องเรียน (ทีละห้องเรียน)

เหมือนกับการ Lock คาบครู (ทีละคน) เพียงแต่ การ Lock คาบครู (ทีละคน) จะนำข้อมูลลง แฟ้มข้อมูลครูเพียงแฟ้มเดียว แต่การ Lock คาบห้องเรียน (ทีละห้องเรียน) เป็นการนำข้อมูล ลงแฟ้มข้อมูลห้องเรียนเพียงแฟ้มข้อมูลเดียว

## 6. <u>Lock คาบห้องเรียน (พร้อมกันหลายห้องเรียน)</u>

เหมือนกับการ Lock คาบครู (พร้อมกันหลายคน) เพียงแต่ การ Lock คาบครู (พร้อมกันหลายคน) จะ นำข้อมูลลงแฟ้มข้อมูลครูเพียงแฟ้มเคียว แต่การ Lock คาบห้องเรียน (พร้อมกันหลายห้องเรียน) เป็นการนำ ข้อมูลลงแฟ้มข้อมูลห้องเรียนเพียงแฟ้มข้อมูลเคียว

#### 7. <u>Lock คาบ ครูกับนักเรียน</u>

## 7.1 <u>หน้าที่</u> ใช้กำหนดคาบให้กับครูกับนักเรียนพร้อมกัน

### 7.2 <u>วิชีการทำงาน</u>

| <b>ti</b> a | ms  03              | 81 🦉                | we :                | Ĥan                     | 1                  | กลังกุล             | 57                 | 24                 |                     |                           | and the second       | -F 1100           | ality Tany FE | - and the se | an E |
|-------------|---------------------|---------------------|---------------------|-------------------------|--------------------|---------------------|--------------------|--------------------|---------------------|---------------------------|----------------------|-------------------|---------------|--------------|------|
| (B)         | н 17                | ε 📲                 | ที่แลได             | ahain <mark>64</mark> 1 |                    |                     |                    | a 36 39            | /mu                 |                           | - addresses          | <b>3</b>          | CREATER 1     | - wardiers   |      |
| 1           | วโมงที่             | 1                   | 2                   | з                       | 4                  | 5                   | 6                  | 1                  | 8                   | 9                         | 10                   | 11                | 12            | 13           | 1    |
| äuns        | 93<br>đu            | n31101              | 931101              | ++43102<br>++31102      | #47101<br>#43603   | ŵ                   | m31101             | #41101<br>#31101   | 141101              | ประวัต                    |                      |                   |               |              |      |
| อังดาร      | ny<br>đu            | n41101<br>a31001    | a31101              | n41181<br>#31162        | 1943102            | 90                  | w31101             | a31101             | a31101              | ประสุด                    |                      |                   |               |              |      |
| No          | my<br>Bu            | n41101<br>w43003    | 1941101             | = 0247                  | 111101<br>11 10247 | -<br>#1             | 631101             |                    | n41101<br>n31101    | 70131.<br>0131.           |                      |                   |               |              | Γ    |
| คฤหัสฯ      | คร<br>ชิ้น          | n31181              | n41101<br>031101    | #41101<br>#31101        | n41101             | -<br>Gin            | e31881             | 631101             | ma.<br>ma           | สัมมะหา                   |                      |                   |               |              |      |
| ens         | กร<br>ขึ้น          | м31101              | m41101<br>#31101    | n41101                  | N31001             | ŵ                   | o31181             | nd1101<br>n31101   | 141101<br>w31002    | યોજરૂપા                   |                      |                   |               |              |      |
| สาร์        | ny<br>Su            |                     |                     |                         |                    |                     |                    |                    |                     |                           |                      |                   |               |              |      |
| อาทิตน์     | ny<br>Au            |                     |                     |                         |                    |                     |                    |                    |                     |                           |                      |                   |               |              |      |
| 1990        | મ્મ સાલ્ય           | 999 (24) m          | eê4 "A              |                         | กรูพิเล            | ຊຸທາສາງລ (24        | ] mađu "B          |                    | Ť.                  | u, 1/1 [36]               | 10                   |                   | วันทึกกับหาร  | าง/คำแหะนำ`  | 0    |
| ažı         | ร้อง<br>รังเ<br>สาย | +43102<br>6/12<br>2 | n41101<br>4/13<br>2 | n41101<br>4/9<br>2      | n41101<br>4/1<br>2 | n41101<br>4/11<br>2 | n41101<br>4/7<br>2 | n41101<br>4/5<br>2 | n41101<br>4/14<br>2 | n41101<br>4/3<br><b>2</b> | ประชุม<br>ชาวม.<br>1 | darga<br>ws.<br>T | 100 B         |              | 14   |
| nş          | 720<br>84           | 1                   | Bearson<br>Sactor   | alordin<br>đia          |                    |                     |                    |                    |                     |                           |                      |                   |               | 110 12       | -4   |

รูปที่ 7.1 แสดง Lock คาบครูกับนักเรียน

จากรูปที่ 7.1 มีส่วนประกอบและมีการทำงานดังนี้

7.2.1 **ปุ่มคำสั่ง ค้นหาคร**ู ใช้ก้นหากรูที่จะนำมา Lock คาบ

7.2.2 Text box แสดงรหัสกรู-กำนำหน้าชื่อ-ชื่อ-นามสกุล ใช้แสดงรายชื่อกรูที่จะ Lock กาบ

7.2.3 Text box แสดงคาบรวมครู ใช้แสดงคาบรวมของครูที่จัดลงคาบแล้ว

7.2.4 ปุ่มคำสั่ง ค้นหานักเรียน ใช้ก้นหานักเรียนที่จะนำมา Lock คาบ

7.2.5 Text box แสดงรหัสชั้น ม. และห้องเรียนประจำ ใช้แสดงรายรหัสชั้น ม. และห้องเรียน ประจำ ของนักเรียนที่จะ Lock คาบ

7.2.6 Text box แสดงคาบรวมนักเรียน ใช้แสดงคาบรวมของนักเรียนที่จัดลงคาบแล้ว

7.2.7 **ปุ่มคำสั่ง แสดงครู** ใช้แสดงตารางสอนครู

7.2.8 ปุ่มคำสั่ง แสดงนักเรียน เป็นการแสดงตารางเรียนนักเรียน

7.2.9 ปุ่มคำสั่ง แสดงห้องเรียน เป็นการแสดงตารางการใช้ห้องเรียน

7.2.10 ตารางสอนครูและตารางเรียนนักเรียน ใช้แสดงตารางสอนครูและตารางเรียน นักเรียน โดยที่หากครูไม่ว่างจะขึ้นแถบสีเขียว หากนักเรียนไม่ว่างจะขึ้นแถบสีชมพู และหากลากเม้าส์ผ่าน แถบสีเขียว/แถบสีชมพู จะขึ้น Tooltiptext แสดงให้ทราบว่าคาบนั้นเกิดจากจัดตารางสอนแบบใด วิธีการเพิ่ม ลบ แก้ไข Lock คาบ ทำได้โดยคลิกซ้ายที่ วัน/กาบ ที่ต้องการ

7.2.11 Page Frame แสดงจำนวนคาบและบันทึกท้ายตารางสอนครู-นักเรียน ใช้แสดงจำนวนคาบและ กำหนดข้อความบันทึกท้ายตารางสอนครู-นักเรียน

## 7.3 <u>ข้อเสนอแนะ</u>

7.3.1 เนื่องจากต้องการแสดงข้อมูล 7 วัน วันละ 10 คาบ ทำให้สระบนสระล่างอาจถูกซ่อน แต่ข้อมูลจริงสระบนสระล่างยังคงมีเหมือนเดิม

7.3.2 วัน/คาบ ที่จะเพิ่ม Lock คาบได้ จะต้องเป็นว่าง กล่าวคือ จะต้องไม่มีสีเขียวสีชมพู
 7.3.2 คาบที่จะลบ แก้ไข และย้ายคาบได้ จะต้องเกิดจากการจัดแบบ Lock คาบครูกับ
 นักเรียนพร้อมกันเท่านั้น

#### 8. <u>Lock คาบครูกับห้องเรียน</u>

การทำงานคล้ำยกันกับ Lock คาบครูกับนักเรียนพร้อมกัน

## 9. <u>Lock คาบนักเรียนกับห้องเรียน</u>

การทำงานคล้ำย กันกับ Lock คาบครูกับนักเรียนพร้อมกัน

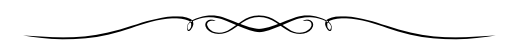

# บทที่ 5

#### จัดตารางสอน

เมนูบาร์ จัดตารางสอน มีเมนูย่อยให้เลือกดังนี้

1. จัดตารางสอน

2. แทรกช่องว่าง/ลบช่องว่าง พร้อมกัน

## 1. <u>จัดตารางสอน</u>

1.1 <u>หน้าที่</u> ใช้กำหนดคาบทีละคาบ โดยโปรแกรมจะลงข้อมูลให้พร้อมกันทั้ง 3 แฟ้มข้อมูล
 ได้แก่ แฟ้มข้อมูลกรู , แฟ้มข้อมูลนักเรียน และแฟ้มข้อมูลห้องเรียน ส่วนการบันทึกข้อมูลไม่ครบ 3 แฟ้มข้อมูล
 จะเป็นการ Lock คาบ

กรณีต้องการจัดตารางสอน สอนติดต่อกัน 2 คาบ, 3 คาบ หรือ 4 คาบ ก็ให้จัดลงทีละคาบ ติดต่อกันจนกรบ 2 คาบ, 3 คาบ หรือ 4 คาบ

ควรเลือกจัดตารางสอนจากกรู คนที่จัดยาก ได้แก่สอนติดต่อกันหลายกาบ เพราะการสอนติดต่อกันหลาย กาบทำให้ย้ายกาบยาก เรื่อย ๆ ไปจนถึงกรูที่จัดง่ายที่สุด ซึ่งได้แก่ หมวดวิชาพลานามัย เพราะแต่ละห้องมี สัปดาห์ละ 1 กาบกาบใดก็ได้ ส่วนมากแล้วจะจัดจากหมวดวิชา ที่มีภากปฏิบัติ เช่น อุตสาหกรรม, เกษตรกรรม, กหกรรม,ศิลปกรรม เพราะหมวดวิชาเหล่านี้มักจะสอนติดต่อกัน 2 กาบ , 3 กาบ หรือ 4 กาบ ติดต่อกัน ต่อจากนี้จัดหมวดวิชาวิทยาศาสตร์ ไปเรื่อย ๆ ตามลำดับ

จากยากไปง่าย สุดท้ายหมวดพลานามัย เพราะจัดง่ายและโยกย้ายได้ง่าย

1.2 <u>วิชีการทำงาน</u>

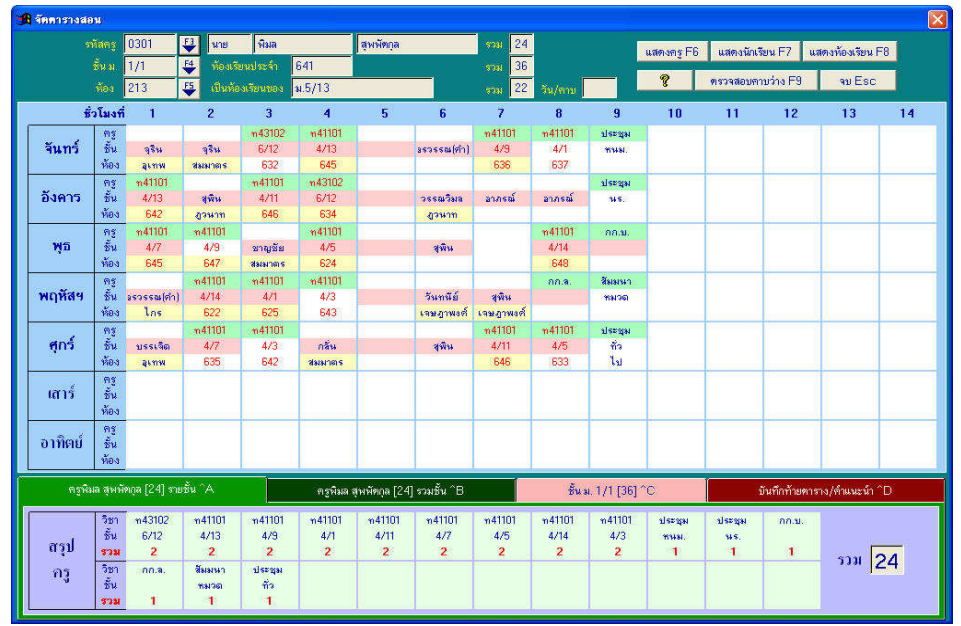

รูปที่ 1.1 แสดงฟอร์มจัดตารางสอน

5-2

้จากรูปที่ 1.1 มีส่วนประกอบ และวิธีการทำงานดังนี้

1.2.1 ปุ่มคำสั่ง ค้นหาครู ใช้ค้นหารายชื่อครู ที่จะนำมาจัดตารางสอน

1.2.2 Text box รหัสกรู คำนำหน้าชื่อกรู ชื่อ นามสกุล ใช้แสดงรายชื่อกรูที่จะจัดตารางสอน

1.2.3 Text box จำนวนคาบรวมครู ใช้แสดงจำนวนคาบรวมครู

1.2.4 ปุ่มคำสั่ง ค้นหานักเรียน ใช้ค้นหานักเรียน ที่จะนำมาจัดตารางสอน

1.2.5 Text box รหัสชั้น ม. ห้องเรียนประจำ ใช้แสดงรายชื่อนักเรียนที่จะจัดตารางสอน

1.2.6 Text box จำนวนคาบรวมนักเรียน ใช้แสดงจำนวนคาบรวมนักเรียน

1.2.7 ปุ่มคำสั่ง ค้นหาห้องเรียน ใช้ค้นหารายชื่อห้องเรียน ที่จะนำมาจัดตารางสอน

1.2.8 Text box รหัสห้องเรียน เป็นห้องเรียนของ ใช้แสดงรายชื่อห้องเรียนที่จะจัดตารางสอน

1.2.9 Text box จำนวนคาบรวมห้องเรียน ใช้แสดงจำนวนคาบรวมห้องเรียน

1.2.10 **ปุ่มคำสั่ง แสดงคร**ู ใช้แสดงตารางสอนครู

1.2.11 ปุ่มคำสั่ง แสดงนักเรียน ใช้แสดงตารางเรียนนักเรียน

1.2.12 ปุ่มคำสั่ง แสดงห้องเรียน ใช้แสดงตารางการใช้ห้องเรียน

1.2.13 **ปุ่มกำสั่ง ตรวจสอบกาบว่าง** ใช้ตรวจสอบกาบว่าง เพื่อง่ายต่อการวางแผน และตรวจสอบการจัด ตารางสอน

1.2.14 ตารางแสดงตารางสอนครู ตารางเรียนนักเรียน และตารางการใช้ห้องเรียน ใช้แสดงข้อมูลที่ได้จัดตารางสอนแล้ว โดยที่หากเป็นแถบสีเขียว หมายถึง ครูไม่ว่าง หากเป็น แถบสีชมพู หมายถึง นักเรียนไม่ว่าง หากเป็นแถบสีเหลือง หมายถึง ห้องเรียนไม่ว่าง ซึ่งสามารถลากเม้าส์ ผ่านเพื่อให้แสดง Tooltiptext ว่าไม่ว่างเพราะถูกจัดตารางสอนแบบใด ดังนั้นการที่จะ ลงคาบจัดตารางสอนได้ วันและคาบนั้นต้องเป็นสีขาวล้วน หรือครูว่าง นักเรียนว่าง ห้องเรียนว่าง นั่นเอง

1.2.15 <mark>จำนวนคาบและบันทึกท้ายตาราง</mark> ใช้แสดงจำนวนคาบและบันทึกข้อความท้ายตาราง โดยแยก เป็น บันทึกท้ายตารางสอนครู บันทึกท้ายตารางเรียนนักเรียน และบันทึกท้ายตารางการใช้ห้องเรียน

## <u>วิธีการเพิ่ม-ลบ-แก้ไข และย้ายคาบ</u>

**คลิกซ้าย** ที่วันและคาบที่ต้องการเพิ่ม-ลบ-แก้ไข และย้ายคาบ หากเป็นการเพิ่มคาบ ควรตรวจสอบรหัสครู รหัสนักเรียน และรหัสห้องเรียน ด้านบนให้ถูกต้อง เพราะจะเป็นการเพิ่มให้แก่ รหัสครู รหัสนักเรียน และ รหัสห้องเรียน ที่แสดงด้านบนสุดของฟอร์ม

เมื่อคลิกซ้ายที่วัน/คาบที่ต้องการ จะได้จอภาพตามรูปที่ 1.2

| £                            | ាំ                                                                                                    | าหนดคาบ จัดตารางสอน                                                                                                    | X                                                                                           |
|------------------------------|----------------------------------------------------------------------------------------------------|----------------------------------------------------------------------------------------------------|---------------------------------------------------------------------------------------------|
| เหลินพิ<br>ชั่วโมง<br>จันทร์ | า>ăตการางสอน<br>ที่ 1<br>วิชา ท.401<br>ชั้น 4/8<br>ห้อง 636                                                 | ลบ         เก้ไข         อ้าย           ชี่วโมงที่         1           3ะก         n 401           จันทร์         ชั้น           รับ         4/8           ห้อง         636 | เลือกวิธี Lock คาบ<br>Lock ตามครู<br>Lock ตามนักเรียน                                       |
| 4/8:<br>ชั่วโมง<br>จันทร์    | <ul> <li>จัดดารางสอน</li> <li>ที่ 1</li> <li>วิชา ท.401</li> <li>กรู เพลินพิศ</li> <li>พ้อง 6.36</li> </ul> | ลบ         แก้ไข         ย้าย           ชี่วโมงที่         1           วิยา         ท 401           จันทร์         ครู           ห้อง         636                           | Lock กาบหองเรยน<br>Lock กาบครู-นักเรียน<br>Lock กาบครู-ห้องเรียน<br>Lock นักเรียน-ห้องเรียน |
| 636 1<br>ชั่วโมง<br>จันทร์   | <ul> <li>รัตตารางสอน</li> <li>ที่ 1</li> <li>วิชา ท 401</li> <li>กรู เหลินพิศ</li> <li>ชัน 4/8</li> </ul>   | ลบน้าไขย้าย<br>ชีวโมงที่ 1<br>ริชา m.401 ✔<br>จันทร์ ครู เหลินพิศ<br>ชัน 4/8                                                                                                | <u>กำหนดอื่น ๆ</u><br>ภาคเรียน/ปี/เวลา/คาบ<br>กำหนด รหัสวิชา<br>ยกเลือ                      |

รูปที่ 1.2 แสดงเพิ่ม-ลบ-แก้ไข และย้ายกาบจัดตารางสอน

จากรูปที่ 1.2 จะมีกรอบต่างๆ 3 กรอบ ได้แก่ กรอบครู กรอบนักเรียน และกรอบห้องเรียน แต่ละ กรอบ มีส่วนประกอบและวิธีการทำงานดังนี้

#### 1. กรอบครู

ช่องแรก แสดง ข้อมูลเดิมและเกิดจากการจัดประเภทใด เช่น ตามรูป เพลินพิศ> จัดตารางสอน หมายถึง ครูเพลินพิศ มีคาบสอนวันจันทร์ คาบที่ 1 เป็น จัดตารางสอน โดยสอน วิชา ท 401 ชั้น ม. 4/8 ห้องเรียน 636 สำหรับข้อมูลเดิมที่เกิดจากการ Lock คาบแบบต่างๆ ยกเว้น การจัดตารางสอน และคาบว่าง จะมีปุ่มคำสั่งให้เลือกต่อ เพื่อดำเนินการตามข้อมูลเดิมที่เกิดขึ้น เช่น ข้อมูลเดิม เกิดจากการ Lock คาบครู ก็จะเกิดปุ่มคำสั่ง เพลินพิศ>Lock คาบครู เป็นต้น

ช่องที่ 2 จะปรากฏปุ่มคำสั่ง ลบ แก้ไข และย้าย หากข้อมูลเดิมของครู เป็นการจัดตารางสอน ปุ่มคำสั่งลบ แก้ไข ย้าย และ ค้นหารายวิชา จะปรากฏให้เลือก ให้เราเลือกตามความต้องการของเรา ได้แก่ หากต้องการลบ ให้คลิกที่ปุ่มคำสั่ง ลบ รายการที่ปรากฏก็จะถูกลบออกไป ทั้งครูเพลินพิศ นักเรียน ชั้น ม. 4/8 และห้องเรียน 636 หากต้องการแก้ไข ให้คลิกปุ่มคำสั่ง ค้นหา รหัสวิชา เพื่อแก้ไขรหัสวิชา เมื่อได้รหัสวิชา แล้ว ให้เลือกปุ่มคำสั่ง แก้ไข การแก้ไขก็จะแก้ไขข้อมูลให้ทั้ง 3 ฐานข้อมูล ได้แก่ ครู นักเรียน และห้องเรียน หากต้องการย้ายคาบ ให้คลิกปุ่มคำสั่งย้าย ก็จะได้ฟอร์มการย้ายคาบ หากข้อมูลเดิมของครู ไม่ได้เกิดจากการ จัดตารางสอน ปุ่มคำสั่ง ลบ แก้ไข และย้ายไม่สามารถเลือกได้

2. **กรอบนักเรียน** ส่วนประกอบและวิธีการทำงาน เหมือนกรอบครู

 กรอบห้องเรียน ส่วนประกอบและวิธีการทำงาน เหมือนกรอบครู <u>หมายเหตุ</u> หากคาบที่เลือก ครูว่าง นักเรียนว่าง และห้องเรียนว่าง ช่องที่ 2 ลบ แก้ไข และ ย้าย

5-3

จะไม่สามารถเลือกได้ทั้ง 3 กรอบ แต่ละปรากฏปุ่มกำสั่ง เพิ่มและก้นหารหัสวิชา ให้เลือกในช่องที่ 2 กรอบ ของกรูแทน เพื่อเพิ่มกาบจัดตารางสอนให้กรู นักเรียน และห้องเรียน วิ**ชีการเลือกการทำงานแบบอื่นๆ** 

**คลิกซ้าย** ที่วันและคาบที่ต้องการ แล้วเลือกปุ่มคำสั่งอื่นๆ ทำงานต่อ ได้แก่

4. **ปุ่มกำสั่ง Lock คาบคร**ู ใช้กำหนด Lock คาบครูเพียงแฟ้มข้อมูลเคียว

5. ปุ่มคำสั่ง Lock คาบนักเรียน ใช้กำหนด Lock คาบนักเรียนเพียงแฟ้มข้อมูลเดียว

6. **ปุ่มคำสั่ง Lock คาบห้องเรียน** ใช้กำหนด Lock คาบห้องเรียนเพียงแฟ้มข้อมูลเดียว

7. ป**ุ่มคำสั่ง Lock คาบครูกับนักเรียน** ใช้กำหนด Lock คาบครูกับนักเรียนพร้อมกัน

8. ป**ุ่มคำสั่ง Lock คาบครูกับห้องเรียน** ใช้กำหนด Lock คาบครูกับห้องเรียนพร้อมกัน

9. **ปุ่มคำสั่ง Lock คาบนักเรียนกับห้องเรียน** ใช้กำหนด Lock คาบนักเรียนกับห้องเรียนพร้อมกัน

10. **ปุ่มคำสั่ง ภาคเรียน/ปี/เวลา/คาบ** ใช้เพื่อกำหนดภาคเรียนที่ ปีการศึกษา เวลา และ คาบ ควรกำหนด ล่วงหน้าตั้งแต่เริ่มจัดตารางสอน

11. **ปุ่มคำสั่ง รหัสวิชา** ใช้เพิ่ม ลบ แก้ไข รหัสวิชา ซึ่งเป็นรหัสวิชาทั้งปีการศึกษา

1.3 <u>ข้อเสนอแนะ</u>

1.3.1 ควรศึกษาขั้นตอนการจัดตารางสอน จากบทที่ 1 บทนำ ให้เข้าใจก่อน

1.3.2 เมื่อ Lock คาบเสร็จแล้ว ควรจัดจากครูที่มีคาบสอนติดต่อกัน 4 คาบ,3 คาบ, 2 คาบก่อน เพราะครู
 เหล่านี้เมื่อจัดเสร็จแล้ว จะย้ายคาบยาก สุดท้ายควรจัดครูที่สอนสัปดาห์ละคาบ คาบใดก็ได้ เช่น หมวดวิชา
 พลานามัย

1.3.3 การถบหรือย้ายคาบจัดตารางสอน ควรบันทึกคาบที่ถบหรือย้ายถงกระดาษไว้ด้วย เพราะอาจจะ ถืมได้ ข้อสำคัญ การถบและการย้าย จะถบและย้าย ตามคาบที่ปรากฏ เช่น ครูเพลินพิศ สอนวิชา ท 401 นักเรียน ชั้น ม. 4/8 ห้องเรียน 636 การถบและการย้าย ก็จะกระทำกับ 3 ฐานข้อมูล ได้แก่ ฐานข้อมูลครู ทำการถบหรือย้ายคาบให้กับครูเพลินพิศ ฐานข้อมูลนักเรียน ทำการถบหรือย้ายคาบให้กับนักเรียน ชั้น ม.4/8 ฐานข้อมูลห้องเรียน ทำการถบหรือย้ายคาบให้กับห้องเรียน 636 ดังนั้น หากไม่จดบันทึกไว้อาจจะลืมคาบที่ถบ หรือย้ายได้

1.3.4 หากต้องการกำหนดคาบแบบอื่น เช่น Lock คาบครู Lock คาบนักเรียน กำหนด ภาคเรียนที่ ปี การศึกษา เวลา คาบ ฯลฯ ให้คลิกซ้ายที่วัน/คาบใดก็ได้ แล้วจึงเลือกปุ่มคำสั่งต่างๆ ต่อจากฟอร์ม กำหนดคาบ จัดตารางสอน

<u>แทรกช่องว่าง/ลบช่องว่าง พร้อมกัน</u> คำอธิบายดูจากฟอร์มในโปรแกรม แทรกช่องว่าง/ลบช่องว่าง พร้อมกัน

### บทที่ 6

#### แสดง/ตรวจสอบ

เมนูบาร์ แสดง/ตรวจสอบ มีเมนูย่อยต่างๆ ให้เลือกดังนี้

1. แสดง การกำหนดเงื่อนไข

2. แสดง ภาคเรียน / ปีการศึกษา / เวลา / คาบ

3. แสดง ครู

4. แสดง นักเรียน

5. แสดง ห้องเรียน

6. แสดง รหัสวิชา

7. แสดง / ตวรจสอบ ตารางสอนครู

8. แสดง / ตรวจสอบ ตารางเรียนนักเรียน

9. แสดง / ตรวจสอบ ตารางการใช้ห้องเรียน

10. ตรวจสอบการซ้ำซ้อนครู

11. ตรวจสอบการซ้ำซ้อนนักเรียน

12. ตรวจสอบการซ้ำซ้อนห้องเรียน

## <u>แสดง การกำหนดเงื่อนไข</u>

ใช้แสดงการกำหนดเงื่อนไข คำนำหน้ารหัสนักเรียน ได้แก่ ชั้น ม. ชั้น ป. นักเรียน นิสิต นักศึกษา และแสดงค่าเริ่มต้นบันทึกท้ายตาราง การทำงานเหมือนเมนูกำหนดเงื่อนไข เพียงแต่ไม่สามารถ กำหนดค่าได้

## 2. <u>แสดงภาคเรียน/ปีการศึกษา/เวลา/คาบ</u>

ใช้แสดงภาคเรียน/ปีการศึกษา/เวลา/คาบ การทำงานคล้ายเมนูบาร์ จัดการระบบ เมนูย่อย กำหนด ภาค เรียน/ปีการศึกษา/เวลา/คาบ เพียงแต่ไม่สามารถแก้ไขรายการต่าง ๆ ได้

## 3. <u>แสดง ครู</u>

ใช้แสดงรายชื่อครู เรียงตามรหัสครู การทำงานคล้ายเมนูบาร์ จัดการระบบ เมนูย่อย กำหนด ครู เพียงแต่ไม่สามารถ เพิ่ม-ลบ รายชื่อครูได้

#### 4. <u>แสดง นักเรียน</u>

ใช้แสดงรายชื่อนักเรียน หรือ ชั้น เรียงตามกลุ่มระดับชั้นและเลขเรียงลำดับ การทำงานคล้ายเมนูบาร์ จัดการระบบ เมนูย่อย กำหนด นักเรียน เพียงแต่ไม่สามารถ เพิ่ม-ลบ-แก้ไข รหัสชั้นได้

### 5. <u>แสดง ห้องเรียน</u>

ใช้แสดงรายชื่อห้องเรียน เรียงตามรหัสห้องเรียน การทำงานคล้ายเมนูบาร์ จัดการระบบ เมนูย่อย กำหนด ห้องเรียน เพียงแต่ไม่สามารถ เพิ่ม-ลบ-แก้ไข รหัสห้องเรียนได้

#### 6. <u>แสดง รหัสวิชา</u>

ใช้แสดงรหัสวิชา ทั้งปีการศึกษา เรียงตามรหัสวิชา การทำงานคล้ายเมนูบาร์ จัดการระบบ เมนูย่อย กำหนด รหัสวิชา เพียงแต่ไม่สามารถเพิ่ม-ลบ-แก้ไข รหัสวิชาได้

#### 7. <u>แสดง/ตรวจสอบ ตารางสอนครู</u>

7.1 <u>หน้าที่</u> ใช้แสดงกาบสอนกรู และตรวจสอบจำนวนกาบ หรือ เช็กกาบสอน

## 7.2 <u>วิชีการทำงาน</u>

| 🛱 usinamasa | sain sin s           | E.                         |                       |                       |                       |                     |                    |                           |                       |                      |                     |                       |             |          |    |
|-------------|----------------------|----------------------------|-----------------------|-----------------------|-----------------------|---------------------|--------------------|---------------------------|-----------------------|----------------------|---------------------|-----------------------|-------------|----------|----|
|             | nins                 | 0301 🗳                     | va                    | Ran                   |                       | งกัสกุล             |                    | <b>1786</b> 2             |                       | į                    | 8                   | v <del>Ba</del> atu F | 4           | au Esc   |    |
| 6           | วโมงที่              | 1                          | 2                     | з                     | 4                     | 5                   | 6                  | 7                         | 8                     | 9                    | 10                  | 11                    | 12          | 13       | 14 |
| äuns        | รัฐา<br>ชิ้น<br>พัตง |                            |                       | w43102<br>6/12<br>632 | +41101<br>4/13<br>645 |                     |                    | #41101<br>4/9<br>636      | 841101<br>4/1<br>637  | yeryu<br>wuu         |                     |                       |             |          |    |
| อังคาร      | วิชา<br>ชิ้น<br>พ้อง | *41101<br>4/13<br>642      |                       | #41101<br>4/11<br>646 | n43302<br>6/12<br>634 |                     |                    |                           |                       | slerga<br>sis        |                     |                       |             |          |    |
| Ŋű          | ริชา<br>ชิ้น<br>พ้อง | +41101<br>4/7<br>645       | *41101<br>4/9<br>647  |                       | #41101<br>4/5<br>624  |                     |                    |                           | n41101<br>4/14<br>548 | nn ai                |                     |                       |             |          |    |
| พฤทัสร      | วิชา<br>ชิ้น<br>ฟ้อง |                            | +41101<br>6/14<br>622 | 625                   | #41101<br>4/3<br>643  |                     |                    |                           | nna.                  | Burwi<br>Watadi      |                     |                       |             |          |    |
| 905         | วิธา<br>ชั้น<br>พัฒน |                            | +41101<br>4/7<br>635  | +41101<br>4/3<br>642  |                       |                     |                    | #41101<br>4/11<br>646     | #41101<br>6/5<br>633  | มัตรุษ<br>ชั่ว<br>ไป |                     |                       |             |          |    |
| เสาร์       | วิชา<br>ชั้น<br>พัตร |                            |                       |                       |                       |                     |                    |                           |                       |                      |                     |                       |             |          |    |
| อาทิตย์     | ริยา<br>ชั้น<br>พัฒร |                            |                       |                       |                       |                     |                    |                           |                       |                      |                     |                       |             |          |    |
|             | ngila                | а фийира (2                | () vežv               |                       |                       |                     | หรูพิลล สุบเพิ     | nga [24] vau              | és "B                 |                      |                     | จังเกิดข้             | ายหาราง/คำผ | แลน้ำ "C |    |
| الزته       | วิชา<br>สัม<br>รวม   | n43102<br>6/12<br><b>2</b> | +41101<br>4/13<br>2   | =41101<br>4/9<br>2    | +41101<br>4/1<br>2    | n41101<br>4/11<br>2 | n41101<br>4/7<br>2 | π41101<br>4/5<br><b>2</b> | n41101<br>4/16<br>2   | n41101<br>4/3<br>2   | sherqu<br>muat<br>1 | sierąu<br>ius.<br>1   | 2011<br>1   |          | 24 |
| 43          | ริชา<br>ชิ้น<br>ราย  | 1                          | Reamon<br>Marson<br>1 | ปตรุษ<br>ที่ว<br>1    |                       |                     |                    |                           |                       |                      |                     |                       |             | 1        |    |

รูปที่ 7.1 แสคงฟอร์ม แสคงตารางสอนครู

จากรูปที่ 8.1 มีส่วนประกอบและวิธีการทำงานดังนี้

7.2.1 **ปุ่มกำสั่ง ก้นหากรู** ใช้เลือกรายชื่อกรู เมื่อเลือกได้แล้ว Text box รหัสกรู กำนำหน้าชื่อ ,ชื่อ, นามสกุล จำนวนกาบรวมของกรู จะเปลี่ยนไปตามรหัสกรูที่เลือก

7.2.2 **ปุ่มคำสั่ง เช็คคาบ** ใช้เช็คจำนวนคาบสอนของครู

7.2.3 ตารางแสดงคาบสอน ใช้แสดงคาบสอนของครู โดยที่ถากเม้าส์ผ่านวันและคาบ จะมี Tooltiptext ปรากฏขึ้นว่า คาบนั้นเกิดจากการจัดตารางสอนแบบใด

7.2.4 Page Frame จำนวนคาบและบันทึกท้ายตารางสอนครู ใช้แสดงจำนวนกาบและกำหนดข้อความ บันทึกท้ายตารางสอนครู

#### 7.3 <u>ข้อเสนอแนะ</u>

7.3.1 แบบเมนูฟอร์มนี้ต้องการแสดง 7 วันวันละ 14 คาบ ทำให้สระบนและสระล่างหายไป แต่ข้อมูล จริงยังคงมีเหมือนเดิมสระบน-ล่างเหมือนเดิม

7.3.2 หากต้องการบันทึกครู จะบันทึกข้อความอะไรก็ได้ เช่น ขอว่างคาบที่ 1 ทุกวัน, ขอว่างภาคบ่ายวันศุกร์,จัดเสร็จแล้ว เป็นต้น

7.3.3 การเช็คคาบจะเอา รหัสวิชาและชั้น ที่ตรงกันเท่านั้นมารวมคาบ เช่น ค 013ชั้น ม. 5/3 ตรวจทุกวันทุกคาบแล้วมี 4 คาบ ก็จะแสดงว่ามี 4 คาบ เป็นต้น

## 8. <u>แสดง/ตรวจสอบ ตารางเรียนนักเรียน</u>

การทำงานคล้าย แสดง/ตรวจสอบ ตารางสอนครู

### 9. <u>แสดง/ตรวจสอบ ตารางการใช้ห้องเรียน</u>

การทำงานคล้าย แสดง/ตรวจสอบ ตารางสอนครู

## 10. <u>ตรวจสอบการซ้ำซ้อนคร</u>ู

10.1 <u>หน้าที่</u> ใช้ตรวจสอบ วันเดียวกัน คาบเดียวกัน ครู 2 คน ใช้ห้องเรียนเดียวกันลักษณะเช่นนี้ เรียกว่า เกิดการซ้ำซ้อน หรือ ชนกัน สาเหตุเกิดจากการจัดแบบ Lock คาบครู (ทีละคน) หรือ Lock คาบครู (พร้อมกัน หลายคน) ซึ่งเปิดโอกาสให้คีย์ข้อมูลกำหนดคาบ หรือ Lock คาบได้อย่างอิสระ ทำให้เกิดการซ้ำซ้อนหรือชน กันได้ หรือบางทีเกิดจากผู้จัดเองต้องการให้ครู 2 คน หรือมากกว่าใช้ห้องเรียนห้องเดียวกัน ในวันและคาบ เดียวกัน 6-4

#### 10.2 <u>วิธีการทำงาน</u>

| 8 |                               |                      |                          |
|---|-------------------------------|----------------------|--------------------------|
|   | ตรวจ                          | สอบการซ้ำ            | เซ้อนกรู                 |
|   | (anata)                       |                      |                          |
| - | (ครวจแบบ วน<br>ครวจบางชั่วโมง | -เวลาเดยวกน ครู 2 คน | ด                        |
| _ |                               | <br>ชั่วโมงที่       | <br>ตรวจทุกวันทุกชั่วโมง |
|   | วัน จันทร์ 💌                  |                      | จบ                       |

รูปที่ 10.1 แสดงการตรวจสอบการซ้ำซ้อนครู

จากรูปที่ 10.1 มีส่วนประกอบและวิธีการทำงานดังนี้

10.2.1 **ปุ่มคำสั่ง ตรวจบางคาบ** ใช้ตรวจทีละคาบ โดยคาบที่จะตรวจ ตั้งค่าได้จาก Combo box วัน และคาบที่

10.2.2 **ปุ่มคำสั่ง ตรวจทุกวันทุกคาบ** ใช้ตรวจทุกวันทุกคาบ โดยเริ่มตั้งแต่ วันจันทร์ คาบที่ 1,..., วันอาทิตย์ คาบที่ 14 ตามลำดับ

## 10.3 <u>ข้อเสนอแนะ</u>

10.3.1 เมื่อจัดตารางสอนเสร็จ ควรตรวจสอบการซ้ำซ้อน ก่อนที่จะพิมพ์ตารางสอนออกใช้

10.3.2 ควรจดบันทึก เมื่อพบว่ามีการซ้ำซ้อน เพราะต้องแก้ไขเอง โปรแกรมไม่ได้แก้ไขให้
 10.3.3 หากจงใจหรือต้องการให้ซ้ำซ้อนกัน เช่น วันและคาบเดียวกันต้องการให้ครู 2 คน
 สอนห้องเรียนเดียวกัน ก็ปล่อยไว้โดยไม่ต้องแก้ไข

## 11. <u>ตรวจสอบการซ้ำซ้อนนักเรียน</u>

เป็นการตรวจการซ้ำซ้อนแบบ วันเดียวกัน คาบเดียวกัน นักเรียน 2 ชั้น ใช้ห้องเรียน เดียวกัน การทำงานคล้ายเมนู ตรวจสอบการซ้ำซ้อนกรู

## 12. <u>ตรวจสอบการซ้ำซ้อนห้องเรียน</u>

เป็นการตรวจการซ้ำซ้อนแบบ วันเดียวกัน คาบเดียวกัน ห้องเรียน 2 ห้องมีกรูสอน กนเดียวกัน ทำงานกล้ายเมนู ตรวจสอบการซ้ำซ้อนกรู

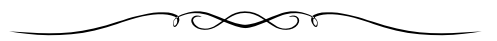

## บทที่ 7 พิมพ์รายงาน

เครื่องพิมพ์ทุกยี่ห้อทุกรุ่นเมื่อติดตั้งลง Windows จะให้ผลการพิมพ์เป็นกระดาษ A4 ซึ่งเป็นค่า Default แต่โปรแกรมจัดตารางสอนต้องการขนาดกระดาษหลายขนาด เช่น A4, Legal เป็นต้น ดังนั้นจึงต้องมีการตั้ง ขนาดกระดาษ เพื่อให้สามารถพิมพ์ออกได้ โดยที่ข้อความครบสมบูรณ์ไม่ขาดหาย ซึ่งการตั้งขนาดกระดาษ จะตั้งที่ Windows ตำแหน่ง Setting Printer หรือ Printer and Faxes

ในโปรแกรมจัดตารางสอน แต่ละฟอร์มที่สั่งพิมพ์รายงานจะมี ปุ่มคำสั่ง ขนาดกระดาษ ใช้กลิกเพื่อ แสดงการตั้งเกรื่องพิมพ์ และกำหนดขนาดกระดาษต่างๆ เช่น พิมพ์ฟอร์มวางแผนการจัดตารางสอน เมื่อกลิก ปุ่มกำสั่ง ขนาดกระดาษ จะปรากฏ ข้อกวาม

| ขมาตกระ | ศาษ                                                                                              |               |
|---------|--------------------------------------------------------------------------------------------------|---------------|
| 2       | กำหนด Setting Printer ขนาดกระตาษ A4 หรือ กว้าง=29.7 ชม. สูง=21 ชม. พิมพ์แนวนอน คลิก № แสดงการตั้ | งเครื่องพิมพ์ |
|         |                                                                                                  |               |

## รูปที่ A แสดงการตั้งเครื่องพิมพ์และขนาดกระดาษ

จากรูปที่ A หมายความว่า โปรแกรมจะพิมพ์ออกได้ต้องตั้งเครื่องพิมพ์ มีขนาดกระดาษ เป็น A4 หรือ กว้างเท่ากับ 29.7 ขม. สูงเท่ากับ 21 ขม. และพิมพ์แนวนอน วิธีการตั้งเครื่องพิมพ์ทำดังนี้

- ยุบหน้าจอ โปรแกรมจัดตารางสอนไปอยู่บน Task bar โดยคลิกปุ่ม Minimize มุมขวา-บน

- คลิกปุ่ม เริ่ม-Start บน Task bar

- เถือกเมนู Printer Setting หรือ เถือก Printers and Faxes

- หาก Printer ที่ใช้ไม่มีเครื่องหมายถูก (4) แสดงว่า ไม่ได้กำหนดให้เป็นเครื่องพิมพ์ที่กำลังใช้อยู่ให้ คลิกขวาที่ Printer ที่ใช้ เลือก Set as default printer จะมีเครื่องหมายถูก (4) ปรากฏขึ้น

- กลิกขวาที่ Printer ที่ใช้ เลือก Print Preferences... ต่อจากนั้นให้หาขนาดกระดาษ A4 และพิมพ์ แนวนอน ซึ่งเกรื่องพิมพ์แต่ละเกรื่องมีการกำหนดไม่เหมือนกัน บางเกรื่องพิมพ์จะไม่พบขนาดกระดาษ A4 และพิมพ์แนวนอน ซึ่งต้องเลือกปุ่มกำสั่ง Advance... จึงจะพบขนาดกระดาษ A4 และพิมพ์แนวนอน

- เลือก Ok ตอบตกลง หรือ Apply เพื่อให้เครื่องพิมพ์พร้อมทำงานตามกำหนด

- เรียกโปรแกรมจัดตารางสอนที่อยู่บน Task Bar กลับมาทำงานคืน ก็จะพิมพ์ตามโปรแกรมกำหนด

ได้

<u>หมายเหตุ</u> การตั้งเครื่องพิมพ์ตั้งเพียงครั้งเดียว แล้วจะพิมพ์ได้ตลอด ยกเว้นว่า การดูภาพก่อนพิมพ์ แล้วภาพก่อนพิมพ์ไม่สมประกอบ หรือไม่แสดงภาพก่อนพิมพ์ เราจึงจะต้องกำหนด เครื่องพิมพ์อีกครั้ง

## <u>การลบข้อมูลออกจากคำสั่งพิมพ์</u>

หากเราสั่งพิมพ์งาน 1 ชิ้นงาน หรือหลายๆ ชิ้นงานพร้อมๆกัน ถ้าข้อมูลยังไม่พิมพ์ออก เครื่องพิมพ์ แสดงว่าข้อมูลจะยังกงก้างอยู่ เราสามารถลบออกได้ ตามขั้นตอนต่างๆ ดังนี้

- ยุบหน้าจอ โปรแกรมจัดตารางสอน ไปอยู่บน Task bar โดยคลิกปุ่ม Minimize มุมขวา-บน
- คลิกปุ่ม เริ่ม-Start บน Task bar
- เถือก Printer And Faxes
- ดับเบิ้ลคลิก Printer ที่ใช้
- คลิกที่เมนูบาร์ Printer

- เลือก Purge Print Job หรือ Cancel All Documents เพื่อยกเลิกการพิมพ์ทุกรายการ

หากต้องการยกเลิกเพียงบางรายการให้คลิกเลือกข้อมูลที่ด้างยังไม่พิมพ์ออก กดตามด้วยปุ่ม Delete

- คลิกกากบาท มุมขวาบนปีควินโคว์ชื่อเครื่องพิมพ์

สำหรับ เมนูบาร์ พิมพ์รายงาน มีเมนูย่อยต่าง ๆ ดังนี้

- 1. พิมพ์ภาคเรียน/ปีการศึกษา/เวลา/คาบ
- 2. พิมพ์รหัส ชื่อ-สกุล ครู-อาจารย์
- 3. พิมพ์รายชื่อนักเรียน
- 4. พิมพ์รายชื่อห้องเรียน
- 5. พิมพ์รายชื่อรหัสวิชา
- 6. พิมพ์ตารางสอนครู (ทีละคน)
- 7. พิมพ์ตารางเรียนนักเรียน (ทีละชั้น)
- 8. พิมพ์ตารางการใช้ห้องเรียน (ทีละห้องเรียน)
- 9. พิมพ์ตารางสอนกรูรวม
- 10. พิมพ์ตารางเรียนนักเรียนรวม
- 11. พิมพ์ตารางการใช้ห้องเรียนรวม
- 12. พิมพ์ตารางสอนครู (ขนาคเล็ก)

- 13. พิมพ์ตารางเรียนนักเรียน (ขนาดเล็ก)
- 14. พิมพ์ตารางการใช้ห้องเรียน (ขนาดเล็ก)
- 15. พิมพ์ตรวจสอบคาบว่าง ครู
- 16. พิมพ์ตรวจสอบคาบว่าง นักเรียน
- 17. พิมพ์ตรวจสอบคาบว่าง ห้องเรียน
- 18. พิมพ์จำนวนคาบรวม ครู
- 19. พิมพ์จำนวนคาบรวม นักเรียน
- 20. พิมพ์จำนวนคาบรวม ห้องเรียน
- 21. พิมพ์ฟอร์มรายละเอียควิชาสอน
- 22. พิมพ์ฟอร์มวางแผนการจัดตารางสอน

## <u>พิมพ์ภาคเรียน/ปีการศึกษา/เวลา/คาบ</u>

การทำงานเมนูนี้เหมือนเมนูบาร์ จัดการระบบ เมนูย่อย กำหนด ภาคเรียนที่/ปีการศึกษาเวลา/คาบ

## <u>พิมพ์รหัส ชื่อ-สกุล ครู-อาจารย์</u>

2.1 <u>หน้าที่</u> ใช้พิมพ์รหัส ชื่อ-สกุล ครู-อาจารย์ ที่มีทั้งหมดในแฟ้มข้อมูล โดยโปรแกรมจะคำนวณ และ กำหนดจำนวนหน้าทั้งหมดให้

#### 2.2 <u>วิธีการทำงาน</u>

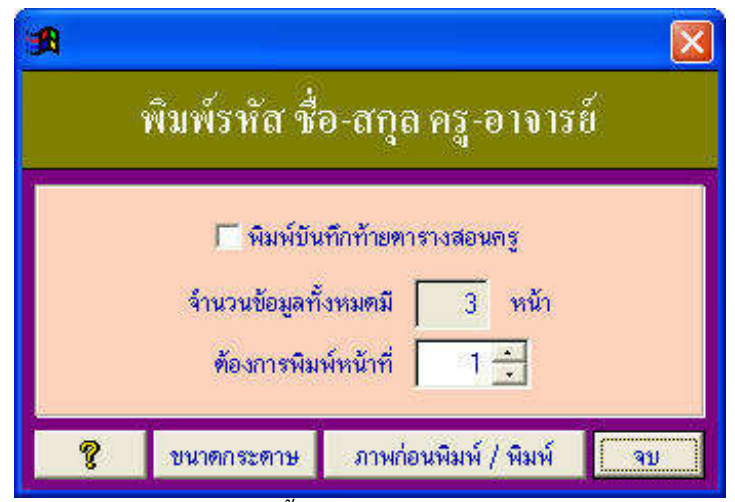

รูปที่ 2.1 แสดงการตั้งค่าพิมพ์รหัส ชื่อ-สกุล ครู-อาจารย์

จากรูปที่ 2.1 มีส่วนประกอบและวิธีการทำงานคังนี้

2.2.1 Check box พิมพ์บันทึกท้ายตารางสอนกรู ใช้เพื่อให้พิมพ์บันทึกท้ายตารางสอนกรูด้วย

2.2.2 **Text box จำนวนหน้าที่มีทั้งหมด** หาก Check box พิมพ์บันทึกท้ายตารางสอนครู ถูกเลือก จะพิมพ์หน้าละ 16 คน หาก Check box พิมพ์บันทึกท้ายตารางสอนครูไม่ถูกเลือก จะพิมพ์หน้าละ 64 คน จำนวนหน้าจะแสดงใน Text box และไม่สามารถแก้ไขจำนวนหน้าได้

2.2.3 Spinner ต้องการพิมพ์หน้าที่ ใช้กำหนดหน้าที่ต้องการพิมพ์

2.2.4 **ปุ่มคำสั่ง ขนาดกระดาษ** ใช้แสดงขนาดกระดาษและการตั้งเครื่องพิมพ์

2.2.5 **ปุ่มคำสั่ง ภาพก่อนพิมพ์/พิมพ์** ใช้แสดงภาพก่อนพิมพ์ หากส่วนประกอบ และข้อมูลถูกต้อง สามารถสั่งพิมพ์ได้จากแถบเครื่องมือภาพก่อนพิมพ์

## 2.3 <u>ข้อเสนอแนะ</u>

2.3.1 โปรแกรมต้องการขนาดกระคาษ A4 หรือ กว้าง 21 เซนติเมตร สูง 29.7 เซนติเมตร ดังนั้น หากภาพก่อนพิมพ์ได้ภาพไม่ครบองค์ประกอบ ควรตั้งเครื่องพิมพ์ให้ถูกต้อง

2.3.2 โปรแกรมจะพิมพ์โดยเรียงรหัสครูจากน้อยไปมาก

## <u>พิมพ์รายชื่อนักเรียน (รหัสชั้น)</u>

เหมือนหัวข้อ 2. พิมพ์ รหัส ชื่อ-สกุล ครู-อาจารย์

## 4. <u>พิมพ์รายชื่อห้องเรียน</u>

เหมือนหัวข้อ 2. พิมพ์ รหัส ชื่อ-สกุล ครู-อาจารย์

## 5. <u>พิมพ์รายชื่อรหัสวิชา</u>

ใช้พิมพ์ชื่อรหัสวิชาทั้งปีการศึกษาที่เปิดสอน โดยพิมพ์หน้า ละ 192 รายวิชา วิธีการทำงานคล้ายพิมพ์ รหัส ชื่อ-สกุล ครู-อาจารย์

#### <u>พิมพ์ตารางสอนครู (ทีละคน)</u>

6.1 <u>หน้าที่</u> ใช้พิมพ์ตารางสอนครูทีละคน โดยสามารถเลือกครู เลือกจำนวนวันและคาบได้
6.2 วิธีการทำงาน

|        |                                                                        |                                     |          |        |                    | n II                 | 1.05111   | การที่เสียกสิลค์ ที่ เก่าจิลค์ และจิม           | ด้สายว่าสอนพรู สัสธรรม                                                                                                    |
|--------|------------------------------------------------------------------------|-------------------------------------|----------|--------|--------------------|----------------------|-----------|-------------------------------------------------|----------------------------------------------------------------------------------------------------|
| đ      | 902190113                                                              |                                     |          | 10     |                    | 1.1                  |           |                                                 | minishie                                                                                                    |
| CCCCCC | รทัสครู<br>คัวอ้างเข้า!<br>ชื่อ<br>นายสกุด<br>บินทึกก้าย<br>คัวจำหน้า! | ร์ด<br>ศารางสอนกรู<br>อีอกรูเฉพาะโน | ศาสาธรีช | ч/асн  | กำหนด # ได้แก้ชื่อ |                      | Y         |                                                 | <ol> <li>Grabuellamen # vage Lock mundes<br/>2 drawn # Mil 28 Mile<br/>21 ferdinaradiataramradiatarabe<br/>2 definitaradiratirationalin<br/>2 ana kanlagine maisaline m -1-<br/>3 harveratar Unit for finitariatidagus<br/>harverataratiratiratiratiratiratiratirati<br/>3 harverataratiratiratiratiratiratiratiratirati</li></ol> |
| 10     | WARTERN .                                                              | า เพื่อสัตก                         |          |        |                    | 1                    |           |                                                 |                                                                                                    |
|        | -                                                                      | SHARE                               | Pm       |        | 5a                 | wite and             |           | សំពីភាពអាស                                      | 100001                                                                                                    |
| 1      | -                                                                      | 0101                                | nş       | 11.11  | LEDN               | avenia.              | a da      | 88 30 30 10 10 10 10 10 10 10 10 10 10 10 10 10 |                                                                                                    |
| ł      |                                                                        | 0102                                | 12       | un     | NCCH CR            | anisatia<br>anisatia | a state   |                                                 | Advertising a                                                                                                    |
| ÷      | -                                                                      | 0103                                |          |        | See 5              | Concernence -        | 100 miles | Normalia de como de como de como                | Alexander .                                                                                                    |
| t      |                                                                        | 0104                                |          | 10.70  | in Trading         | diaman and a second  | a set     | มีสายแล้วเป็นเป็นเป็นเป็นเป็น                   | Manterne                                                                                                    |
| t      | -                                                                      | 0201                                | 112      | 404    | Atus               | anders.              | 2.50      | มีสามาร์การสารสาร                               | Adverserver                                                                                                    |
| t      |                                                                        | 0202                                | 112      | 104    | dura               | auders.              | anto      | มีสามาร์การ การ์ก                               | Massens                                                                                                    |
| ÷      |                                                                        | 0202                                | P12      | 101    | milia              | aucana.              | ave       | ได้ระเป็นสีขายาร ล.ศึก                          | Massame                                                                                                    |
| t      |                                                                        | 0204                                |          | 100    | s (Bur)            | mainera              | antia     | ก็ต่างหนึ่งก็สาราร ค.ศึก                        | Manager                                                                                                    |
| f      |                                                                        | 0205                                |          | ALC: N | las                | and and              | anta      | ได้วยงกับเวิ่มวารคะชื่อ                         | Managanan                                                                                                    |
| 1      |                                                                        | 0206                                | -        | 101    | NUEL               | avera                | auto      | ด้หัวสารอิหนีสาการ คงรืด                        | allowanow.                                                                                                    |
| t      | 4                                                                      | 0207                                | - 85     | 118    | สีมานักสา          | สารวิตารอ            | Antis     | น้อ่ายหลายวิชาการ ลงชื่อ                        | น้องพระการ                                                                                                    |
| 1      |                                                                        | 0208                                | - 12     |        | 208041             | avidenta             | ลงที่ย    | นี้ร่ายหมือเรียงกรองชื่อ                        | Almosma                                                                                                    |
| t      | 4                                                                      | 0209                                | 85       | 101    | 0755               | อาเรียงจ             | ante      | ເຊື້ອງສາຍເປັນເວັ້ອກາງສາຍເຮົ                     | <u> มีสำหวัดการ</u>                                                                                                    |
|        | #                                                                      | 0210                                | 85       | 104    | a solitou)         | สหรัดกล              | anfa      | ก็ส่วยหน้ายเวือาการ ละชื่อ                      | Minazenna                                                                                                    |
| t      |                                                                        | 0211                                | 65       | 101    | สมพัก              | สพรัสธุร             | a-sfe     | ເຊື້ອວິນອອີກເດືອກາງຈະລະຊົດ                      | ผู้สำหรังสาวาร                                                                                                    |
|        |                                                                        | 0212                                | -        | W.26   | 38mű               | สหรัดออ              | a office  |                                                 |                                                                                                    |
|        |                                                                        | 0616                                |          |        |                    |                      |           |                                                 |                                                                                                    |

รูปที่ 6.1 แสคง Page กำหนด # เลือกครูที่จะพิมพ์

จากรูปที่ 6.1 มีส่วนประกอบและวิธีการทำงานดังนี้

6.2.1 Option Group เลือกรายการ ใช้สำหรับเลือกครูตามที่ต้องการ

6.2.2 ตารางแสดงรายการเพื่อเลือก ใช้สำหรับแสดงรายการข้อมูลครู และสามารถเลือกหรือทำ เครื่องหมาย # ได้โดย คลิกที่ช่องเลือกหน้าชื่อครูที่ต้องการ หรือขณะเกอร์เซอร์อยู่ในช่องเลือก ให้กดปุ่ม +(บวก) หรือ -(ลบ) บนคีย์บอร์ด นอกจากนี้ในตารางหากช่องใดเป็นแถบสีขาว แสดงว่า สามารถ แก้ไขข้อมูลได้

6.2.3 ปุ่มคำสั่ง ล้าง # หมด ใช้เพื่อกำหนดให้กรูทุกคนไม่มีเครื่องหมาย # หรือไม่เลือกพิมพ์

6.2.4 ปุ่มคำสั่ง เพิ่ม # หมด ใช้เพื่อกำหนดให้ครูทุกคนมีเครื่องหมาย # หรือเลือกพิมพ์

6.2.5 ปุ่มคำสั่ง แสดงครู ใช้เพื่อแสดงตารางสอนครูตาม Pointer ชื่

6.2.6 ปุ่มคำสั่ง ค้นหา ใช้เพื่อค้นหาชื่อครู โดยค้นหาตาม รหัสครู ชื่อครู หรือ นามสกุลครู

เมื่อเลือกครูที่จะพิมพ์ได้แล้ว ให้คลิกเลือก Page แสดงรายการที่เลือกพิมพ์ ตั้งค่าพิมพ์ และพิมพ์ ตารางสอนกรูทีละคน ซึ่งจะได้ภาพตามรูปที่ 6.2

จากรูปที่ 6.2 มีส่วนประกอบและวิธีการทำงานดังนี้

6.2.7 ตารางแสดงรายการที่เลือกพิมพ์ ใช้แสดงรายการที่เลือกพิมพ์ หรือทำเครื่องหมาย # และสามารถ แก้ไขข้อมูลในช่องที่เป็นแถบสีขาวได้

6.2.8 **Option Group เลือกช่วงวันและจำนวนคาบ** ใช้เพื่อให้พิมพ์ตารางสอนครูทีละคนตามช่วงวันและ จำนวนคาบที่เลือก

|                                                |                                                                           |                                                                | สีอาครูที่จะเหิง                                                                  |                                                                                                    |                         |                                                                                                    | การที่เสียวพิมพ์ ทั้งส่วพิมพ์ และพิมพ์ทางางสง                                                                                                    |                         |
|------------------------------------------------|---------------------------------------------------------------------------|----------------------------------------------------------------|-----------------------------------------------------------------------------------|----------------------------------------------------------------------------------------------------|-------------------------|----------------------------------------------------------------------------------------------------|----------------------------------------------------------------------------------------------------|-------------------------|
| NATION I                                       | เ ที่มีสีแก่จัดก่                                                         | -                                                              |                                                                                   |                                                                                                    |                         |                                                                                                    |                                                                                                    |                         |
| Sa                                             | รทัสกร                                                                    | I Pre                                                          |                                                                                   | 6                                                                                                    | มาและล                  | il har                                                                                              | บันที่มีที่กัดสาราะสมหกร                                                                                                    |                         |
| #                                              | 0101                                                                      | ครู                                                            | 1430                                                                              | งปีธรม                                                                                                    | สุพติพรุล               | aofe                                                                                                | .ผู้ช่วยระวัยวิชาการ ลงชื่อ                                                                                                    | ผู้อำหวอการ             |
| #                                              | 0102                                                                      | 972                                                            | 3410                                                                              | 145014                                                                                                    | สารที่สาย               | aotie                                                                                               |                                                                                                    |                         |
| #                                              | 0103                                                                      | 98                                                             | WIE                                                                               | พิสิษฐ์                                                                                                    | สุพรัพรุล               | ลงชื่อ                                                                                              | ผู้ข่วยรล้ายวิชาการ ลงชื่อ                                                                                                    |                         |
|                                                | 0104                                                                      | 118                                                            | 933                                                                               | €6µ15%                                                                                                    | #WSWG#                  | ดงชื่อ                                                                                              | ผู้ส่วยระมิวยวิชาการ ละชื่อ                                                                                                    |                         |
|                                                | 0105                                                                      | 112                                                            | 919                                                                               | เหรียงสิตป์                                                                                                    | สหพัฒน                  | สอร์ส                                                                                               | ผู้ช่วยหลังบริชาการคงชื่อ                                                                                                    | (ซี่านวยการ             |
| #                                              | 0201                                                                      | ng                                                             | 100                                                                               | ASHS                                                                                                    | สุพษัตรุล               | ลงชื่อ                                                                                              | ผู้ช่วยหลังหวิธาการ คงรืด                                                                                                    | ผู้สำหวงการ             |
| #                                              | 0202                                                                      | nş                                                             | \$30                                                                              | สาราญ                                                                                                    | สุทธิตรูล               | acto                                                                                                | . ผู้ส่วยระโหวีราการ ละชื่อ                                                                                                    | ผู้สำหวดการ             |
| #                                              | 0203                                                                      | 91                                                             | 103.0                                                                             | สุขสันที                                                                                                    | สัพษัพวัด               | avf0                                                                                                |                                                                                                    | อีย่างวงการ             |
| #                                              | 0204                                                                      | 92                                                             | 1435                                                                              | ปรีชา                                                                                                    | สุทภิพรุล               | ลงชื่อ                                                                                              | . ผู้ช่วยระสายวิชาการ ละชื่อ                                                                                                    |                         |
| #                                              | 0205                                                                      | 95                                                             | 410                                                                               | las                                                                                                    | สหรัดรูล                | #สรีส.                                                                                              | ผู้ช่วยวศ้ายวิชาการ ลงชื่อ                                                                                                    |                         |
|                                                | 0286                                                                      | - 15                                                           | 1010                                                                              | หลังก                                                                                                    | สุทธิพรุษ               | ด อรีย                                                                                              | ผู้ช่วยหลังขวิชาการ คงชื่อ                                                                                                    | (มีราชวอการ             |
| #                                              | 0207                                                                      | 112                                                            | นาย                                                                               | Sundanza .                                                                                                    | สพรัตรุล                | # สรีส                                                                                              | ผู้ช่วยหลังขริชาการ คงชื่อ                                                                                                    |                         |
| (* Sun)<br>(* Sun)<br>(* Sun)                  | 6 ซุกร์ 7 ยังโม<br>6 ซุกร์ 8 ยังโม<br>6 ซุกร์ 9 ยังโม<br>6 ซุกร์ 10 ยังไ  | ง (พิมพ์ม<br>ง (พิมพ์ม<br>ง (พิมพ์ม<br>มง (พิมพ์ม<br>มง (พิมพ์ | นวดิ้ง กระดาษ<br>แรดิ้ง กระดาษ<br>แรดิ้ง กระดาษ<br>มหาติ้ง กระดาษ<br>มหาติ้ง กระด | A4 หนังสะ 2 รายการ)<br>A4 หนังสะ 2 รายการ)<br>A4 หนังสะ 2 รายการ)<br>19 A4 หนังสะ 2 รายการ)<br>19 A4 หนังสะ 2 รายการ) | ana<br>tare (           | กับบอตอังค์<br>ขางตตัวโดยร ชื่อตาราง<br>หรือโดยร บรรรัตที่ 1 (วิชา)<br>หรือโดยร บรรรัตที่ 2 ( ชิ้น) | ☐ ธารรรณ ( ธรรมสม) ( ธรรมสม) ( ธรรมส<br>) ( รรมส) ( รรมส) ( ssa a ssa a ssa a ssa a ssa a ssa a ssa a ssa a ssa a ssa a ssa a ssa a ssa a ssa a ssa a ssa a ss<br>( ( ( ( ( ( ( ( ( ( ( ( ( ( ( ( ( ( | ดราโรมซิม 🤇 ไม่พิมพ์ครา |
| C funi<br>C funi<br>C funi<br>C funi<br>C funi | Figné 12 Éal<br>Figné 14 Éal<br>Figné 14 Éal<br>Figné 14 Éa<br>Figné 14 É | ua (Pani<br>lua (Pani<br>islau (R                              | ะนวามหน่ กระห<br>เพราะเหากระ<br>เพิ่มหวามอน ก                                     | กษ A4 พระอะ 1 สายาร<br>ทษ A4 หรืออะ 1 สายก<br>เอตาร A4 หรืออะ 1 สาย                                                   | )<br>i) 544<br>(11) 544 | เด้มโกษร บรรทัตที่ 3 (จัดง)<br>กำรวมหมือดั<br>สตัวโรเษร ปันปักทั่งสุดาราง                           | <ul> <li>15 - ไมช์ขอรัน/ทาม</li> <li>ที่มนทั่งบนก็กทันสารการสอบครู</li> <li>16</li></ul>                                                                                                    |                         |

รูปที่ 6.2 แสดง Page แสดงรายการที่เลือกพิมพ์ ตั้งค่าพิมพ์และพิมพ์ตารางสอนครูทีละคน 6.2.9 Option Group, Spinner และ Check Box ใช้เพื่อกำหนดค่า หรือ ตั้งค่าก่อนพิมพ์ เพื่อให้ได้รายงานออกมาดสวยงาม

6.2.10 ปุ่มคำสั่ง ขนาดกระดาษ ใช้แสดงขนาดกระดาษและการตั้งเครื่องพิมพ์

6.2.11 **ปุ่มคำสั่ง เก็บค่าตั้งพิมพ์ไว้ใช้ครั้งต่อไป** ใช้สำหรับเก็บค่าที่ตั้งพิมพ์ไว้ใช้ครั้งต่อไป

6.2.12 **ปุ่มคำสั่ง ให้ค่าตั้งพิมพ์ตามที่เก็บไว้** ใช้สำหรับให้ค่าตั้งพิมพ์ตามที่เก็บไว้

6.2.13 **ปุ่มกำสั่ง ภาพก่อนพิม**พ์ ใช้แสดงภาพก่อนพิมพ์ หากต้องการพิมพ์ออกทาง เครื่องพิมพ์ให้คลิกรูปเครื่องพิมพ์ที่แถบเครื่องมือ Print Preview หากไม่ต้องการพิมพ์ ให้คลิกที่ รูปประตูมีลูกศรซื้ออก

6.2.14 **ปุ่มคำสั่ง พิมพ์** ใช้เพื่อพิมพ์โดยไม่ต้องแสดงภาพก่อนพิมพ์

## 6.3 <u>ข้อเสนอแนะ</u>

6.3.1 ในครั้งแรกควรตั้งค่าพิมพ์ และดูภาพก่อนพิมพ์หรือพิมพ์ออกตรวจสอบ เมื่อตรวจสอบแล้ว ปรากฏว่า ไม่มีอักษรล้นช่อง ดูแล้วสวยงาม ควรบันทึกเก็บค่าพิมพ์ไว้ใช้งานครั้งต่อไป โดยคลิกที่ปุ่มคำสั่ง เก็บค่าตั้งพิมพ์ไว้ใช้ครั้งต่อไป (ปุ่มคำสั่งที่เป็นรูปดิสต์เก็ต) ในครั้งต่อไปสามารถเรียกค่าตั้งพิมพ์มาใช้ได้ทันที โดยคลิกที่ปุ่มคำสั่ง ให้ก่าตั้งพิมพ์ตามที่เก็บไว้ (ปุ่มคำสั่งที่เป็นรูปกระดาษและ ปลวอง)

ปากกา)

6.3.2 ไม่ควรตั้งตัวเลข กำหนดพิมพ์ต่อเนื่องจำนวนมากๆ เพราะจะทำให้เครื่องพิมพ์พิมพ์ไม่ทันและเกิด ผิดพลาดได้

6.3.3 สามารถเลือกกรูพิมพ์ได้ แต่ไม่สามารถสลับตำแหน่งกรูที่จะพิมพ์ได้

6.3.4 การกำหนดตราโรงเรียน กรุณาศึกษาจากเมนู กำหนด ตราโรงเรียน

7-7

### 7. <u>พิมพ์ตารางเรียนนักเรียน (ทีละชั้น)</u>

ใช้ในการพิมพ์ตารางเรียนนักเรียน วิธีการทำงานคล้ายเมนูพิมพ์ตารางสอนครู (ทีละคน)

## <u>พิมพ์ตารางการใช้ห้องเรียน (ทีละห้องเรียน)</u>

ใช้ในการพิมพ์ตารางการใช้ห้องเรียน วิธีการทำงานคล้ายเมนูพิมพ์ตารางสอนครู (ทีละคน)

## 9. <u>พิมพ์ตารางสอนครูรวม</u>

9.1 <u>หน้าที่</u> ใช้ในการพิมพ์ตารางสอนครูรวม โดยพิมพ์สูงสุดหน้าละจำนวน 7 คน สามารถพิมพ์ ลงไขเข้าเล่ม หรือ พิมพ์ติดบอร์ด เพื่อเป็นตารางสอนครูรวมของฝ่ายวิชาการหรือของกลุ่มสะระฯได้

## 9.2 <u>วิชีการทำงาน</u>

การทำงานในเมนูนี้ เหมือนเมนู พิมพ์ตารางสอนครู (ทีละคน) ซึ่งการทำงานมี 2 ขั้นตอน คือ 9.2.1 **เลือกครูที่จะพิมพ์** ในขั้นตอนนี้เป็นการเลือกครูที่จะพิมพ์ โดยที่ครูที่เลือกพิมพ์จะต้องมี เครื่องหมาย # ในช่องเลือก

9.2.2 **ตั้งค่าพิมพ์และพิมพ์** ในขั้นตอนนี้จะเป็นการตั้งค่าพิมพ์ และพิมพ์รายงานออกทางเครื่องพิมพ์ 9.3 <u>ข้อเสนอแนะ</u>

9.3.1 สามารถพิมพ์ลงไข เพื่อเข้าเล่ม หรือพิมพ์ลงกระคาษสีสวยงามเพื่อจัคบอร์คตารางสอนฝ่าย วิชาการ หรือบอร์คตารางสอนกลุ่มสาระการเรียนรู้ได้

9.3.2 ก่อนพิมพ์ทุกครั้ง ควรเลือกรายการเริ่มต้นพิมพ์ โดยคลิกที่รายชื่อครูในตาราง

9.3.3 ควรเลือกวัน/คาบ ให้เหมาะสม

9.3.4 สามารถกำหนดข้อความหัวกระดาษได้ ดังนั้นควรตั้งชื่อให้เหมาะสม เช่น พิมพ์ให้ กลุ่มสาระการเรียนรู้ภาษาไทย อาจตั้งชื่อเป็น ตารางสอนกลุ่มสาระการเรียนรู้ภาษาไทย เป็นต้น

9.3.5 ควรใช้ปุ่มคำสั่ง เก็บก่าตั้งพิมพ์ไว้ใช้ครั้งต่อไป และปุ่มคำสั่ง ให้ก่าตั้งพิมพ์ตามที่เก็บไว้ เพื่อความ สะดวกรวดเร็วในการพิมพ์

## 10. <u>พิมพ์ตารางเรียนนักเรียนรวม</u>

การพิมพ์ตารางนักเรียนรวม มีวิธีการทำงาน คล้ายเมนูพิมพ์ตารางสอนครูรวม

## 11. <u>พิมพ์ตารางการใช้ห้องเรียนรวม</u>

การพิมพ์ตารางใช้ห้องเรียนรวม มีวิธีการทำงานคล้ายเมนูพิมพ์ตารางสอนครู

## 12. <u>พิมพ์ตารางสอนครู (ขนาดเล็ก)</u>

12.1 <u>หน้าที่</u> ใช้พิมพ์ตารางสอนครูขนาดเล็ก เท่าบัตรประชาชนหรือบัตร ATM โดยใช้กระดาษ A4 ควรใช้ เครื่องพิมพ์ Laser Jet เพราะตัวหนังสือมีขนาดเล็ก

#### 12.2 <u>วิธีการทำงาน</u>

การทำงานในเมนูนี้ เหมือนเมนู พิมพ์ตารางสอนกรู(ทีละคน) ซึ่งการทำงานมี 2 ขั้นตอน คือ

12.2.1 **เลือกกรูที่จะพิมพ์** ในขั้นตอนนี้เป็นการเลือกกรูที่จะพิมพ์ โดยที่กรูที่เลือกพิมพ์จะต้องมี เครื่องหมาย # ในช่องเลือก

12.2.2 **ตั้งค่าพิมพ์และพิมพ์** ในขั้นตอนนี้จะเป็นการตั้งก่าพิมพ์ และพิมพ์รายงานออกทางเครื่องพิมพ์ 12.3 <u>ข้อเสนอแนะ</u>

12.3.1 การพิมพ์ตารางสอนครู (ขนาดเล็ก) เท่าบัตรประชาชน หรือบัตร ATM เป็นตาราง สอนครู ขนาดเล็กมีพื้นที่มีน้อย ทำให้เลือกได้บางวันและบางกาบเท่านั้น

12.3.2 ตัวอักษรที่พิมพ์มีขนาดเล็กมาก ควรใช้เครื่องพิมพ์ Laser Jet เพราะจะทำให้ได้ ตัวอักษรคมชัด

#### 13. <u>พิมพ์ตารางเรียนนักเรียน (ขนาดเล็ก)</u>

การพิมพ์ตารางเรียนนักเรียน (ขนาดเล็ก) มีวิธีการทำงานคล้ายเมนูพิมพ์ตารางสอนครู (ขนาดเล็ก)

## 14. <u>พิมพ์ตารางการใช้ห้องเรียน (ขนาดเล็ก)</u>

การพิมพ์ตารางการใช้ห้องเรียน (ขนาดเล็ก) มีวิธีการทำงานคล้ายเมนูพิมพ์ตารางสอนครู (ขนาดเล็ก)

#### 15. <u>พิมพ์ตรวจสอบคาบว่างครู</u>

15.1 <u>หน้าที่</u> ใช้พิมพ์เพื่อตรวจสอบดูกาบว่างของกรู แต่ละกน เพื่อนำมาวางแผนการจัดตารางสอน โดยเฉพาะในกรณีกนท้าย ๆ เริ่มจัดยาก

#### 15.2 <u>วิชีการทำงาน</u>

การทำงานในเมนูนี้ เหมือนเมนู พิมพ์ตารางสอนครู(ทีละคน) ซึ่งการทำงานมี 2 ขั้นตอน คือ 15.2.1 **เลือกครูที่จะพิมพ์** ในขั้นตอนนี้เป็นการเลือกครูที่จะพิมพ์ โดยที่ครูที่เลือกพิมพ์จะต้องมี เครื่องหมาย # ในช่องเลือก

15.2.2 **ตั้งค่าพิมพ์และพิมพ์** ในขั้นตอนนี้จะเป็นการตั้งค่าพิมพ์ และพิมพ์รายงานออกทางเครื่องพิมพ์ 15.3 <u>ข้อเสนอแนะ</u>

15.3.1 ควรพิมพ์ออกมาตรวจสอบ เมื่อจัคตารางสอนไปหลายคนแล้วและเริ่มจัคยาก

15.3.2 ต้องการพิมพ์หน้าที่ ให้เลือกตัวเลข โดยตัวเลขที่เลือกจะต้องอยู่ระหว่าง 1 ถึง จำนวนหน้าที่ แสดงใน Text box แต่ละวันมีจำนวนข้อมูลทั้งหน้า

#### 16. <u>พิมพ์ตรวจสอบคาบว่างนักเรียน</u>

การพิมพ์ตรวจสอบคาบว่างนักเรียน มีวิธีการทำงานคล้ายเมนูพิมพ์ตรวจสอบคาบว่างครู

## 17. <u>พิมพ์ตรวจสอบคาบว่างห้องเรียน</u>

การพิมพ์ตรวจสอบคาบว่างห้องเรียน มีวิธีการทำงานคล้ายเมนูพิมพ์ตรวจสอบคาบว่างครู

## 18. <u>พิมพ์จำนวนคาบรวม ครู</u>

18.1 หน้าที่ ใช้เพื่อพิมพ์จำนวนกาบรวมของกรู เพื่อแสดงหรือตรวจสอบว่า สอนกี่กาบและ จัดได้กรบหรือยัง

## 18.2 <u>วิธีการทำงาน</u>

การทำงานในเมนูนี้ เหมือนเมนู พิมพ์ตารางสอนครู(ทีละคน) ซึ่งการทำงานมี 2 ขั้นตอน คือ 18.2.1 **เลือกครูที่จะพิมพ์** ในขั้นตอนนี้เป็นการเลือกครูที่จะพิมพ์ โดยที่ครูที่เลือกพิมพ์จะต้องมี เครื่องหมาย # ในช่องเลือก

18.2.2 ตั้งค่าพิมพ์และพิมพ์ ในขั้นตอนนี้จะเป็นการตั้งค่าพิมพ์ และพิมพ์รายงานออกทางเครื่องพิมพ์

#### 18.3 <u>ข้อเสนอแนะ</u>

18.3.1 เนื่องจากโปรแกรมต้องคำนวณคาบรวม ดังนั้นโปรแกรมจะคำนวณคาบรวม นำข้อมูลเขียนลง แฟ้มข้อมูล แล้วนำข้อมูลจากแฟ้มข้อมูลพิมพ์ออกกระคาษ ดังนั้นจะพิมพ์ข้อมูลได้ทีละหน้าเท่านั้น ไม่ สามารถพิมพ์แบบต่อเนื่องได้

18.3.2 การตรวจสอบคาบรวมนั้น โปรแกรมจะตรวจสอบโคยไม่คำนึงว่าจัดแบบใด หากวันและคาบใด ไม่ว่างโปรแกรมจะนับรวมหมด

## 19. <u>พิมพ์่จำนวนคาบรวม นักเรียน</u>

การพิมพ์จำนวนกาบรวม นักเรียน มีวิธีการทำงานกล้ายเมนู พิมพ์จำนวนกาบรวมกรู

## 20. <u>พิมพ์จำนวนคาบรวม ห้องเรียน</u>

การพิมพ์จำนวนคาบรวม ห้องเรียน มีวิธีการทำงานคล้ายเมนู พิมพ์จำนวนคาบรวมครู

## 21. <u>พิมพ์ฟอร์มรายละเอียดวิชาสอน</u>

21.1 <u>หน้าที่</u> ใช้พิมพ์แบบฟอร์มรายละเอียดวิชาที่สอน เพื่อแจกให้กรูบันทึกส่งกลับเจ้าหน้าที่จัดตารางสอน และเจ้าหน้าที่จัดตารางสอนจะได้นำไปวางแผนการจัดตารางสอน

## 21.2 <u>วิธีการทำงาน</u>

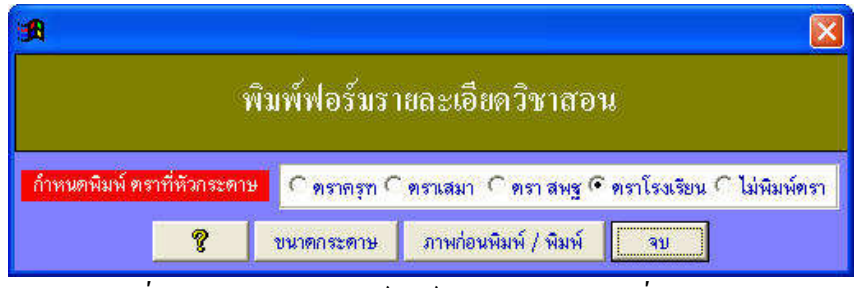

รูปที่ 21.1 แสดงการพิมพ์ฟอร์มรายละเอียควิชาที่สอน

จากรูปที่ 21.1 มีส่วนประกอบและวิธีการทำงานคังนี้

21.2.1 Option Group กำหนดพิมพ์ตราที่หัวกระดาษ ใช้สำหรับเลือกพิมพ์ตรา

21.2.2 ปุ่มคำสั่งขนาดกระดาษ ใช้เพื่อแสดงการตั้งเกรื่องพิมพ์และขนาดกระดาษที่ใช้

21.2.2 **ปุ่มคำสั่ง ภาพก่อนพิมพ์/พิมพ์** ใช้เพื่อแสดงภาพก่อนพิมพ์ หากตรวจสอบแล้วถูกต้องและ ครบองค์ประกอบ สั่งพิมพ์นี้ได้จากแถบเครื่องมือภาพก่อนพิมพ์

#### 21.3 <u>ข้อเสนอแนะ</u>

21.3.1 รายละเอียดการบันทึกข้อมูลในแบบฟอร์ม มีดังนี้

- ผู้สอน ให้ครู - อาจารย์ บันทึกรายละเอียด

- รหัสผู้สอน เจ้าหน้าที่จัดสอน บันทึกรายละเอียด

- กลุ่มสาระฯ ให้ครู - อาจารย์ บันทึกรายละเอียด

- ชั้น,รหัสวิชา, ห้องรายวิชา และคาบ / สัปดาห์ แม้จะเป็นวิชาเดียวกัน ก็ให้แยก ชั้นละ 1 บรรทัด

เช่น

| ชั้น | รหัสวิชา | ห้องรายวิชา | คาบ / สัปดาห์ |
|------|----------|-------------|---------------|
| 6/1  | ค41101   | คณิตศาสตร์  | 5             |
| 6/2  | ค41101   | คณิตศาสตร์  | 5             |
| 1/5  | ค31101   | คณิตศาสตร์  | 4             |

- จัดแบบ เป็นลักษณะของการจัด เช่น มี 4 คาบ / สัปดาห์

จัดแบบวันละ 1 คาบ จะเป็น จัดแบบมี 1 วัน เรียน 2 คาบติดกันจะเป็น จัดแบบเรียน 2 วัน วันละ 2 คาบติดกันจะเป็น จัดแบบเรียน 1 วัน 4 คาบตัดกันจะเป็น

| 1 | 1 | 1 | 1 |  |
|---|---|---|---|--|
| 2 | 1 | 1 |   |  |
| 2 | 2 |   |   |  |
| 4 |   |   |   |  |

-หมายเหตุ ใช้บันทึกหมายเหตุต่าง ๆ

-รวมกาบทั้งหมด คือ รวมกาบตามกวามเป็นจริง

-ตารางสอน (สำหรับเจ้าหน้าที่วางแผน) เป็นตารางว่าง ๆ เพื่อให้เจ้าหน้าที่วางแผน ห้ามครู -อาจารย์เขียน

21.3.2 ควรตรวจสอบรายวิชาที่ครู-อาจารย์บันทึกส่งแล้วส่งกลับ ให้ถูกต้อง ก่อนเริ่มต้นจัดตารางสอน

#### 22. <u>พิมพ์ฟอร์มวางแผนการจัดตารางสอน</u>

22.1 <u>หน้าที่</u> ใช้พิมพ์แบบฟอร์มการวางแผนการจัดตารางสอน เพื่อใช้ในการกำหนดคาบหรือ การ Lock คาบ เช่น คาบชุมนุม คาบกิจกรรมบังคับ คาบประชุมหัวหน้าหมวด คาบวิชาโครงงาน คาบวิชา พื้นฐาน เป็นต้น ซึ่งการวางแผนที่ดีจะทำให้จัดตารางสอนได้สวยและง่ายขึ้น

#### 22.2 <u>วิธีการทำงาน</u>

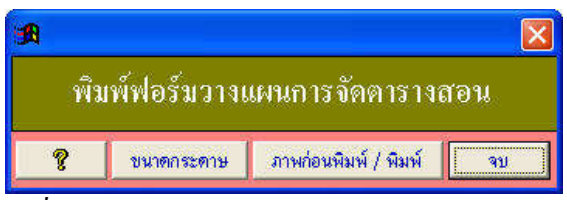

รูปที่ 22.1 แสคงการพิมพ์ฟอร์มวางแผนการจัคตารางสอน

จากรูปที่ 22.1 มีส่วนประกอบและวิธีการทำงานดังนี้

22.2.1 ปุ่มคำสั่ง ขนาดกระดาษ ใช้แสดงการตั้งก่าเกรื่องพิมพ์ และขนาดกระดาษ

22.2.2 **ปุ่มคำสั่ง ภาพก่อนพิมพ์/พิมพ์** เป็นการแสดงภาพก่อนพิมพ์ หากครบองค์ประกอบสามารถพิมพ์ ได้จากแถบเครื่องมือภาพก่อนพิมพ์

## 22.3 <u>ข้อเสนอแนะ</u>

หากข้อมูลมีหลาย ชั้น ม. ให้พิมพ์หลายๆ แผ่นแล้วนำมาเรียงติดกันเพื่อให้ครอบคลุมทุกชั้น และ ทุกวันทุกคาบ

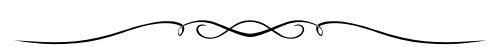

# บทที่ 8 วิธีใช้

เมนูบาร์ วิธีใช้ มีเมนูย่อยให้เลือกต่างๆ ดังนี้

- 1. วิธีใช้
- 2. แสดง / ไม่แสดง แถบเครื่องมือจัดตารางสอน
- 3. เกี่ยวกับโปรแกรมจัดตารางสอน

## 1. <u>วิธีใช้</u>

ใช้แสดงวิธีใช้ (Help) โดยที่ ขณะทำงานอยู่ในโปรแกรม ให้กด F1 โปรแกรมก็จะแสดงวิธีใช้ หรือเลือกเมนูบาร์วิธีใช้ เมนูย่อยวิธีใช้ หรือ คลิกแถบเครื่องมือจัดตารางสอน ปุ่มคำสั่ง วิธีใช้

## <u>แสดง/ไม่แสดง แถบเครื่องมือจัดตารางสอน</u>

เมนูนี้จะเป็นลักษณะสับไปมา หมายความว่า เลือกเมนูนี้ จะแสดงแถบเครื่องมือจัดตารางสอนและ หากเลือกอีกครั้ง จะไม่แสดงแถบเครื่องมือจัดตารางสอน

## <u>เกี่ยวกับโปรแกรมจัดตารางสอน</u>

ใช้แสดงเวอร์ชั่นโปรแกรม แสดงลิขสิทธิ์ และโรงเรียนที่มีสิทธิ์ใช้โปรแกรม ซึ่งจะแสดงตาม รูปที่ 3.1

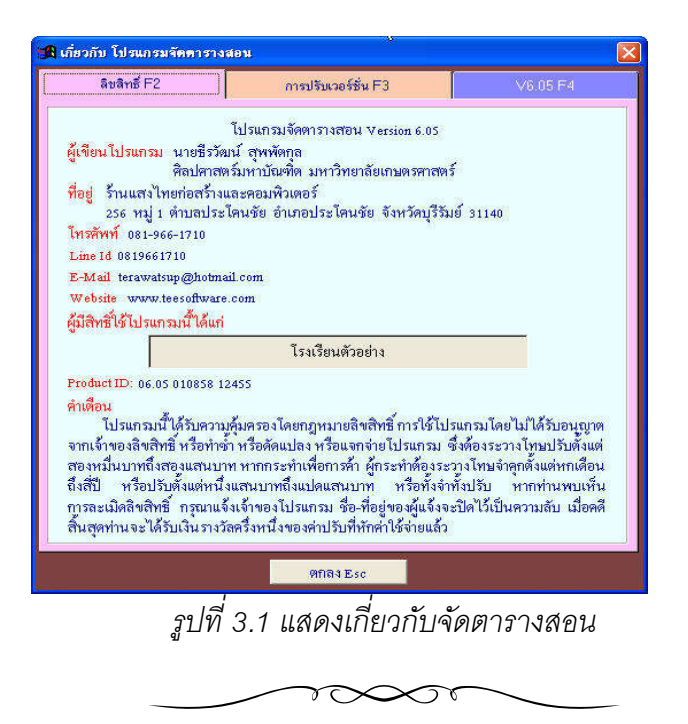

## ภาคผนวก ก ฟอร์มที่ถูกเรียกใช้ ไม่มีในเมนูโปรแกรม

ฟอร์มที่ถูกเรียกใช้ ไม่มีในเมนูโปรแกรม มีดังนี้

- 1. ค้นหา ครู
- 2. ค้นหา นักเรียน
- 3. ค้นหา ห้องเรียน

## 1. <u>ค้นหาข้อมูลครู</u>

## 1.1 <u>หน้าที่</u>

ใช้ค้นหารายชื่อครู โดยค้นหาตามรหัสครู หรือ ชื่อ หรือ นามสกุล

## 1.2 <u>วิธีการทำงาน</u>

เมื่อเลือกเมนูนี้ จอภาพจะได้ภาพตามรูปที่ 1.1

| ์ดั้นห | กทาม 🔍 รหัง | หตร 🛛 ชื่อ | O นามสกูล  |            |
|--------|-------------|------------|------------|------------|
|        | วันหา 📔     | 2011       |            | ┥ 🕨 ยกเลิก |
| ลบ     | รหัสกรู     |            | ชื่อ       | นามสกุล    |
|        | 0101        | นาย        | เปียม      | สุพพัทกุล  |
|        | 0102        | นาง        | พยอม       | สุพพัทกุล  |
|        | 0103        | นาย        | พิสิษฐ์    | สุพพัทกุล  |
|        | 0104        | นาง        | อัญชลี     | สุพพัตกุล  |
|        | 0105        | นาย        | เจริญคิลป์ | สุพพัทกุล  |
|        | 0201        | นาง        | ศิริพร     | สุพพัทกุล  |
|        | 0202        | นาง        | สำราญ      | สุพพัทกุล  |
|        | 0203        | นาง        | สุขลันที่  | สุพพัตกุล  |
|        | 0204        | นาย        | ปรีชา      | สุพพัทกุล  |
|        | 0205        | นาย        | Ins        | สุพพัทกุล  |
|        | 0206        | นาง        | พนิตา      | สุพพัตกุล  |
|        | 0207        | นาย        | อินทร์เพชร | สุพพัตกุล  |
|        | 0208        | น.ส.       | วรรณา      | สุพพัตกุล  |
|        | 0209        | นาง        | ภาวิณี     | สุพพัทกุล  |
|        | 0210        | นาง        | อรุณี(คม)  | สุพพัทกุล  |
|        | 0211        | มาง        | สมนึก      | สพพัทกุล   |

รูปที่ 1.1 แสดงการค้นหา ครู

จากรูปที่ 1.1 มีส่วนประกอบและวิธีการทำงานดังนี้

- 1.2.1 Option group ค้นหาตาม มี 3 Option ให้เลือก ได้แก่
  - -Option รหัสครู ใช้ค้นหาข้อมูลตามรหัสครู
  - -Option ชื่อ ใช้ก้นหาข้อมูลตามชื่อกรู

-Option นามสกุล ใช้ค้นหาข้อมูลตามนามสกุลครู

1.2.2 Text box กันหา ใช้กีย์ข้อมูลเพื่อนำไปก้นหาตามเงื่อนไข

1.2.3 **ปุ่มคำสั่ง ไปรายการแรก** ใช้ค้นหาไปที่รายการแรก

1.2.4 ปุ่มคำสั่ง ไปรายการสุดท้าย ใช้ค้นหาไปที่รายการสุดท้าย

1.2.5 **ปุ่มคำสั่ง ยกเลิก** ใช้ยกเลิกไม่ค้นหาและจบออกจากฟอร์มนี้

1.2.6 Grid แสดงข้อมูล จะแสดงข้อมูลตามเงื่อนไข เมื่อพบข้อมูลที่ต้องการ ให้คลิกที่รายการที่ต้องการ ก็จะเป็นการเลือกและจบออกจากฟอร์มนี้

#### 1.3 <u>ข้อเสนอแนะ</u>

- 1.3.1 หากไม่เลือก โดยคลิกปุ่มคำสั่งยกเลิก จะเป็นการจบออกจากฟอร์มนี้ และยังเป็น รายการครูคนเดิม
- 1.3.2 หากเลือกรายการครูที่ต้องการ ให้คลิกเลือกที่รายการครูบรรทัดนั้น หรือกดคีย์ Enter

## <u>ค้นหาข้อมูล นักเรียน</u>

เป็นการค้นหานักเรียน หรือ ค้นหาชั้น โดยค้นหาตาม รหัส ชั้น หรือ ห้องเรียนประจำ วิธีการทำงานคล้ายเมนู ค้นหาข้อมูล ครู

### <u>ค้นหาข้อมูล ห้องเรียน</u>

เป็นการค้นหาห้องเรียน โดยค้นหาตาม รหัสห้องเรียน หรือ เป็นห้องเรียนของ วิธีการทำงาน คล้ายเมนู ค้นหาข้อมูล ครู

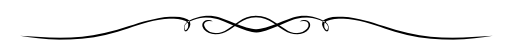